# Contents

| Section 1. Introduction                                                                                             |                          |
|----------------------------------------------------------------------------------------------------|--------------------------|
| 1.1 System Overview                                                                                                 | 1-1                      |
| 1.2 Optional Accessories                                                                                            |                          |
| 1.3 How to Use This Manual                                                                                          |                          |
| 1.4 How to Contact Silent Knight                                                                                    | 1-3                      |
| Section 2. Agency Listings, Approvals, and Requirements                                                             | 2-1                      |
| 2.1 Federal Communications Commission (FCC)                                                                         |                          |
| 2.2 Underwriters Laboratories (UL)                                                                                  | 2-2                      |
| 2.2.1 Requirements for All Installations                                                                            | 2-2                      |
| 2.2.2 Requirements for Central Station Fire Alarm Systems                                                           |                          |
| 2.2.3 Requirements for Local Protected Fire Alarm Systems                                                           |                          |
| 2.2.4 Requirements for Auxiliary Protected Fire Alarm Systems for Fire Alarm Ser                                    | <i>vice</i> 2-3          |
| 2.2.5 Requirements for Remote Station Protected Fire Alarm Systems - Polarity Re<br>Communicator Transmitter (DACT) | eversal or Digital Alarm |
|                                                                                                    |                          |
| Section 3. Hardware Installation                                                                                    |                          |
| 3.1 Environmental Specifications                                                                                    |                          |
| 3.2 Mounting the C-6000                                                                                             |                          |
| 3.3 Electrical Specifications                                                                                       |                          |
| 3.4 Wiring Specifications                                                                                           |                          |
| 3.5 Terminal Strip Description                                                                                      |                          |
| 3.6 Wiring Overview                                                                                                 |                          |
| 3.7 Calculating Current Draw and Standby Battery                                                                    |                          |
| 3.7.1 Worksheet Requirements                                                                                        |                          |
| 3.7.2 Current Draw Worksheet                                                                                        |                          |
| 3.7.2.1 Current Draw Worksheet Example                                                                              |                          |
| 3.7.3 Battery Calculation Worksheet                                                                                 |                          |
| 3.7.3.1 Battery Calculation worksneet Example                                                                       |                          |
| 3.8 Model 5197 Power Supply Installation                                                                            |                          |
| 3.8.1 Connecting the Batteries to the Power Supply                                                                  | 3-13                     |
| 3.9 Telephone Line Connection                                                                                       |                          |
| 3.9.1 Ground Start Relay (Model 5211)                                                                               |                          |
| 3.10 Types of Circuits                                                                                              |                          |
| 3.10.1 Initiation Circuit Installation                                                                              |                          |
| 3.10.2 Notification Circuit Wiring                                                                                  |                          |

| 3.10.3 I/O Circuit Installation                                  |      |
|------------------------------------------------------------------|------|
| 3.10.3.1 Additional Initiation Circuit(s) Via the I/O Circuits   |      |
| 3.10.3.2 Additional Notification Circuit(s) Via the I/O Circuits |      |
| 3.11 Smoke Detector Installation                                 |      |
| 3.11.1 Two-Wire Smoke Detector Connection                        |      |
| 3.12 Model 7181 Zone Converter                                   |      |
| 3.13 Model 5230 Remote Annunciator                               |      |
| 3.13.1 Setting Annunciator ID Codes                              |      |
| 3.13.2 Wiring the 5230 Remote Annunciator                        |      |
| 3.13.3 Mounting the 5230 Remote Annunciator                      |      |
| 3.13.4 Temporary Annunciator Connection                          |      |
| 3.14 Model 4180 Status Display Module                            |      |
| 3.15 Model 5220 Direct Connect Module                            |      |
| 3.15.1 Polarity Reversal Connection                              |      |
| 3.16 Releasing Panel Installation and Operation                  |      |
| 3.16.1 Releasing Operation                                       |      |
| 3.16.2 Abort Switch Installation and Operation                   |      |
| 3.17 Model 5395                                                  | 3-35 |
| 3.18 Auxiliary Relays                                            | 3-36 |
| 3.19 External Operation Keyswitch                                |      |
| Section 4. Operation                                             |      |
| 4.1 Installer's and Operator's Codes                             | 4-1  |
| 4.2 Annunciators Used with the C-6000                            | 4-1  |
| 4.3 Alarm Delays Available with the C-6000                       | 4-3  |
| 4.3.1 Cross Alarm for Open Area Protection                       |      |
| 4.3.2 Pre-release                                                |      |
| 4.3.3 Smoke Verification                                         |      |
| 4.4 Bell Cadence Patterns Available with the C-6000              | 4-5  |
| 4.5 System Operation                                             | 4-6  |
| 4.5.1 Silencing the System                                       |      |
| 4.5.2 LED Indicators                                             |      |
| 4.6 System Testing                                               |      |
| 4.0.1 Fire Drill (Mode 20)                                       |      |
| 4.6.3 Automatic Self Test                                        |      |
| 4.7 Watchdog Circuit                                             | 4-10 |

| Section 5. Programming                                   |      |
|----------------------------------------------------------|------|
| 5.1 Programming with 5541 Download Software              | 5-1  |
| 5.2 Programming from the 5230 Remote Annunciator         |      |
| 5.2.1 Menu Structure                                     |      |
| 5.2.2 Entering / Exiting Programming Mode                |      |
| 5.2.3 Moving through the Menus                           |      |
| 5.2.4 Making Selections                                  |      |
| 5.2.5 Default Values / System Configuration Feature      |      |
| 5.3 System Configuration (Menu 1)                        |      |
| 5.4 System Options (Menu 2)                              | 5-6  |
| 5.5 Zone Options (Menu 3)                                |      |
| 5.5.1 Zone Description Word List                         | 5-9  |
| 5.6 Bells Menu (Menu 4)                                  | 5-10 |
| 5.7 Relays Menu (Menu 5)                                 | 5-11 |
| 5.7 Kelays Menu (Menu 5)                                 | 5 11 |
| 5.0 Dialar Optiona (Manu 7)                              | 5 12 |
| 5.9 Dialet Options (Menu 7)                              |      |
| 5.10 Accounts (Menu 8)                                   |      |
| 5.11 System Configuration Defaults                       |      |
| 5.11.1 Fire System                                       |      |
| 5.11.2 Cross Release System<br>5.11.3 Pre-Release System |      |
| Section 6. Central Station Reporting                     |      |
| 6.1 UL Listed Receivers Compatible with the C-6000       | 6-1  |
| 6.2 Reporting Formats                                    |      |
| 6.3 Dialer Output                                        |      |
| 6.3.1 SIA Format Dialer Output                           |      |
| 6.3.2 4/2 Format Dialer Output                           |      |
| 6.3.3 BFSK Format Dialer Output                          |      |
| 6.3.4 3/1 Formats                                        |      |
| 6.3.5 Ademco Contact ID Format                           |      |
| Section 7. Troubleshooting                               |      |
| 7.1 System Messages                                      | 7-1  |
| 7.2 Earth Ground Faults (P3 and P4)                      | 7-4  |
| 7.2.1 Accu-Zone® Troubleshooting (Mode 25)               |      |
| Appendix. Devices Compatible with the C-6000             | A-1  |
| Two-Wire Smoke Detectors                                 |      |
| Four Wire Smoke Detectors                                |      |
| Notification Appliances                                  |      |

iv

# Section 1. Introduction

The Model C-6000 is a low-cost fire alarm control communicator panel that meets UL 864 and NFPA 72 requirements.

# 1.1 System Overview

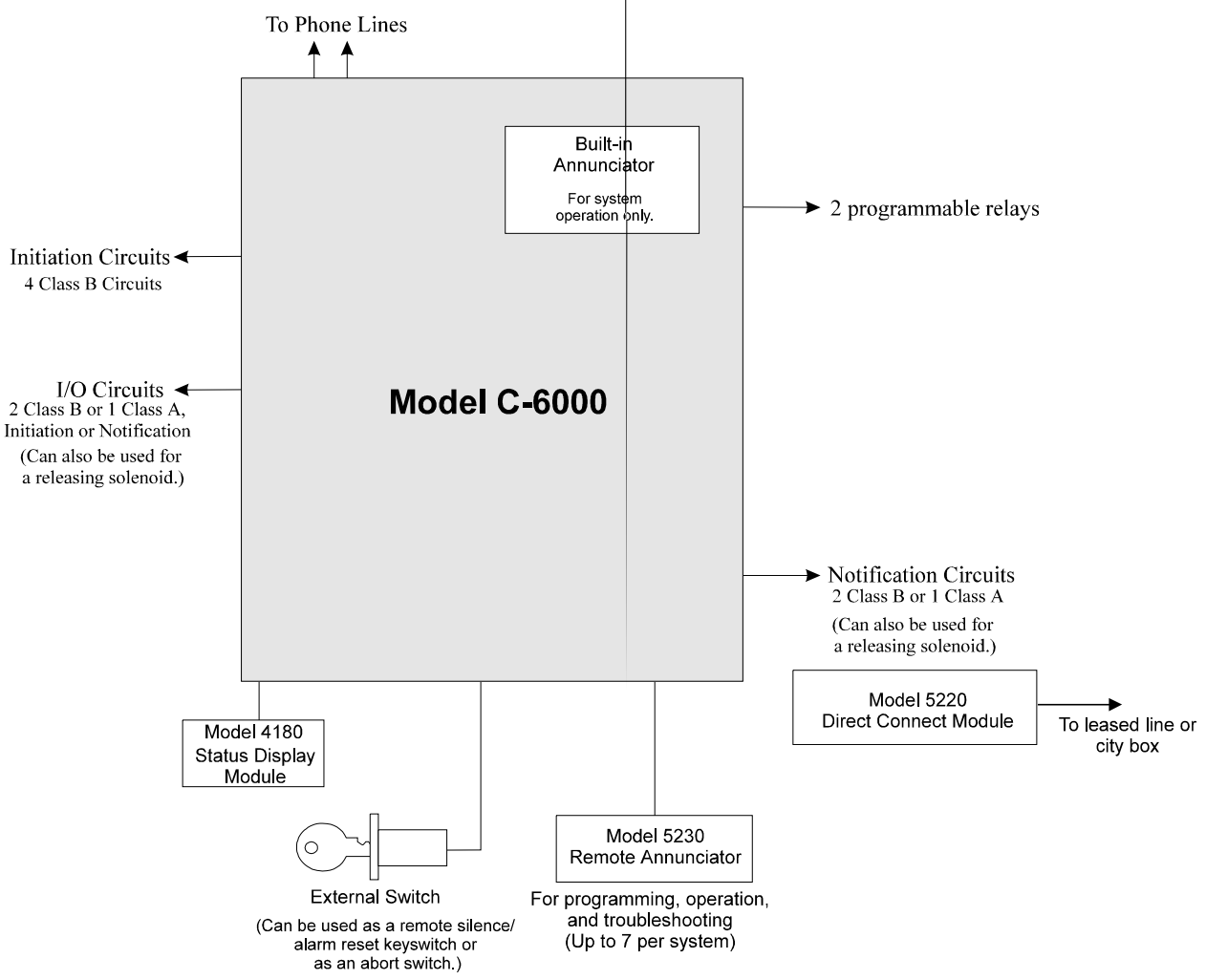

Figure 1-1 is a block diagram showing the basic layout of the C-6000.

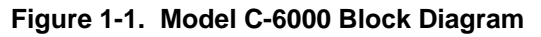

# **1.2 Optional Accessories**

The following Silent Knight products can be used with the Model C-6000 panel.

| Model                                   | Description                                                                                                    |
|-----------------------------------------|----------------------------------------------------------------------------------------------------|
| 5211 Ground Start Relay                 | Used for ground start phone lines (not UL listed).                                                                        |
| 4180 Status Display Module              | For remote annunciation of alarm and trouble status information for each zone.                                            |
| 5220 Direct Connect Module              | For direct alarming and trouble transmission from the C-6000 to a supervising station.                                    |
| 5230 Remote Annunciator                 | Provides complete system operation and programming. Up to 7 can be used per C-6000. Required for annunciator programming. |
| Quick connect program cable, P/N 130294 | For temporarily connecting the 5230 to the C-6000 for programming.                                                        |
| 5395 Distributed Power Module           | For connecting more notification devices than the C-6000 normally allows.                                                 |
| 5541 Downloading Software               | For remote programming of the C-6000. Version 4.0 required for C-6000 programming.                                        |
| 5530 Modem                              | Modem for downloading; required if using the 5541 software.                                                               |
| 7181 Zone Converter                     | Converts a zone from class B to class A or from class A to class B. One 7181 per zone to be converted.                    |
| 7628 EOL Resistor                       | For end of line supervision of smoke detectors and notification devices.                                                  |
| 7641 Solenoid Supervisory Module        | For end of line supervision of a releasing solenoid.                                                                      |
| 7860 Phone Cord                         | For connecting the C-6000 to an RJ31X phone jack. One 7860 per phone line.                                                |

| Table 1-1 | Compatible | Modulos | Manufactured | hv | Silont | Knight |
|-----------|------------|---------|--------------|----|--------|--------|
|           | Compatible | wouldes | Manufactureu | bу | Silent | rnigni |

## 1.3 How to Use This Manual

In this manual, the following conventions are used:

KEYA clear rectangle represents a key that you press on a annunciator.LCD DISPLAY<br/>MESSAGEThis typeface represents messages that appear on an LCD.

For simplicity, this manual refers to circuits as "Class A" and "Class B." See Section 3.10 of this manual for the complete references.

## **1.4 How to Contact Silent Knight**

If you have a question or encounter a problem not covered in this manual, contact Silent Knight Technical Support at 800-328-0103 (or 612-493-6455). To order parts, contact Silent Knight Sales at 800-446-6444 (or 612-493-6435).

# Section 2. Agency Listings, Approvals, and Requirements

## 2.1 Federal Communications Commission (FCC)

1. If requested by the telephone company, the following information must be provided before the C-6000 can be connected to the phone lines:

| А | Manufacturer:                                           | Silent Knight Security Systems |
|---|---------------------------------------------------------|--------------------------------|
| В | Model Number:                                           | C-6000                         |
| С | FCC registration number                                 | AC6USA-23783-AL-E              |
|   | Ringer equivalence:                                     | 0.8B                           |
| D | Type of jack (to be installed by the telephone company) | RJ31X                          |

- 2. This device may not be directly connected to coin telephone or party line services.
- 3. This device cannot be adjusted or repaired in the field. In case of trouble with the device, notify the installing company or return to:

Silent Knight Security Systems 7550 Meridian Circle Maple Grove, MN 55369-4927 612-493-6455 800-328-0103

- 4. If the C-6000 causes harm to the telephone network, the telephone company will notify the user in advance that temporary discontinuance of service may be required. If advance notice is not practical, the telephone company will notify the user as soon as possible. Users have the right to file complaints, if necessary, with the Federal Communications Commission.
- 5. The telephone company may make changes in its facilities, equipment, operations, or procedures that could affect the operation of the equipment. If this happens, the telephone company will provide advance notice to allow you to make the necessary modifications to maintain uninterrupted service.

#### Warning

This device has been verified to comply with FCC Rules Part 15. Operation is subject to the two following conditions: (1) This device may not cause radio interference, and (2) This device must accept any interference received, including interference that may cause undesired operation.

## 2.2 Underwriters Laboratories (UL)

The C-6000 is UL listed as a control unit for use in NFPA 72 systems. If the C-6000 and its accessories are to be used as part of a UL installation, carefully read the UL requirements in this section. For more information on the following NFPA 72 standards, refer to the *NFPA National Fire Alarm Code*, *1993 Edition*.

- Chapter 3
  - Local Protected Fire Alarm Systems
- Chapter 4
  - Central Station Fire Alarm Systems
  - Auxiliary Protected Fire Alarm Systems for Fire Alarm Service (City Box)
  - Remote Station Protected Fire Alarm Systems

#### 2.2.1 Requirements for All Installations

General requirements are described in this section. When installing an individual device, refer to the specific section of the manual for additional requirements. The following subsections list specific requirements for each type of installation (for example, Central Station Fire Alarm systems, Local Protected Fire Alarm systems, and so on).

- 1. All field wiring must be installed in accordance with NFPA 70 National Electric Code.
- 2. Use UL listed smoke detectors and notification appliances compatible with the C-6000 from those specified in the *Appendix* to this manual.
- 3. Do not mix, smoke verification, cross alarming, and pre-releasing in the same zone.
- 4. If you are using the smoke verification feature:
  - Do not use smoke detectors with built-in alarm verification.
  - Do not use in a zone that has been programmed for cross-alarm or pre-release.
  - Do not use pull stations or waterflow switches in smoke verification zones.
  - Select the 1-1.25 second zone response speed (fastest possible response time) for all zones except water flow.
- 5. A full system checkout must be performed any time the panel is programmed.

#### 2.2.2 Requirements for Central Station Fire Alarm Systems

- 1. Both phone lines must be used.
- 2. You must program a phone number and a test time so that the C-6000 sends an automatic daily test to the central station.
- 3. In systems using class A zones, do not use more than 5 waterflow devices per zone.
- 4. Do not use the ground start option.
- 5. The AC Loss Hours option must be set from 6-12 hours.
- 6. The Attempts to Report option must be set for 5.
- 7. Do not select the Pre-release option.

#### 2.2.3 Requirements for Local Protected Fire Alarm Systems

At least one UL listed supervised notification appliance must be used.

#### 2.2.4 Requirements for Auxiliary Protected Fire Alarm Systems for Fire Alarm Service

- 1. Do not exceed the current load restrictions shown in Section 3.7.
- 2. The Model 5220 Direct Connect module must be installed (see Section 3.15).
- 3. The 5220 cannot be used for sprinkler supervisory.
- 4. Do not select the Pre-release option.

#### 2.2.5 Requirements for Remote Station Protected Fire Alarm Systems - Polarity Reversal or Digital Alarm Communicator Transmitter (DACT)

- 1. Do not exceed the current load restrictions shown in Section 3.7.
- 2. The 5220 cannot be used for sprinkler supervisory.
- 3. The AC Loss Hours option must be set from 6-12 hours.
- 4. Do not select the Pre-release option.

# Section 3. Hardware Installation

Caution To avoid the risk of electrical shock and damage to the unit, power should be OFF at the control panel while installing or servicing.

## **3.1 Environmental Specifications**

It is important to protect the C-6000 control panel from water. To prevent water damage, the following conditions should be AVOIDED when mounting the units:

- Do not mount directly on exterior walls, especially masonry walls (condensation)
- Do not mount directly on exterior walls below grade (condensation)
- Protect from plumbing leaks
- Protect from splash caused by sprinkler system inspection ports
- Do not mount in areas with humidity-generating equipment (such as dryers, production machinery)

When selecting a location to mount the C-6000 control panel, the unit should be mounted where it will NOT be exposed to temperatures outside the range of  $0^{\circ}$ C-49°C ( $32^{\circ}$ F-120°F) or humidity outside the range of 10%-85% at 30°C ( $86^{\circ}$ F) noncondensing.

## 3.2 Mounting the C-6000

Read the environmental specifications in Section 3.1 before mounting the C-6000 panel.

The panel should be accessible to main drop wiring runs. It should be mounted as close to the center of the building as possible and located within a secured area, but should be accessible for testing and service. End-users responsible for maintaining the panel should be able to hear alarms and troubles. When selecting a location, keep in mind that the panel itself is the main source of alarm and trouble annunciation.

Mount the C-6000 so it is firmly secured to the wall surface. When mounting the C-6000 on concrete, especially when moisture is expected, attach a piece of 3/4-inch plywood to the concrete surface and then attach the C-6000 to the plywood. Also mount any other modules to the plywood. Either flush- or surface-mounting is acceptable. If you will be flush-mounting the cabinet, the hole for the enclosure should be 16" W x 26.4" H x 4" D. Do NOT flush-mount in a wall designated as a fire break.

|                            | Rating                                  |
|----------------------------|-----------------------------------------|
| Primary AC                 | 120 Vrms at 60 Hz, 2500 mA rms          |
| Total External DC Load     | 5.0 @ 24 VDC, 500 mA @ 12 VDC           |
| +12 V Accessory Power      | 11.5 V to 14.0 V, 500 mA                |
| +24 V Accessory Power      | 19.8 V to 28.0 V, 2000 mA max.          |
| Bell Power                 | 19.8 V to 28.0 V, max., 3.0 A max. each |
| Smoke Power                | 19.8 V to 28.0 V, max., 1000 mA max.    |
| Battery Charging Voltage   | 27.0 V - 27.6 V                         |
| Minimum Low Battery Detect | 20.4 V                                  |
| Minimum Low AC Detect      | 100 Vrms at 60 Hz, full load            |

## **3.3 Electrical Specifications**

## 3.4 Wiring Specifications

Induced noise (transfer of electrical energy from one wire to another) can interfere with telephone communication or cause false alarms.

To avoid induced noise, follow these guidelines:

• Isolate input wiring from high current output and power wiring. Do not pull one multiconductor cable for the entire panel. Instead, separate the wiring as follows:

| High current input/output: | AC power, speaker, and notification device wiring |
|----------------------------|---------------------------------------------------|
| Low current input/output:  | Annunciator and zone loop wiring                  |
| Audio input/output:        | Telephone wiring                                  |

- Do not pull wires from different groups through the same conduit. If you must run them together, do so for as short a distance as possible or use shielded cable. Connect the shield to circuit ground at the panel. You must route high and low voltages separately.
- Route the wiring within the cabinet around the perimeter of the cabinet. It should not cross the printed circuit board where it could induce noise into the sensitive microelectronics or pick up unwanted RF noise from the high speed circuits. See Figure 3-1 (next page) for an example.
- High frequency noise, such as that produced by the inductive reactance of a speaker or bell, can also be reduced by running the wire through ferrite shield beads or by wrapping it around a ferrite toroid.

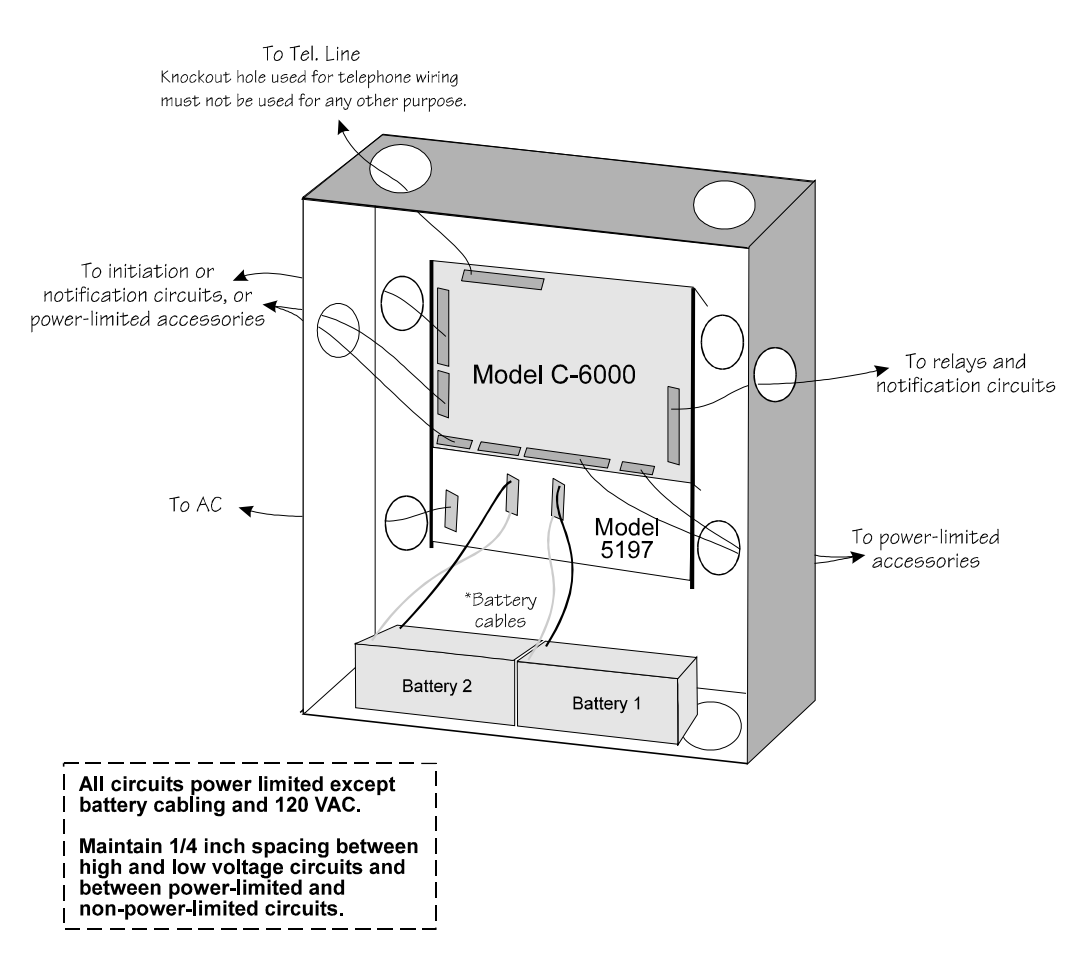

Figure 3-1. Wire Routing Example

# 3.5 Terminal Strip Description

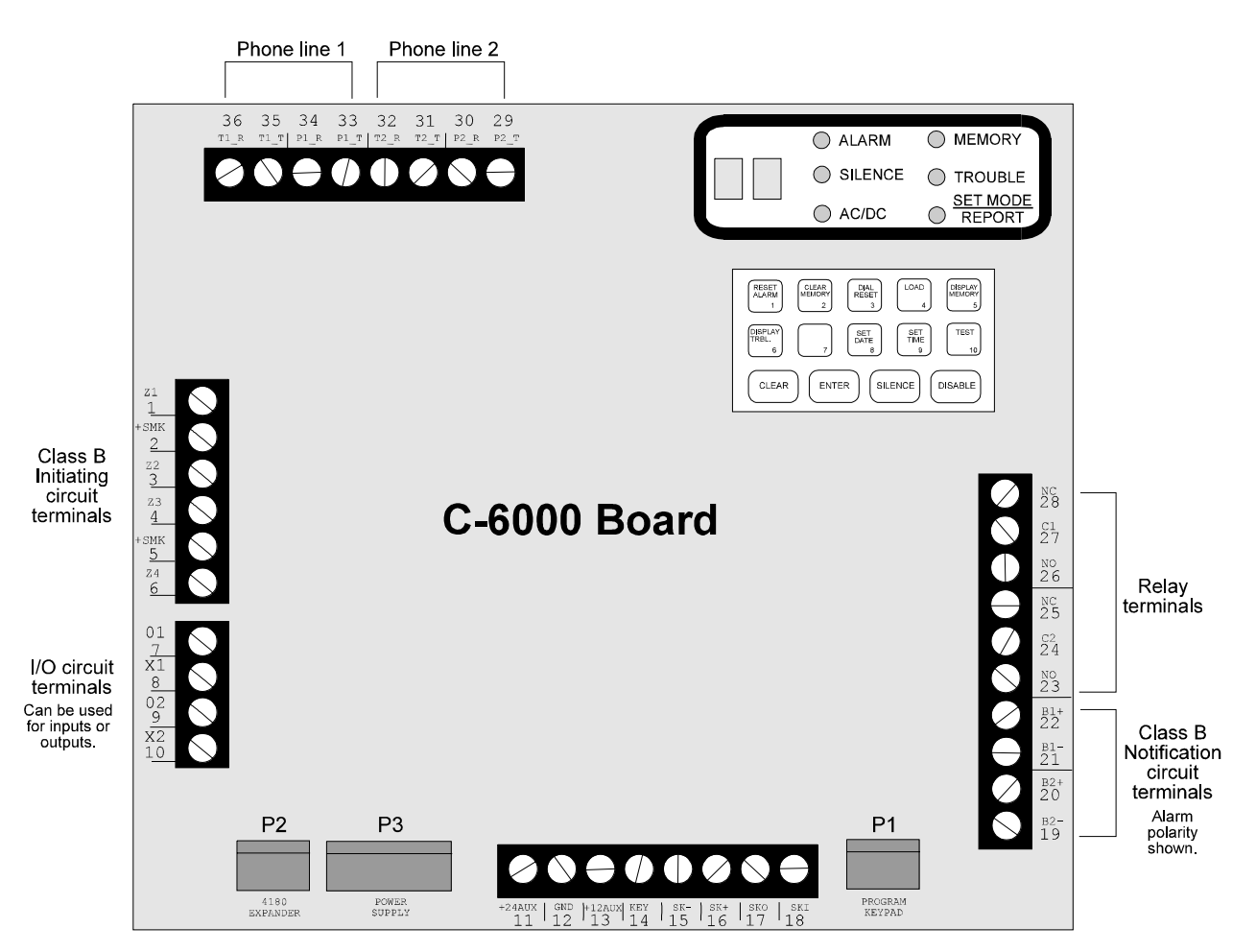

Figure 3-2. Model C-6000 Board Layout

The terminal strips on the PC board are nonremovable. Table 3-1 below lists the function and electrical rating of each terminal. Note the following:

- The total load of all devices attached to the system must not exceed 5.0 A.
- Alarm polarity is shown for bells (terminals 19-22).
- See Table 3-1 (next page) for descriptions of each terminal.

#### Table 3-1. Terminal Strip Descriptions

Notes: Combined smoke power maximum capacity is 1A.

For terminals 7-10, polarity varies depending on type of circuit (initiation or notification). Polarity for each type is shown in the sections of this manual that apply.

| Terminal<br># and Label |                      | Description                   | Voltage Measurements<br>(in relation to GND, Term. 12) |               |
|-------------------------|----------------------|-------------------------------|--------------------------------------------------------|---------------|
|                         |                      |                               | Nominal                                                | Open Terminal |
| 1                       | Z1                   | Zone 1 Input                  | 0.17                                                   | 0             |
| 2                       | +SMK                 | Smoke Power for Zones 1 and 2 | 27.25                                                  | 27.25         |
| 3                       | Z2                   | Zone 2 Input                  | 0.17                                                   | 0             |
| 4                       | Z3                   | Zone 3 Input                  | 0.17                                                   | 0             |
| 5                       | +SMK                 | Smoke Power for Zones 3 and 4 | 27.25                                                  | 27.25         |
| 6                       | Z4                   | Zone 4 Input                  | 0.17                                                   | 0             |
| 7                       | 01                   | I/O Circuit 1                 | 27.25                                                  | 27.25         |
| 8                       | X1                   | I/O Circuit 1                 | 0.17                                                   | 0             |
| 9                       | 02                   | I/O Circuit 2                 | 26.00                                                  | 26.00         |
| 10                      | X2                   | I/O Circuit 2                 | 0.48                                                   | 0.32          |
| 11                      | +24AUX               | 24V Accessory Power           | 27.25                                                  | 27.25         |
| 12                      | GND                  | Accessory Ground              | 0                                                      | 0             |
| 13                      | +12AUX               | 12V Accessory Power           | 13.85                                                  | 13.85         |
| 14                      | KEY                  | External Keyswitch Input      | 6.2                                                    | 12.1          |
| 15                      | SK-                  | Annunciator Ground            | 0                                                      | 0             |
| 16                      | SK+                  | Annunciator Power             | 13.85                                                  | 13.85         |
| 17                      | SKO                  | Annunciator Data Out          | 4 - 9                                                  | 7 - 14        |
| 18                      | SKI                  | Annunciator Data In           | 6.55                                                   | 8.55          |
| 19                      | B2-                  | Notification Circuit 2 (-)    | 18.65                                                  | 19.85         |
| 20                      | B2+                  | Notification Circuit 2 (+)    | 14.45                                                  | 12.45         |
| 21                      | B1-                  | Notification Circuit 1 (-)    | 22.95                                                  | 27.25         |
| 22                      | B1+                  | Notification Circuit 1 (+)    | 14.45                                                  | 0             |
| 23                      | NO                   | Relay 2 Normally Open         |                                                        |               |
| 24                      | C2                   | Relay 2 Common                | Rated at 2.5 A                                         |               |
| 25                      | NC                   | Relay 2 Normally Closed       | 7                                                      |               |
| 26                      | NO                   | Relay 1 Normally Open         |                                                        |               |
| 27                      | 27 C1 Relay 1 Common |                               | Rated at 2.5 A                                         |               |
| 28                      | NC                   | Relay 1 Normally Closed       |                                                        |               |

Table 3-1 *continued on next page* 

| Terminal<br># and Label | Description                 | Voltage Measurements<br>(in relation to GND, Term. 12) |
|-------------------------|-----------------------------|--------------------------------------------------------|
| 29 P2_T                 | Phone Line 2, Premises Tip  | Voltage depends on phone system.                       |
| 30 P2_R                 | Phone Line 2, Premises Ring |                                                        |
| 31 T2_T                 | Phone Line 2, Telco Tip     |                                                        |
| 32 T2_R                 | Phone Line 2, Telco Ring    |                                                        |
| 33 P1_T                 | Phone Line 1, Premises Tip  |                                                        |
| 34 P1_R                 | Phone Line 1, Premises Ring |                                                        |
| 35 T1_T                 | Phone Line 1, Telco Tip     |                                                        |
| 36 T1_R                 | Phone Line 1, Telco Ring    |                                                        |

Table 3-1 continued on next page

## 3.6 Wiring Overview

Figure 3-3. Model C-6000 Wiring

Total current draw for panel: 5.0 A @ 28 V

# 3.7 Calculating Current Draw and Standby Battery

This section is for helping you determine the current draw and standby battery needs for your installation.

## 3.7.1 Worksheet Requirements

The following steps must be taken when determining C-6000 current draw and standby battery requirements.

#### A. Fill in the Currrent Draw Worksheet, Table 3-2 (Section 3.7.2)

See Section 3.7.2.1 for a completed worksheet example.

- 1. For the Model C-6000, you must measure the alarm current. If only one current rating is listed, the draw for that device is the same whether the system is in alarm or standby condition. The exception is for notification devices, which are rated at alarm current only—standby current is 0 mA.
- 2. To measure the maximum alarm current of the panel, measure the current draw (with no devices connected to the panel) by connecting a DC amp meter in series with one of the batteries. Disconnect the AC power source. Put the panel in alarm. The meter will indicate the alarm current, which will be in the range of 120-400 mA. Fill in the system alarm current in the Current per Device column on the Current Draw worksheet. You can estimate without measuring the alarm current by filling in the maximum total alarm current of 400 mA.
- 3. For smoke detectors, notification devices and devices not mentioned in the manual, refer to the device manual for the current ratings.
- 4. Make sure that the total alarm current you calculated, including current for the panel itself, does not exceed 5.0 A. This is the maximum alarm current allowable.

#### B. Fill in the Battery Calculation Worksheet, Table 3-3 (Section 3.7.3)

See Section 3.7.3.1 for a completed worksheet example.

- 1. Use Table 3-3 to determine the battery amp hour rating needed for your installation.
- 2. Refer to Table 3-4 to verify the battery size you need to provide at least the total standby current you have calculated.

## 3.7.2 Current Draw Worksheet

Use this worksheet to determine current requirements. See Section 3.7.2.1 for an example of how to fill out the worksheet. (Copy this page if additional space is required.)

|   | Device                              | Number of<br>Devices       | Current p         | per Device          | Standby<br>Current   | Alarm<br>Current |
|---|-------------------------------------|----------------------------|-------------------|---------------------|----------------------|------------------|
|   | For each device, use this formula:  | This column                | X This a          | column =            | Current per nur      | nber of devices  |
|   | C-6000 Panel                        | 1                          | Standby:          | 120 mA              | mA                   |                  |
|   |                                     |                            | Alarm:            | 400 mA              |                      | mA               |
|   | 4180 Status Display module          |                            | Standby:          | 20 mA               | mA                   |                  |
|   |                                     | (1 max.)                   | Alarm:            | 140 mA              |                      | mA               |
|   | 5220 Direct Connect module          | 1                          | Standby:          | 50 mA               | mA                   |                  |
|   |                                     |                            | Alarm:            | 50 mA               |                      | mA               |
|   | 5230 Remote Annunciator             |                            | Standby:          | 60 mA               | mA                   |                  |
|   |                                     | (7 max.)                   | Alarm:            | 120 mA              |                      | mA               |
|   | 7181 Zone Converter                 |                            | Standby           | 35 mA               | mA                   |                  |
|   |                                     | (4 max.)                   | Alarm             | 65 mA               |                      | mA               |
| Α |                                     |                            | Curre             | ent Subtotals:      | mA                   | mA               |
|   | Smoke Detectors                     | Refer to device m<br>loop. | anual for current | ratings. See Appen  | dix to this manual f | or max. # per    |
|   |                                     |                            | Standby:          | mA                  | mA                   |                  |
|   |                                     |                            | Alarm:            | mA                  |                      | mA               |
|   |                                     |                            | Standby:          | mA                  | mA                   |                  |
|   |                                     |                            | Alarm:            | mA                  |                      | mA               |
|   |                                     |                            | Standby:          | mA                  | mA                   |                  |
|   |                                     |                            | Alarm:            | mA                  |                      | mA               |
| В |                                     |                            | Curre             | ent Subtotals:      | mA                   | mA               |
|   | Notification Devices                | Refer to device m          | anual for number  | of devices and curr | ent ratings .        |                  |
|   |                                     |                            | Alarm:            | mA                  |                      | mA               |
|   |                                     |                            | Alarm:            | mA                  |                      | mA               |
|   |                                     |                            | Alarm:            | mA                  |                      | mA               |
|   |                                     |                            | Alarm:            | mA                  |                      | mA               |
| С |                                     |                            | Curre             | ent Subtotals:      | mA                   | mA               |
|   | Additional Devices                  |                            |                   |                     |                      |                  |
|   |                                     |                            | Standby:          | mA                  | mA                   |                  |
|   |                                     |                            | Alarm:            | mA                  |                      | mA               |
|   |                                     |                            | Standby:          | mA                  | mA                   |                  |
| _ |                                     |                            | Alarm:            | ~ ~                 |                      | mA               |
| D |                                     |                            | Curre             | ent Subtotals:      | mA                   | mA               |
|   | Total current ratings of all device | es in system (ad           | d A through D     | )):                 | mA                   | mA               |
| Е | Total current ratings converted to  | o amperes (x .00           | )1):              |                     | А                    | А                |

Table 3-2. Current Draw Calculations

#### 3.7.2.1 Current Draw Worksheet Example

A worksheet is included to help you calculate the amount of current the system draws on standby (idle) and in active (trouble or alarm) conditions. Refer to Table 3-4 to see the battery sizes available and the maximum standby current load each can support.

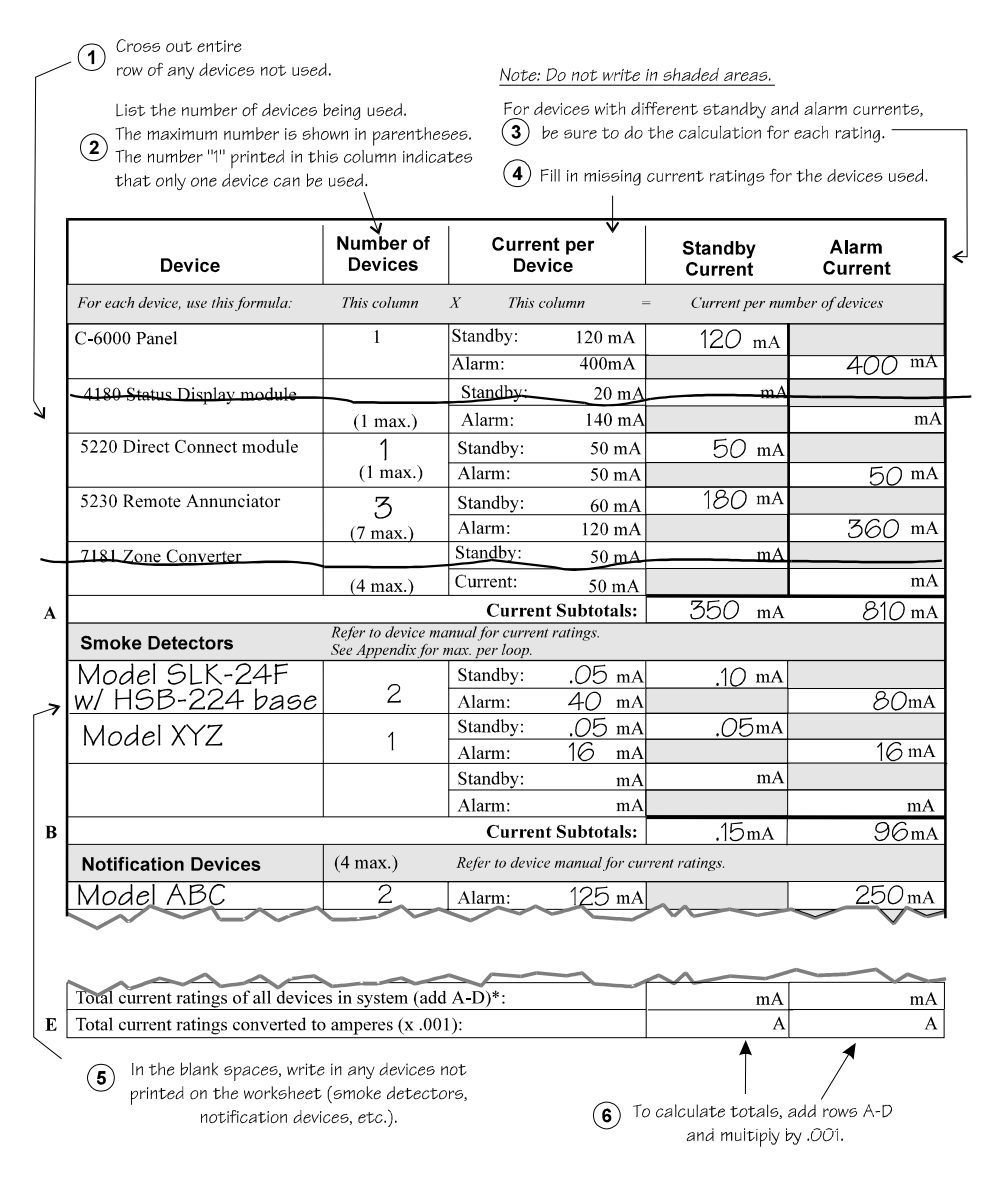

Figure 3-4. Current Draw Worksheet Example

Maximum current draw for panel: 5.0 A

Maximum current draw for notification devices: 3.0 A per output

Maximum Loop resistance for smoke detectors: 100 ohms

To measure maximum loop resistance, connect an ohmmeter across the leads of a disconnected loop. (See *Appendix* to this manual, for maximum number of smoke detectors per loop.)

### 3.7.3 Battery Calculation Worksheet

|   |                                                                           | Total Standby<br>Current | Total Alarm<br>Current |
|---|---------------------------------------------------------------------------|--------------------------|------------------------|
| А | Total supervisory current from the Current Draw worksheet (Row E).        | А                        |                        |
| В | Number of standby hours (24 and 60 for NFPA 72, Chapter 1, 1-5.2.5).      | Н                        |                        |
| С | Multiply Lines A and B.                                                   | AH                       |                        |
| D | Total alarm current from the Current Draw worksheet (Row E).              |                          | А                      |
| Е | Alarm sounding period in hours.<br>(For example, 5 minutes = .084 hours.) |                          | Н                      |
| F | Multiply lines D and E.                                                   |                          | AH                     |
| G | Add lines C and F.                                                        | AH                       |                        |
| Н | Multiply line G by 1.2.<br>(Total ampere/hours required*)                 | АН                       |                        |

 Table 3-3.
 Battery Calculations

\* Use next size battery with capacity greater than required.

#### 3.7.3.1 Battery Calculation Worksheet Example

This calculation is based on the Current Draw worksheet example data. From this table, the installer would use a 17 AH battery

|   |                                                                         | Total Standby Current | Total Alarm Current |
|---|-------------------------------------------------------------------------|-----------------------|---------------------|
| A | Total supervisory current from the Current Draw worksheet (Row E).      | 0.360 а               |                     |
| В | Number of standby hours (24 and 60 for NFPA 72, Chapter 1, 1-5.2.5.).   | 24 н                  |                     |
| C | Multiply lines A and B.                                                 | 8.64 ah               |                     |
| D | Total alarm current from the wrent<br>Draw worksheet (Roy E).           |                       | 0.957 а             |
| Е | Alarm sounding reside in ours.<br>(For example, 5 m back = .084 hours.) |                       | .084 н              |
| F | Multiply lines postd E.                                                 |                       | <i>0.08</i> ан      |
| G | Add lin ss C and F.                                                     | 8.72 <sub>AH</sub>    |                     |
| Η | Multiply line G by 1.2.<br>(Total ampere/hours required*)               | 10.46 ah              |                     |

| Figure 3-5.  | Batterv | Calculation | Example |
|--------------|---------|-------------|---------|
| i iguic o o. | Duttery | ouloulution | Example |

#### 3.7.3.2 Maximum Battery Standby Load

Table 3-4 shows the maximum battery standby load for the C-6000 based on 24 hours and 60 hours of standby.

| Rechargeable | Max. Load for 24 hrs. Standby, | *Max. Load for 60 hrs. Standby, |  |
|--------------|--------------------------------|---------------------------------|--|
| Battery Size | 5 mins. Alarm                  | 5 mins. Alarm                   |  |
| 17 Amp Hours | 500 mA                         | 200 mA                          |  |

Table 3-4. Maximum Battery Standby Load

\* Required for NFPA 72 Auxiliary Protected Fire Alarm systems for Fire Alarm Service (City Box) and Remote Station Protected Fire Alarm systems (Polarity Reversal) and digital dialer.

Warning Silent Knight does not support the use of batteries smaller than those listed in Table 3-4. If you use a battery too small for your installation, the system can overload it and you may have less than the required 24 hours standby power. Use Table 3-3 to calculate the correct battery amperes/hour rating needed for your installation.

The following formula was used to calculate the standby battery load in Table 3-4:

 $AH = 1.2 \times (I \times H)$ 

Where:

I = Standby current AH = Ampere-hour rating of battery

H =Standby hours

1.2 = A constant used to de-rate the battery to assure a 5-year life.

## 3.8 Model 5197 Power Supply Installation

The C-6000 is connected to the 5197 power supply at the factory. These connections are shown in Figure 3-6 in case you should ever need to repair or troubleshoot the 5197 in the field.

At installation, connect the 5197 to 120VAC source as shown in Figure 3-6. (It may be necessary for a professional electrician to make this connection.)

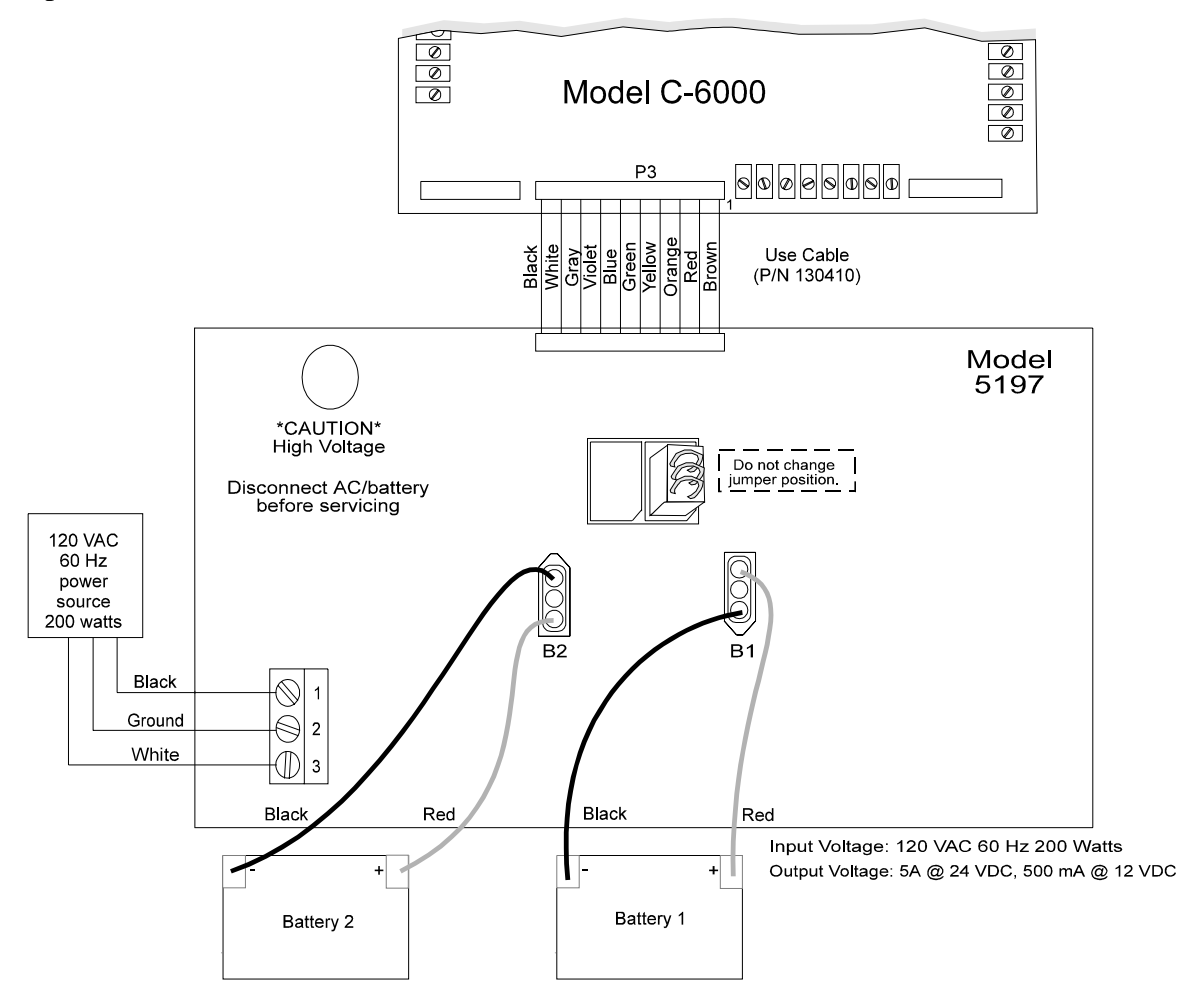

Figure 3-6. Model 5197 Power Supply Installation

#### 3.8.1 Connecting the Batteries to the Power Supply

Two 12 VDC, 17 AH rechargeable batteries can be used with the system. Connect as shown Figure 3-6, matching red battery leads to the positive side of the battery and black leads to the negative side of the battery. Silent Knight recommends that both batteries be of the same ampere (AH) rating and approximately the same age.

# **3.9 Telephone Line Connection**

The C-6000 has two telephone lines available. For NFPA 72 Central Station Fire Alarm Systems installations, both telephone lines must be installed.

Connect the C-6000 to the phone line using an RJ31X type phone jack. The Model 7860 Phone Line Connector, shown in Figure 3-7 is available for this purpose. (The telephone company will install an RJ31X jack upon request.)

Program the phone number(s) in the Accounts Menu (Menu 8).

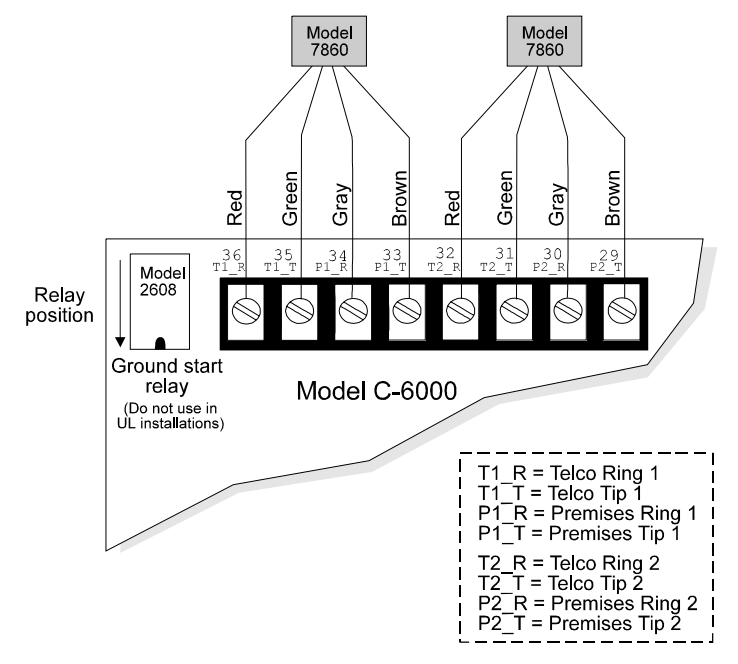

Figure 3-7. Telephone Connection

#### **IMPORTANT:**

This product is equipped with line seizure. Any time the system's dialer needs to communicate with the central station, it will not be possible to use any telephones that are on the same line(s) as the fire system. Normally, this condition will last approximately one minute, but under adverse telephone circuit conditions, could last for as long as 15 minutes.

## 3.9.1 Ground Start Relay (Model 5211)

The ground start relay is required in installations that use the ground start telephone network. It cannot be used in UL installations.

To install, connect the Model 5211 ground start relay to the C-6000 as shown in Figure 3-7. Select the ground start relay option in programming (Menu 7, Step 4).

# 3.10 Types of Circuits

The C-6000 has class A and class B initiation and notification circuits available.

- Four class B, style B or D initiation circuits (terminals 1-6)
- Two class B, style Y or Z or 1 class A, style Y or Z notification circuit(s) (terminals 19-22)
- Two flexible I/O circuits, which can be configured to add one class A or two class B circuits (terminals 7-10). Available configurations are:

 class A, style B or D initiation circuit OR
 class A, style Y or Z notification circuit OR
 class B, style B or D initiation circuits OR
 class B, style Y or Z notification circuits

## 3.10.1 Initiation Circuit Installation

Figure 3-8 shows how to wire the class B initiation circuits available from terminals 1-6. These circuits do not need to be enabled through programming.

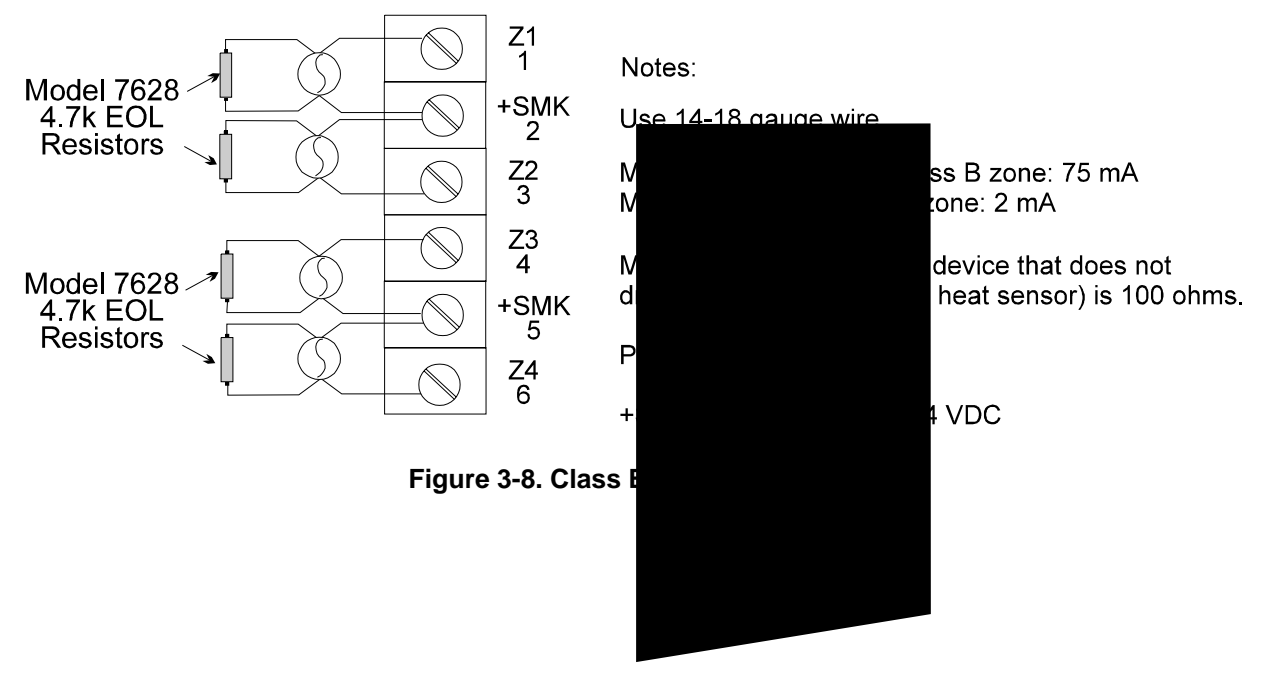

## 3.10.2 Notification Circuit Wiring

For proper operation, you must use polarized notification devices with a model 7628 4.7k ohm end-of-line (EOL) resistor on each loop.

Refer to the *Appendix* to this manual for a list of notification appliances that can be used with the C-6000.

To install two class B notification circuits:

- 1. Wire as shown in Figure 3-9.
- 2. Enable the circuits in programming. Select "2 class B notification circuits" for Notification Circuit programming (Menu 2, Step 8).
- 3. Select the bell cadence pattern (Menu 4). Bell cadence patterns are described in Section 4.4.

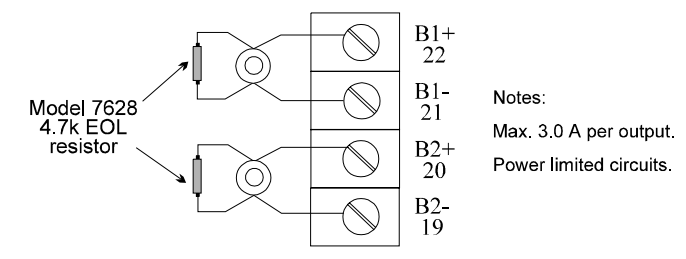

Figure 3-9. Class B Notification Appliance Wiring

To install one class A notification circuit:

- 1. Wire as shown in Figure 3-10.
- 2. Enable the circuit in programming. Select "1 class A notification circuit" for Notification Circuit programming (Menu 2, Step 8).
- 3. Select the bell cadence pattern (Menu 4). Bell cadence patterns are described in Section 4.4.

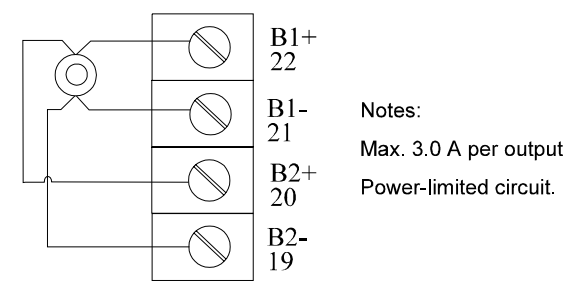

Figure 3-10. Class A Notification Appliance Wiring

## 3.10.3 I/O Circuit Installation

The following sections describe the uses that can be made of the flexible I/O circuits. I/O circuits can be used for either of the following:

- Adding two class B circuits (either initiation or notification). Both circuits must be the same type, either initiation or notification.
- Adding one class A circuit (either initiation or notification).
- Polarity is *not* the same for initiation and notification circuits. The drawings in the following sections show correct polarity depending on the type of circuit.

#### 3.10.3.1 Additional Initiation Circuit(s) Via the I/O Circuits

To add **two class B initiation circuits** from the I/O circuit:

- 1. Wire as shown in Figure 3-11.
- 2. In programming, select "2 B Initiation" for the I/O Circuit (Menu 2, Step 7).

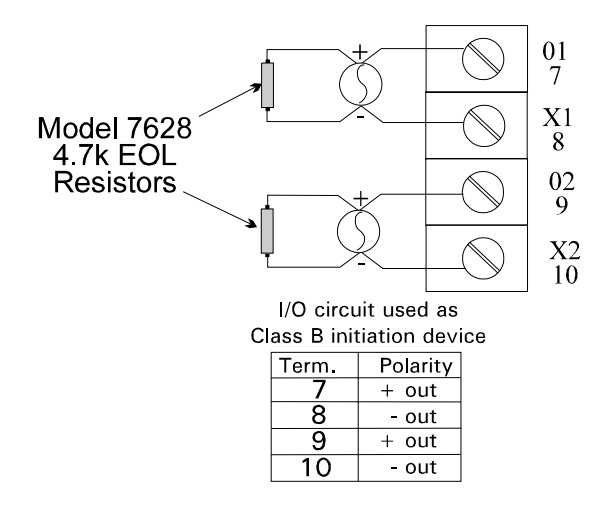

Notes:

Max. alarm current per class B zone: 75 mA Max. standby current per zone: 2 mA

Max. loop resistance for a device that does not draw current (for example, heat sensor) is 100 ohms.

Circuits are power-limited.

Install in accordance with NFPA 70.

#### Figure 3-11. I/O circuit used for Class B initiation devices

See next page for adding one class A initiation circuit from the I/O circuit.

#### To add **one class A initiation circuit** from the I/O circuit:

- 1. Wire as shown in Figure 3-12.
- 2. In programming, select "1 A Initiation" for the I/O Circuit (Menu 2, Step 7).

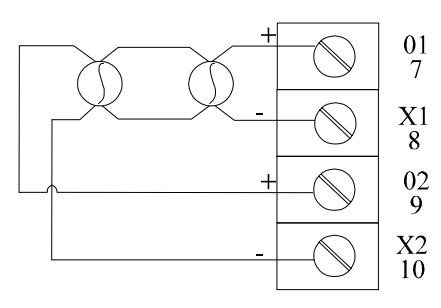

Notes:

Max. total alarm current for all zones: 1000 mA Max. standby current per zone: 2 mA

Max. loop resistance for a device that does not draw current (for example, heat sensor) is 100 ohms.

Power-limited circuit.

Install in accordance with NPFA 70.

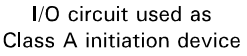

| Term. | Polarity |  |  |
|-------|----------|--|--|
| 7     | + out    |  |  |
| 8     | - out    |  |  |
| 9     | + Return |  |  |
| 10    | - Return |  |  |

Figure 3-12. I/O circuit used for Class A initiation devices

#### 3.10.3.2 Additional Notification Circuit(s) Via the I/O Circuits

To add **two class B notification circuits** from the I/O circuit:

- 1. Wire as shown in Figure 3-13.
- 2. In programming, select "2 B Notification" for the I/O Circuit programming option (System Options, Menu 2, Step 7).

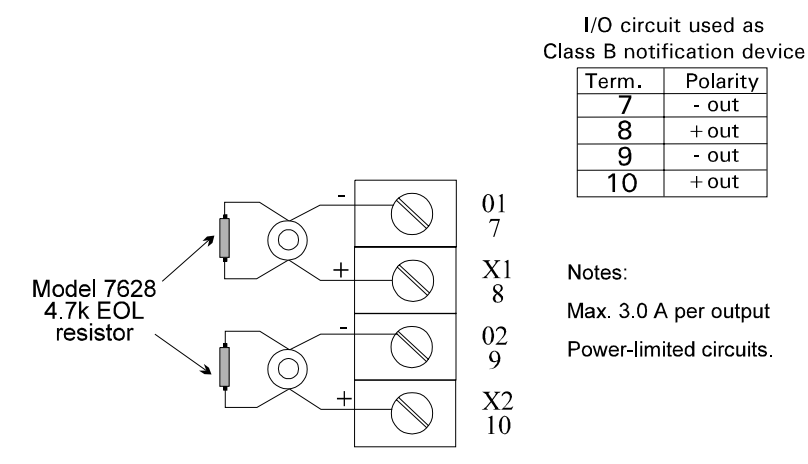

Figure 3-13. I/O circuit used for Class B notification devices

To add one class A notification circuit from the I/O circuit:

- 1. Wire as shown in Figure 3-14.
- 2. In programming, select "1 A Notification" for the I/O Circuit programming option (System Options, Menu 2, Step 7).

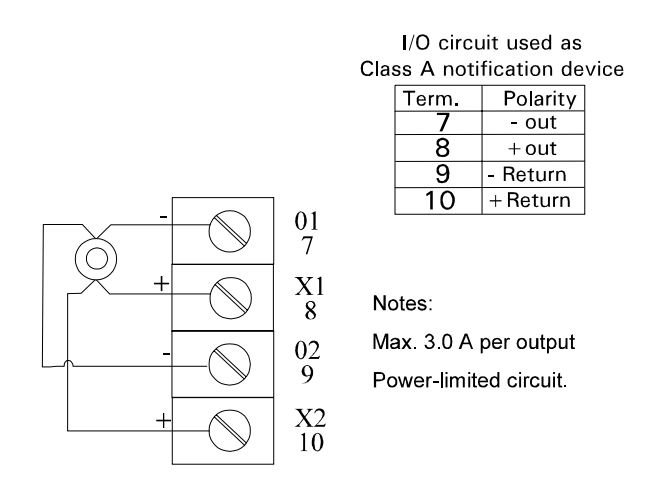

Figure 3-14. I/O circuit used for Class A notification devices

## 3.11 Smoke Detector Installation

The following sections describe installation of 2-wire and 4-wire smoke detectors. Make sure the smoke detectors you attach to the system are UL listed for compatibility (see the *Appendix* to this manual).

You must also be sure to install smoke detectors that are compatible with any alarm delay option used with the system. Smoke verification and cross alarm features are available. See Section 4.3 for descriptions of how these features operate.

Pre-releasing is available for use with a releasing solenoid. See Section 4.3 for more information.

#### 3.11.1 Two-Wire Smoke Detector Connection

Figure 3-15 illustrates how to connect a UL listed two-wire smoke detector to a class B circuit.

Maximum loop resistance: 100 ohms

Maximum alarm current: 75 mA

If you are using the smoke verification feature, see Section 4.3.3 for smoke detector requirements.

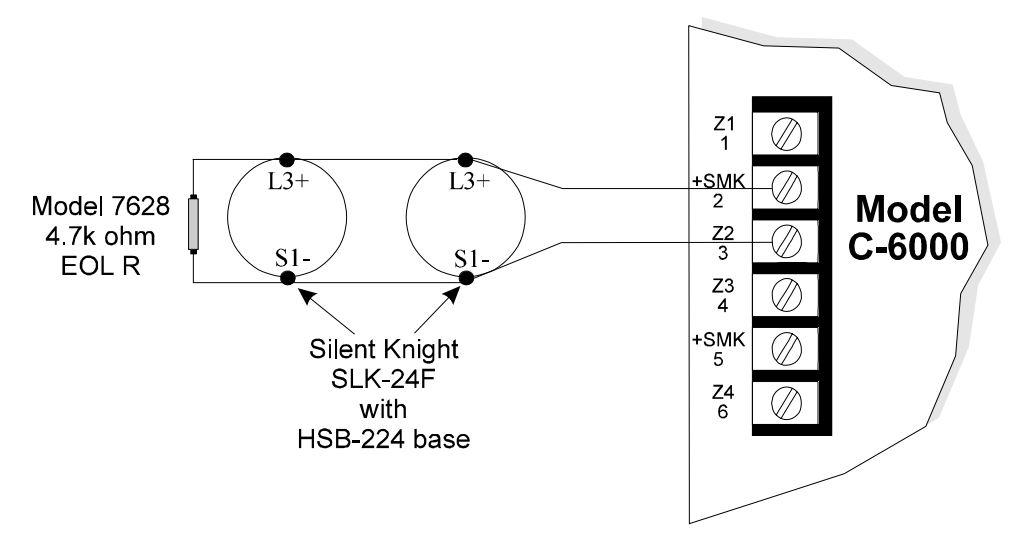

Figure 3-15. Two-Wire Smoke Detectors (Class B)

Silent Knight's Model SLK-24F with HSB-224 base used as an example. Any compatible smoke detector can be used. Refer to the *Appendix* of this manual for a list of smoke detectors (and notification appliances) that can be used with the C-6000.

See next page for a two-wire, class A connection.

Two-wire smoke detectors can be wired as Class A to the I/O circuit (Terminals 7-10). Wire as shown in Figure 3-16.

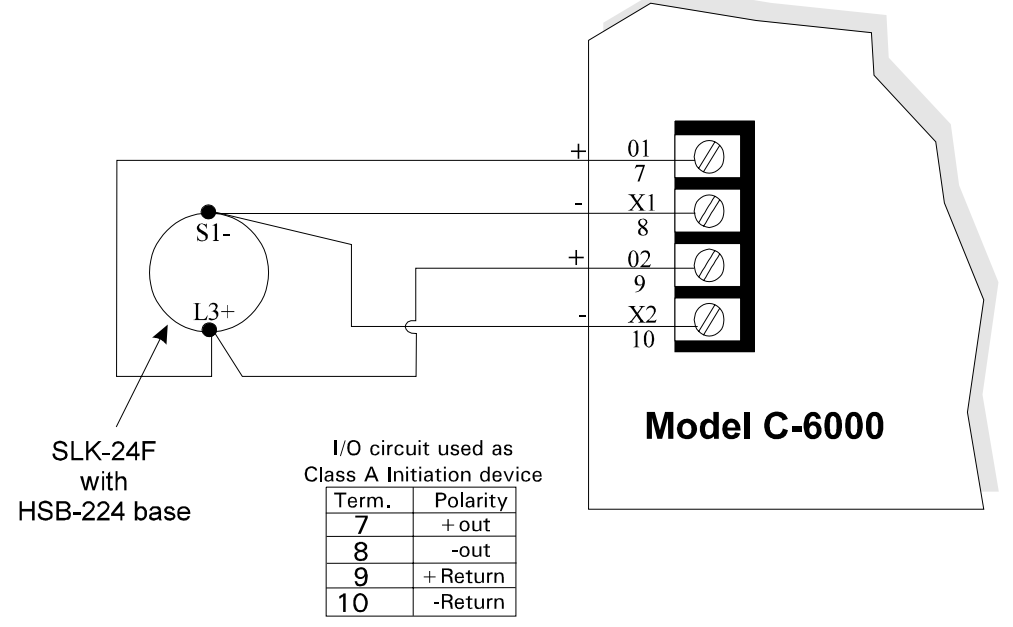

Figure 3-16. Two-Wire Smoke Detectors (Class A, connected on I/O circuit)

## 3.11.2 Four-Wire Smoke Detector Connection

Figure 3-17 illustrates how to connect Silent Knight's Model SLK-24F smoke detector to a class B circuit. Refer to the instructions that come with the SLK-24F for complete information. Figure 3-18 (next page) is a generic diagram, showing how to connect any four-wire smoke detector detector to a class B circuit. Refer to the *Appendix* to this manual for a list of smoke detectors that can be used with the C-6000.

When wiring a four-wire smoke detector to a class B circuit, you must use a power supervision unit.

Maximum loop resistance: 100 ohms

Maximum smoke detector power: 1 A

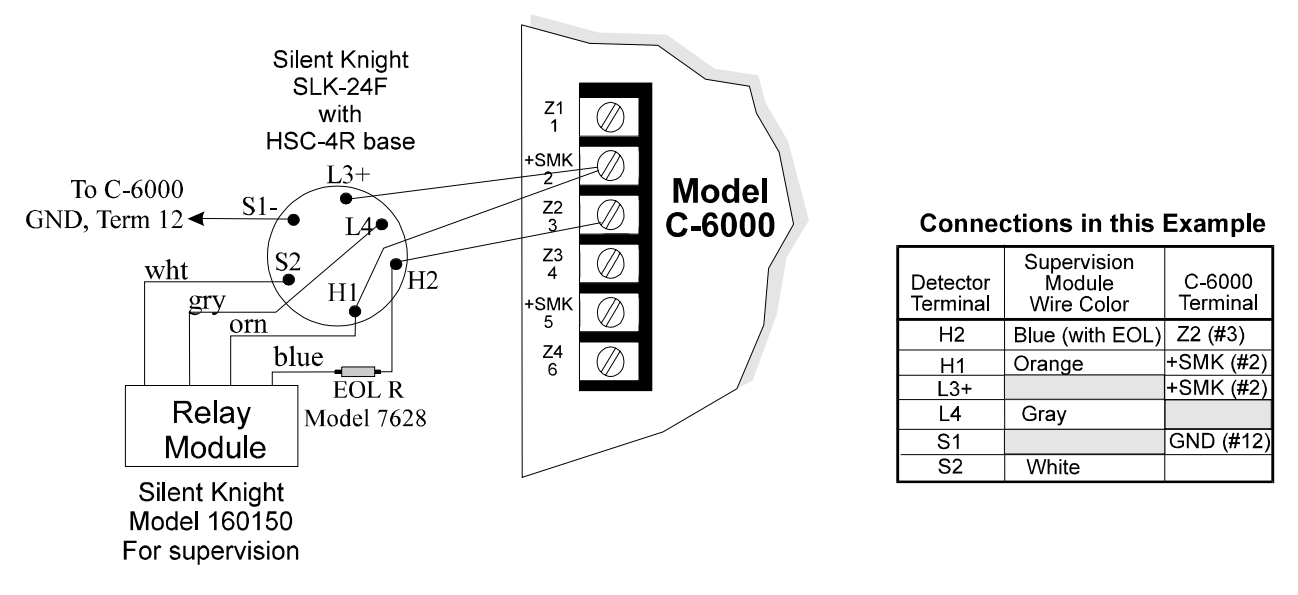

Figure 3-17. Wiring Silent Knight's Four-Wire Smoke Detector to the C-6000

Wire a four-wire smoke detector as shown in Figure 3-18. Use a UL listed model and follow manufacturer's instructions for complete information.

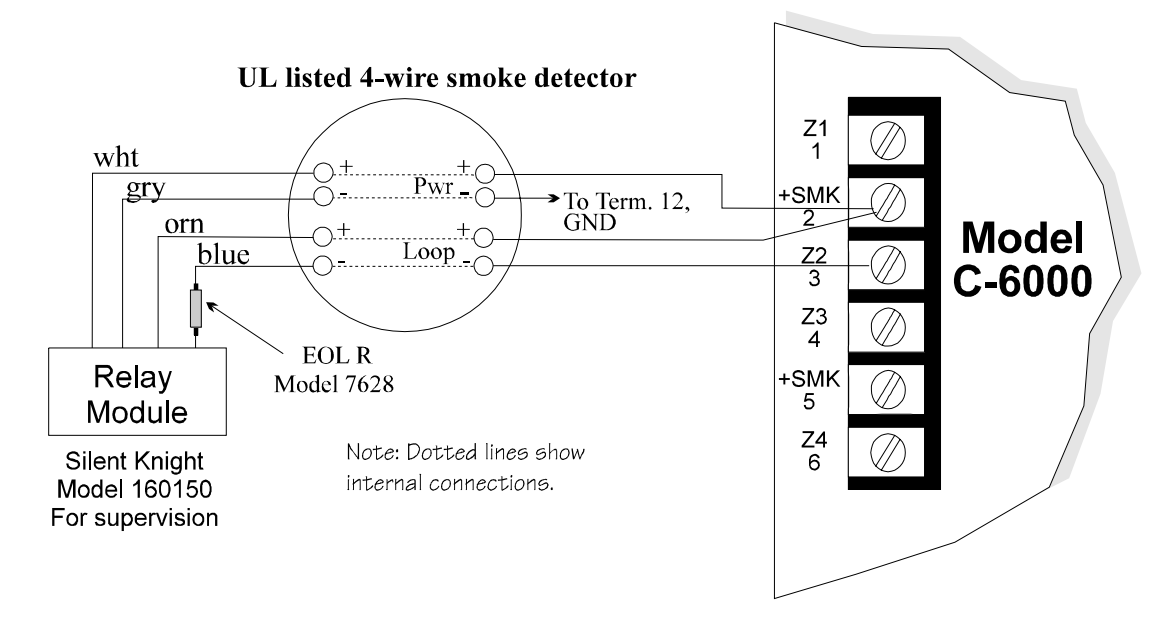

Figure 3-18. Example Four-Wire Smoke Detector (any 4-Wire Detector)

## 3.12 Model 7181 Zone Converter

The Model 7181 Zone Converter converts zones from class B to class A or from class A to class B. Figure 3-19 shows a typical installation. Refer to the *Model 7181 Installation Manual (P/N 150632)* for further information.

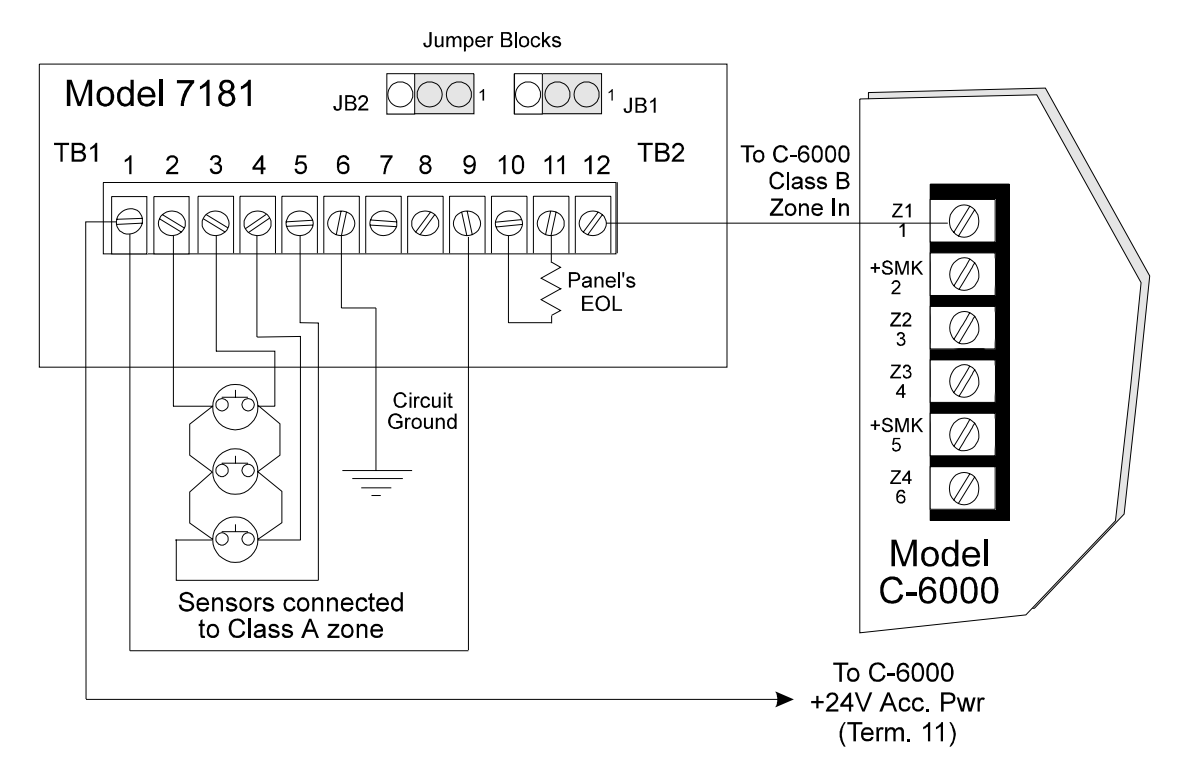

Figure 3-19. Connecting Class A Sensor to Class B Circuit

## 3.13 Model 5230 Remote Annunciator

The Model 5230 Remote Annunciator is an optional annunciator you can use for on-site programming. The 5230 also provides trouble and alarm information. Up to 7 annunciators can be used per system.

Steps for permanently installing annunciators appear below. Section 3.13.4 describes connection of a temporary annunciator for programming and troubleshooting.

- 1. Set annunciator ID codes (see Section 3.13.1).
- 2. Connect annunciators to the C-6000 (see Section 3.13.2).
- 3. Mount the annunciators (see Section 3.13.3).
- 4. If annunciators are to be supervised, select the correct number of supervised annunciators in programming (System Options, Menu 2).

#### 3.13.1 Setting Annunciator ID Codes

Each annunciator to be supervised must be given its own identification codes. Before permanently installing the 5230 annunciator, set its ID code. ID numbers start at 1 and progress sequentially to 7 (7 annunciators max.). Upon initial power up, the address of each annunciator is displayed.

Use the 4-position dip switch on the back of the annunciator to set the ID code. Table 3-5 shows the positions (up or down) of the various switches for specific ID codes.

| ID     | Switches |      |      |    |
|--------|----------|------|------|----|
| Number | 1        | 2    | 3    | 4  |
| 0 *    | Up       | Up   | Up   | Up |
| 1      | Down     | Up   | Up   | Up |
| 2      | Up       | Down | Up   | Up |
| 3      | Down     | Down | Up   | Up |
| 4      | Up       | Up   | Down | Up |
| 5      | Down     | Up   | Down | Up |
| 6      | Up       | Down | Down | Up |
| 7      | Down     | Down | Down | Up |

| Table 3-5. | Model 523 | 0 Dip | Switch | Settings |
|------------|-----------|-------|--------|----------|
|            |           |       |        |          |

Up = OnDown = Off

\* Not supervised

## 3.13.2 Wiring the 5230 Remote Annunciator

A 4-position terminal block is provided with the annunciator to connect them to the C-6000. Figure 3-20 shows the wiring for the Model 5230.

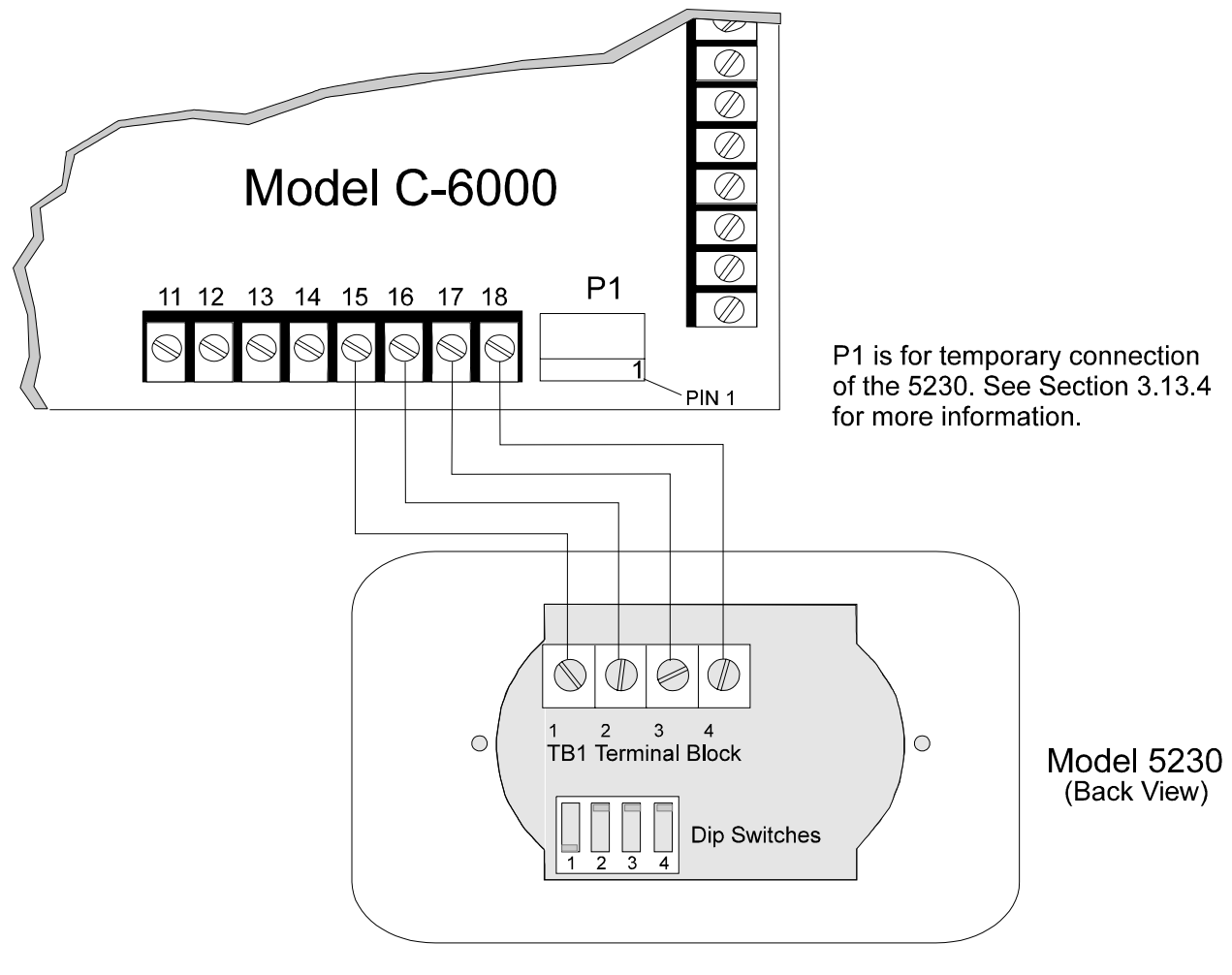

Figure 3-20. Model 5230 Connection
#### 3.13.3 Mounting the 5230 Remote Annunciator

For UL installations, the 5230 Remote Annunciators must be mounted on a dual gang electrical box.

To mount the annunciator:

- 1. Remove the rear mounting plate by inserting a #4 flat blade screwdriver into the slots located on the bottom edge of the annunciator. Gently turn the screwdriver until the mounting plate pulls away from the frame.
- 2. Secure the mounting plate to the wall using #6 or #8 screws. The mounting plate should be oriented so that the word TOP is toward the top of the plate and facing you.
- 3. Run the wiring to the annunciator through the square hole in the mounting plate.
- 4. When all of the wires are connected to the annunciator, set the top of the annunciator over the tabs on the top of the mounting plate. Make sure the wires are not pinched between the frame and the mounting plate. Press each corner of the bottom side onto the annunciator mounting plate until you hear it click into place.
- *Note:* You may have to gently squeeze the annunciator (top to bottom) to align it while snapping the bottom edge into place.

#### 3.13.4 Temporary Annunciator Connection

If you are using an annunciator for programming or troubleshooting only, you can use cable P/N 130294 (ordered separately) to temporarily attach the 5230 at connector P1. The chart below shows the connections. See Figure 3-20 (previous page) for location of P1. A temporary annunciator does not require an ID code and does not need to be enabled through programming.

| C-6000 P1 | 5230 TB1 |
|-----------|----------|
| 1         | 1        |
| 2         | 2        |
| 3         | 3        |
| 4         | 4        |

## 3.14 Model 4180 Status Display Module

The Model 4180 Status Display module provides remote annunciation of alarm and trouble status information for each zone.

The 4180 has 2 connectors, each of which has 8 outputs available for annunciation. These outputs are active high at +12 VDC. Each output can provide up to 100 mA of current, with a total limitation of 175 mA (when used with the C-6000). The module has 4 normally open relays that are nondedicated, and therefore can be wired to be active with any of the outputs. The 4180 is not supervised. Table 3-7 shows the system status indicated by each LED.

To install the 4180:

- 1. Connect the 4180 to the C-6000 as shown in Figure 3-21 (next page).
- 2. Use Connector P2 and P3 on the 4180 board to connect to the 4180 relays, other LEDs, relays, and so on, as required by your application.

The 4180 does not need to be enabled through programming.

| Connector P2 | System Status      |
|--------------|--------------------|
| 1            | Alarm Zone 1       |
| 2            | Alarm Zone 2       |
| 3            | Alarm Zone 3       |
| 4            | Alarm Zone 4       |
| 5            | Alarm Zone 5       |
| 6            | Alarm Zone 6       |
| 7            | Dialer Trouble     |
| 8            | AC/Battery Trouble |

#### Table 3-7. Model 4180 Connection

| Connector P3 | System Status                |
|--------------|------------------------------|
| 1            | Trouble Zone 1               |
| 2            | Trouble Zone 2               |
| 3            | Trouble Zone 3               |
| 4            | Trouble Zone 4               |
| 5            | Trouble Zone 5               |
| 6            | Trouble Zone 6               |
| 7            | Notification Circuit Trouble |
| 8            | Trouble Silenced             |

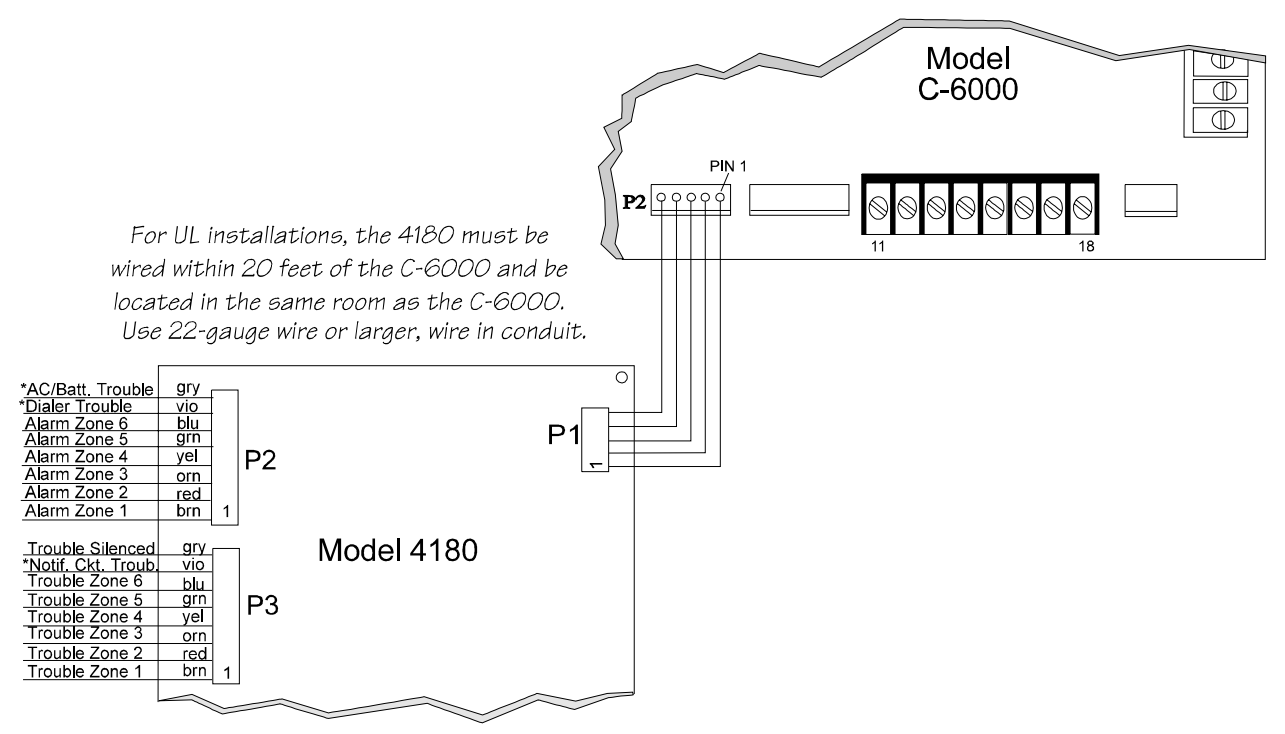

\*Dialer Trouble = Any line monitor fault or failure to communicate

\*AC/Battery Trouble = Low AC or low battery

\*Notif. Ckt Trouble = Bell trouble or power-limiting trouble

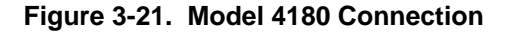

# 3.15 Model 5220 Direct Connect Module

The 5220 Direct Connect Module can be used with the C-6000 to meet NFPA 72 Remote Signaling or Local Protective Signaling standards. The 5220 requires four connections to the C-6000 and provides outputs for city box and polarity reversal applications.

The 5220 provides a current that reverses polarity during an alarm or removes current during a trouble condition.

The 5220 cannot be used for sprinkler supervisory.

## 3.15.1 Polarity Reversal Connection

To install the 5220 for polarity reversal, follow the steps below. Normal loop current is 4-8 mA with a 1k ohm remote station receiving unit.

- 1. Locate the knockout on the right side of the C-6000 cabinet to connect the 5220 using a short piece of conduit (must not exceed 20 feet in length).
- 2. Wire the 5220 to the C-6000 using the four-wire pigtail provided as shown in Figure 3-22.
- 3. Program by selecting "5220 Direct" for Relay 2 (Menu 5, Step 2).
- 4. Adjust the loop current if necessary using potentiometer R10 on the 5220.

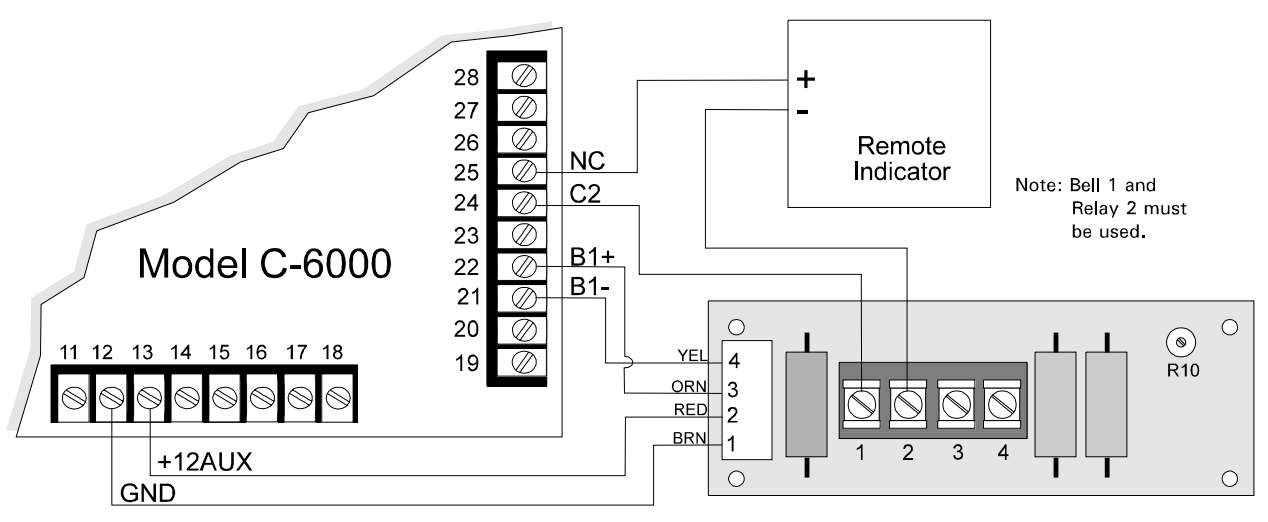

All wiring is supervised.

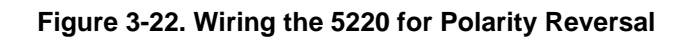

## 3.15.2 City Box Connection

This section describes how to connect the C-6000 to a municipal fire alarm box or "city box" as required by NFPA 72 Auxiliary Protected Fire Alarm systems for fire alarm service. The city (master) box is an enclosure that contains a manually operated transmitter used to send an alarm to the municipal communication center, which houses the central operating part of the fire alarm system.

The maximum coil and wire resistance (combined) must not exceed 30 ohms.

To install the 5220 for city box connection:

- 1. Locate the knockout on the right side of the C-6000 cabinet to connect the 5220 using a short piece of conduit (must not exceed 20 feet in length).
- 2. Wire the 5220 to the C-6000 using the four-wire pigtail provided as shown in Figure 3-23. Figure 3-23 also shows how to wire the city box coils to the 5220.
- 3. Program by selecting "5220 City Box" for Relay 2 (Menu 5, Step 2).

It is not possible to reset the remote indication until you clear the condition and reset the C-6000 panel.

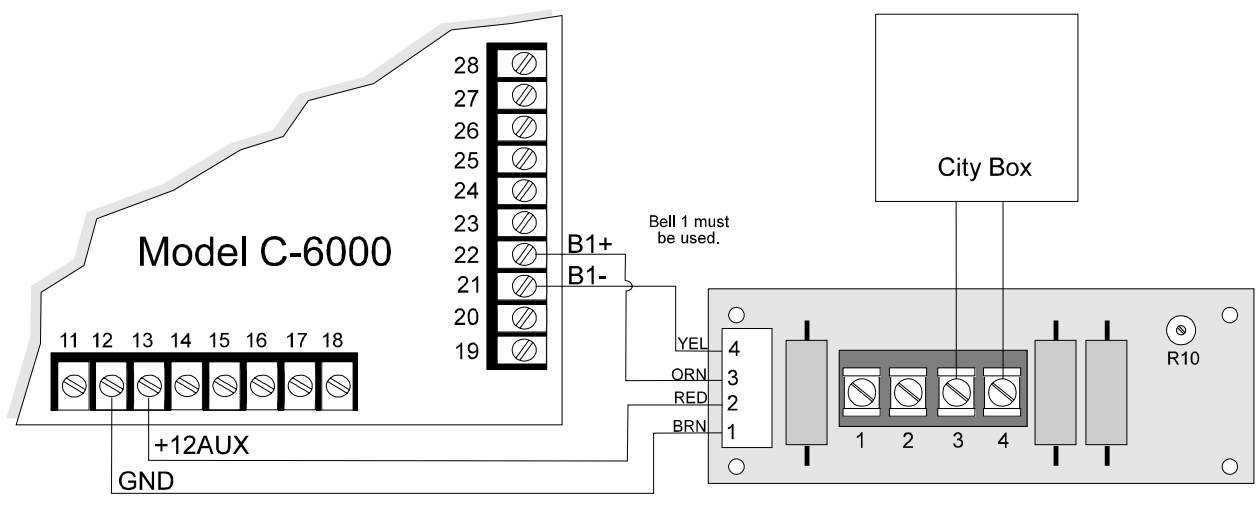

All wiring is sueprvised.

Figure 3-23. Wiring the 5220 for Connection to a City Box

#### 3.15.3 Keltron Model 95M3158 Tones Transmitter Module

This section of the manual shows the specific connections you will make when wiring the C-6000 to the Keltron 95M3158 Tones Transmitter Module (3158). Refer to the installation sheet shipped with the 95M3158 for complete information.

- 1. Wire the 3158 to the C-6000 as shown in the figure below.
- 2. Program by selecting "5220 Direct" for Relay 2 (Menu 2, Step 2).
- 3. Program Bell 2 for supervisory signals.

Use the flexput circuits (Terminals 7-10) to power notification appliances.

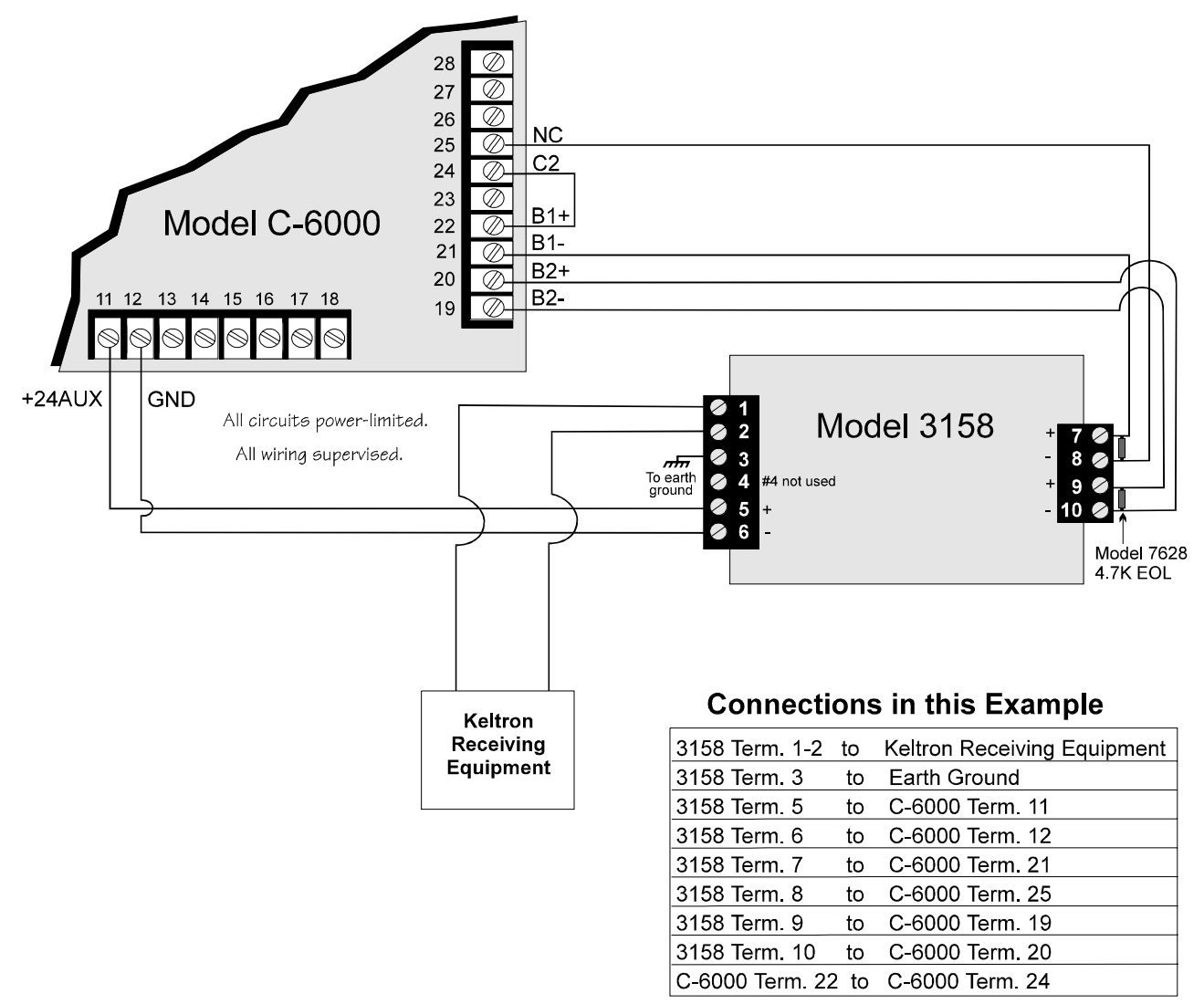

Figure 3-24. Wiring the Keltron 95M3158 to the C-6000

# 3.16 Releasing Panel Installation and Operation

The C-6000 can be installed as a releasing panel. Any of the notification circuits can be connected to a releasing solenoid. The releasing solenoid can be used with manual pull stations and can be programmed to abort through an external switch.

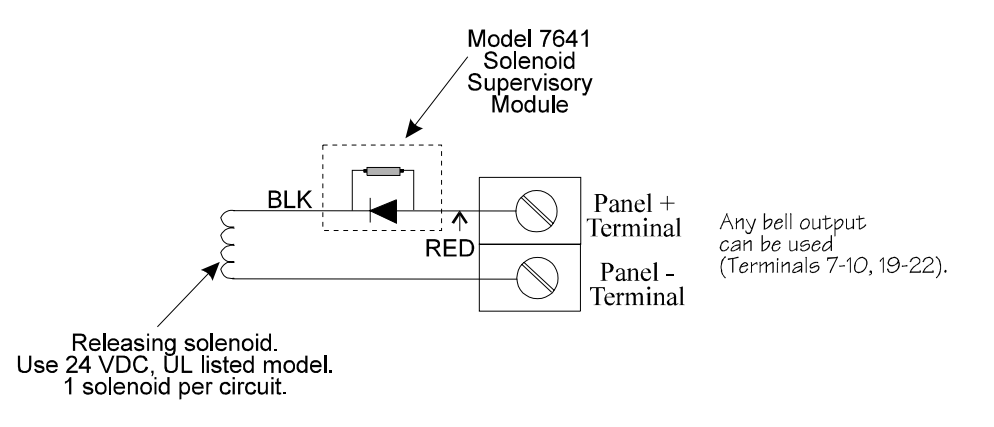

Figure 3-25. Releasing Solenoid Installation

To install a releasing solenoid:

- 1. Wire as shown in Figure 3-25. You must use Silent Knight Model 7641 Solenoid Supervisory Module.
- 2. Select the options in programming as needed for your application. See Section 5.11 for examples of how to program Cross Alarm Release and Pre-Release applications.
- 3. If you are installing a manual abort switch, see Section 3.16.2.

#### 3.16.1 Releasing Operation

The basic operation of a releasing panel is that when an alarm occurs, a timer begins counting down the \*programmed number of seconds before water will be released. Water will flow for the \*programmed number of minutes. Actuation of a manual release switch at any time will cause water to be released immediately. The action chart below shows the general sequence of events for releasing operation. There are several types of abort operations available with the C-6000. See Section 3.16.2 for specific information about the type of switch you are using.

\*Note: Duration programmed in Menu 2.

| If this occurs:                                                                                                    | This happens:                                                                                                    |
|----------------------------------------------------------------------------------------------------|----------------------------------------------------------------------------------------------------|
| An on-site operator presses a manual release switch at any time.                                                                             | Water will release immediately. Actuation of a manual release switch overrides any other occurrence.                                                                                              |
| An on-site operator resets an alarm condition<br>before the pre-release timer expires.                                                       | Water will not be released. The alarm condition will be reset.                                                                                                    |
| An on-site operator presses and holds an abort<br>switch before the pre-release timer expires.<br>(See Section 3.16.2 for complete details.) | Water will not be released if the operator is still<br>holding the abort switch when the timer expires.<br>Timing depends on the abort operation you have<br>selected. See Table 3-9 (next page). |
| The pre-release timer runs out (an alarm reset has not occurred during the pre-release time).                                                | Water will be released.                                                                                                    |

Table 3-8. Releasing Operation

## 3.16.2 Abort Switch Installation and Operation

#### Installation

You can connect an external abort switch to control the releasing solenoid.

To install an abort switch:

- 1. Wire as shown in Figure 3-26 (next page).
- 2. In programming, select the appropriate operation of the abort switch for your installation in System Options (Menu 2) at Step 1.

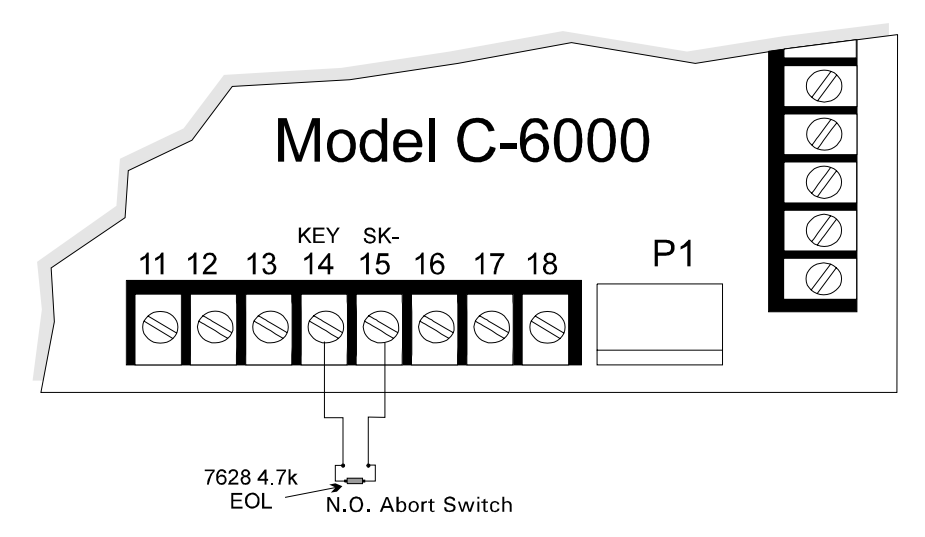

Figure 3-26. Wiring an External Abort Switch

#### Operation

Table 3-9 describes operation of the various types of aborts available with the C-6000. The abort switch can be used with pre-release or cross alarm zones.

In a pre-release application, if a user holds the abort switch, the pre-release timer will be suspended until the switch is released. Once the user releases the abort switch, the countdown continues.

In a cross release application, if the user is holding the abort switch before a second zone trips, the release will be delayed (even though a second zone has tripped).

| Operation Type                                                      | Description                                                                                                    |
|---------------------------------------------------------------------|----------------------------------------------------------------------------------------------------|
| UL Abort                                                            | The pre-releasing timer continues to count down after the switch has been activated. When it reaches 10 seconds, the timer will pause until the switch has been released. Once the switch has been released, the timer will continue to count down the remaining 10 seconds.               |
| IRI Abort<br>Type of abort required by<br>Industrial Risk Insurers. | This type of abort will occur only if the abort switch is pressed before a second<br>zone goes into pre-release or alarm. If a second alarm does occur before the abort<br>is pressed. The abort switch will not function.                                                                 |
| NYC Abort<br>Type of abort required by<br>New York City, MEA.       | Once the pre-releasing timer starts to count down from its programmed duration, pressing the abort switch will reset the timer to its original value plus 90 seconds. The timer will not restart until the abort switch is released. Any other aborts that occur will repeat this process. |
| Restart Abort                                                       | Once the pre-releasing timer starts to count down from its programmed duration, pressing the abort switch will reset the timer to its original value. The timer will not restart until the abort switch is released. Any other aborts that occur will repeat this process.                 |

# 3.17 Model 5395

Figure 3-27 shows you how to connect the Model 5395 Distributed Power Module to the Model C-6000 panel. Refer to the 5395 Installation Manual (P/N 150933) for complete information.

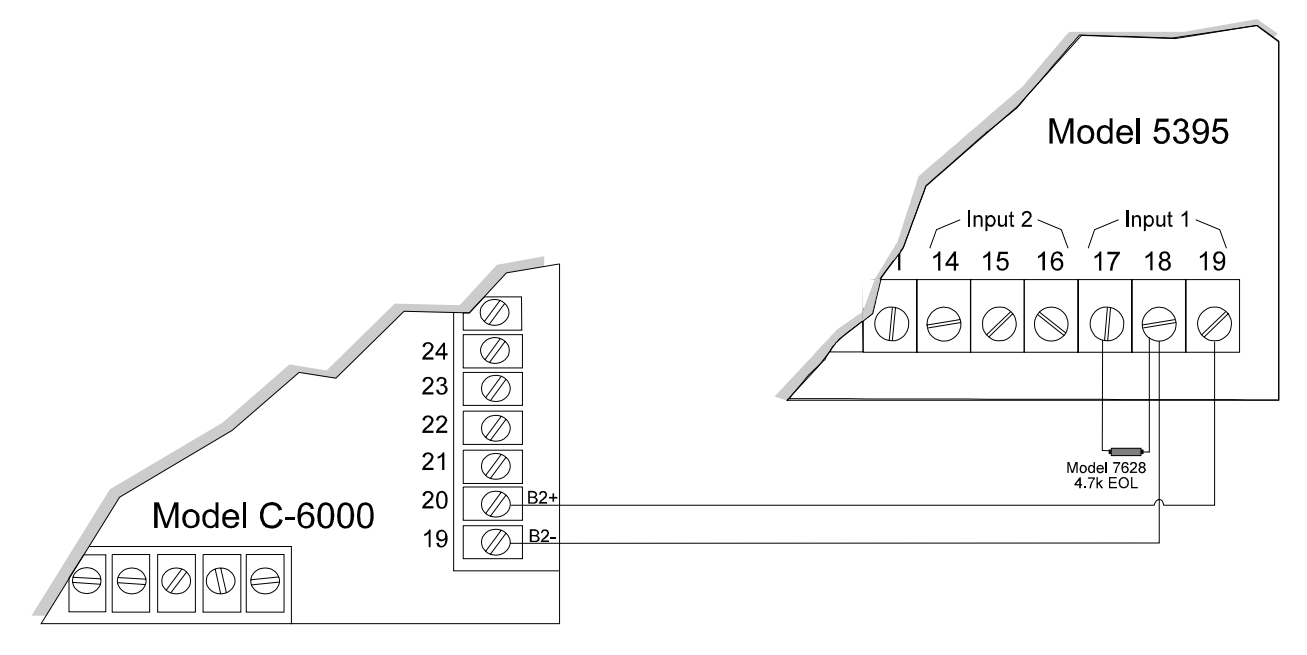

Figure 3-27. Model 5395 Connection

# 3.18 Auxiliary Relays

The C-6000 provides two auxiliary relay outputs. One relay output activates for alarms or troubles (depending on programming). The other can be programmed to annunciate either alarm or trouble conditions or can be used to activate the Model 5220 Direct Connect Module. (Figure 3-28 shows the relay contact connections.)

Relay 1 can be used for one of the following:

- Activate in an alarm condition
- Activate in a trouble condition

Relay 2 can be used for one of the following:

- Activate in an alarm condition
- Activate in a trouble condition
- Control of the 5220 Direct Connect Module (see Section 3.15 for more information).

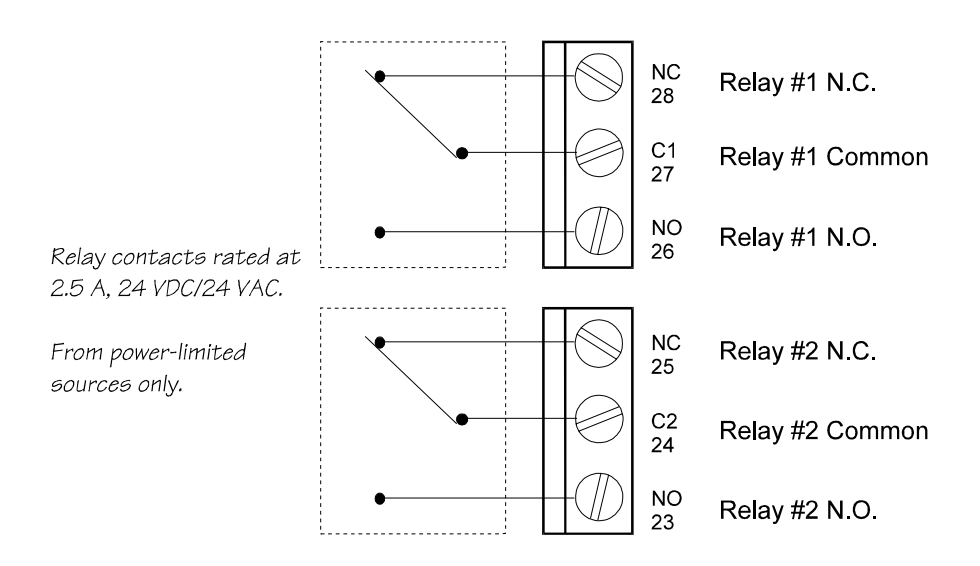

Figure 3-28. Auxiliary Relays

*Note: Relay outputs do not reset when an alarm or trouble is silenced. The alarm must be reset or the trouble restored.* 

# 3.19 External Operation Keyswitch

You can attach a UL listed remote keyswitch to the C-6000 for manual silencing or resetting.

The keyswitch is supervised and operates as Normally Open Momentary at 24 VDC/.25 A minimum.

Notes: If you are using a pushbutton reset, it must be placed within a firefighter's lockbox.

If you are using an abort switch (as with a releasing panel), you cannot use the external operation keyswitch feature because Terminals 14-15 are the abort switch inputs.

To install the external keyswitch:

- 1. Wire as shown in Figure 3-29.
- 2. In programming, select the keyswitch operation for "Silence" or "Reset" in System Options (Menu 2) at Step 1. If silence is selected, the keyswitch turns off an annunciator that is signaling a trouble or alarm condition. If reset is selected, the keyswitch removes smoke detector power allowing the the smoke detector to sense new alarm conditions.

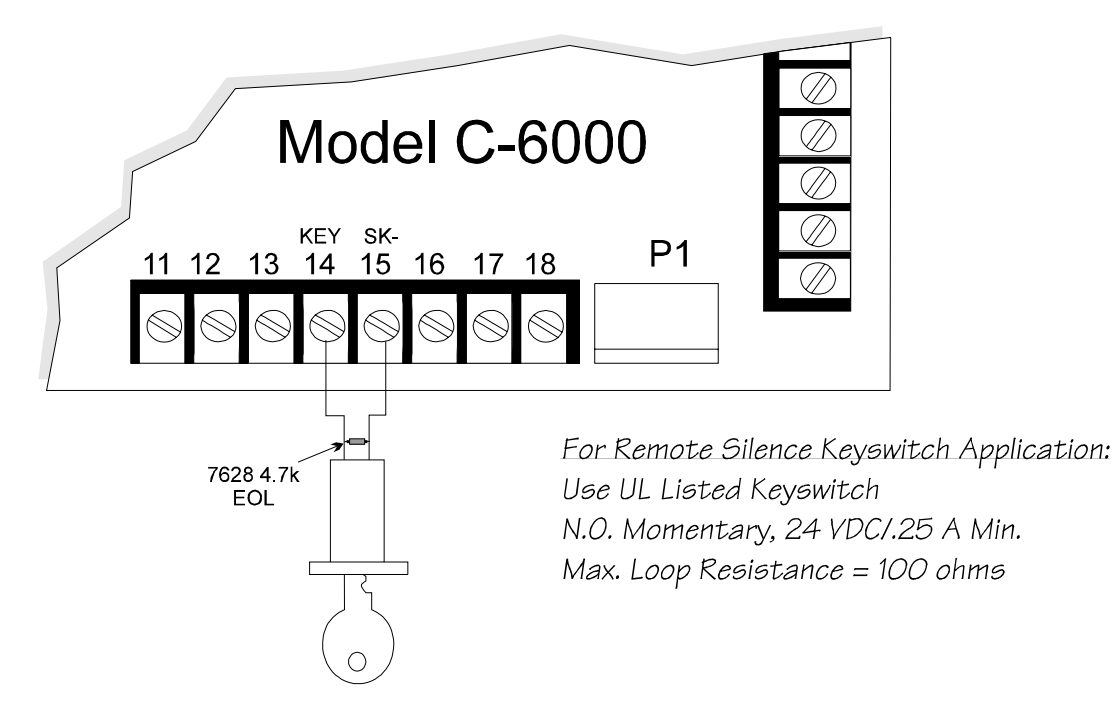

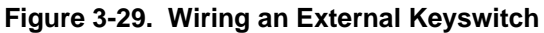

# Section 4. **Operation**

This section describes operation of the C-6000.

# 4.1 Installer's and Operator's Codes

Many system operations require a code. There are two codes, Installer's and Operator's. The Installer's Code allows access to all functions, including programming. The Operator's Code allows access to most system operations.

The instructions in this manual always tell which codes can be used to perform an operation. A code is always required when using the 5230 annunciator. In some cases, you do not need to enter a code with the built-in annunciator. Section 4.5 describes system operation and lists required codes.

Factory-programming: Installer's Code = 6000 Operator's Code = 1111

These codes can be changed through the Codes Menu (Menu 6). See Section 5.8 for more information.

# 4.2 Annunciators Used with the C-6000

Two types of annunciators can be used to perform system operation, the built-in annunciator, which is located on the the C-6000 board, and the optional Model 5230 Remote Annunciator.

The built-in annunciator is for system operation only, not for programming or troubleshooting. The 5230 annunciator can be used for all system functions, including programming and troubleshooting. Figure 4-1 (next page) shows the built-in annunciator. Refer to Section 3 for location of the annunciator on the C-6000 board. Meaning of the two-character codes are described in Section 7.

Figure 4-1. Built-in Annunci

Figure 4-2 shows the 5230 Remote Annunciator.

|                     | O POWER                  | SYSTEM NORMA<br>04-15-96 | L<br>10:43 |
|---------------------|--------------------------|--------------------------|------------|
| MODEL 5230          |                          |                          |            |
|                     |                          |                          |            |
| (DESET) (CHEAR)     | DIAL.<br>RESET LOAD MEMO | ay<br>Ry enter           |            |
| ALARN MEMORY<br>1 2 | 3 4                      | <b>5</b>                 | -4         |

Figure 4-2. Model 5230 Remote Annunciator

This annunciator has a liquid crystal display (LCD) for displaying English-language messages. If the C-6000 is not being programmed, the LCD scrolls through system status messages. These messages are explained in Section 7.

When AC power is being supplied, and the battery is fully charged, the Power LED is on steadily. If the Power LED is flashing, the AC power has been removed or the backup battery is low. If neither AC nor battery power is being supplied, the Power LED is off. The annunciator beeps when keys are pressed. It also emits a long, high-pitched tone when a trouble condition occurs or when an incorrect keystroke has been made.

# 4.3 Alarm Delays Available with the C-6000

#### 4.3.1 Cross Alarm for Open Area Protection

Cross alarm is an optional false alarm prevention feature. If an alarm occurs in a zone that has been programmed as cross alarm, it will not be reported unless a cross alarm occurs in another zone. The first detector that trips will activate the pre-release notification circuits, alarm bells, alarm relays and 4180 alarm output. If a second detector trips, it will activate the releasing circuit as well as all audibles. The alarm will also be reported to the central station.

Do not use cross-alarming if smoke verification or pre-release will be used. There must be at least two automatic detection devices in each protected space.

To enable cross alarming, select cross alarm zones in Menu 3, Zone Options.

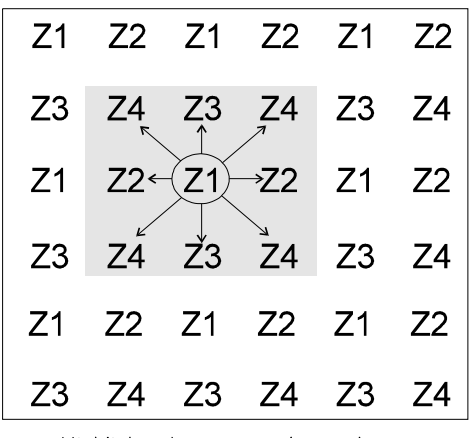

Highlighted segment shows that no Zone 1 detectors are adjacent to any other Zone 1 detectors.

Figure 4-3. Example of Smoke Detector Cross Alarm Application

#### 4.3.2 Pre-release

Pre-releasing is an optional feature that is intended to be used with the releasing solenoid. When a zone goes into pre-releasing, the system will delay for the programmed duration before releasing.

Pre-release can be used only in UL Local Protected Fire Alarm Systems. Do not mix pre-release zones with cross-alarm or smoke verification zones.

Pre-releasing is selected in Menu 3, Zone Options. Pre-release duration is programmed in Menu 2, Step 3.

#### 4.3.3 Smoke Verification

Smoke verification is an optional false alarm prevention feature that verifies an alarm condition by resetting the smoke detector. If the alarm condition still exists by the time the reset cycle has completed, the detector will go into alarm. If the detector is no longer in alarm, no report will go to the central station. Smoke verification is ignored if another zone is already in alarm when an alarm occurs in a smoke verification zone.

Enable smoke verification for each zone through zone programming, Menu 3.

Figure 4-4 shows the C-6000 smoke verification cycle.

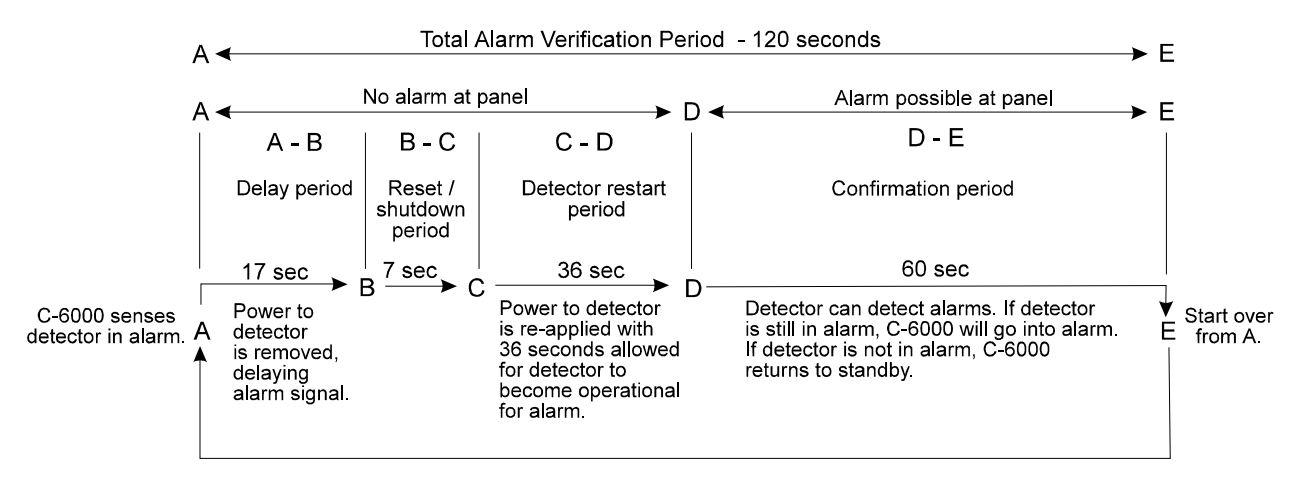

Figure 4-4. C-6000 Smoke Verification Cycle

#### Notes:

If you are using the smoke verification feature:

- 1. Do not use smoke detectors with built-in alarm verification.
- 2. Do not use in a zone that has been programmed for cross-alarm or pre-release.
- 3. Do not use pull stations or waterflow switches in smoke verification zones.

Select the 1-1.25 second zone response speed (fastest possible response time) for smoke verification zones.

## 4.4 Bell Cadence Patterns Available with the C-6000

Bell cadence patterns are programmable per zone through the Bells Menu (Menu 4). Figure 4-5 shows the patterns that are available. See Section 5.6 for information about how to select cadence patterns in programming.

| Option        | Pattern Patterns repeat until condition is cleared.                 |
|---------------|---------------------------------------------------------------------|
| Steady        | Continuous sound                                                    |
| Pulse         | .5 sec .5 sec<br>on off                                             |
| Temporal      | 3.5 sec on     .5 sec on     .5 sec on     .5 sec on     2.5 sec on |
| Supervisory   | 1 sec on 2 sec off                                                  |
| ANSI Temporal | .5 sec off 1.5 sec off<br>.5 sec on                                 |
| = .5 second   | on                                                                  |

= .5 second off

#### Figure 4-5. Bell Cadence Patterns

# 4.5 System Operation

The following chart shows basic operating functions using either the built-in annunciator or the Model 5230. Section 7 describes the system messages that could be displayed. If no keys are pressed for 4.5 minutes while in program mode, the system will time out and resume normal operation. The message TRY AGAIN appears on the 5230 display if you do not press any keys for 5 seconds while accessing a function, or, if you attempt to access a function before exiting from another function.

|                                                                            | Press:                                                                                                    |                                                             |                                                                                                    |
|----------------------------------------------------------------------------|----------------------------------------------------------------------------------------------------|-------------------------------------------------------------|----------------------------------------------------------------------------------------------------|
| To:                                                                        | 5230 Annunciator                                                                                              | Built-in Annunciator                                        | Additional Information                                                                                                    |
| Reset alarms,<br>including cross<br>alarm or pre-<br>release<br>conditions | [] ENTER [Installer's or<br>Operator's Code]<br>Installer's Code Default=6000<br>Operator's Code Default=1111 | []ENTER [Code]                                              | After a smoke alarm has been<br>triggered, this function<br>removes smoke detector<br>power for the programmed<br>length of time. This allows<br>the smoke detector to sense<br>new alarm conditions.                                                             |
| Reset the dialer                                                           | 3 ENTER [Installer's Code]                                                                                    | 3 ENTER [Installer's Code]                                  | Aborts an in-progress call to the central station.                                                                                                    |
| Silence trouble<br>or alarm<br>conditions                                  | SILENCE [Installer's or<br>Operator's Code]                                                                   | SILENCE                                                     | Silences signaling devices that are in trouble or alarm.                                                                                                    |
| Disable/Enable<br>(shunting /<br>unshunting)                               | (Zone #) + DISABLE +<br>[Installer's or Operator's<br>Code]                                                   | (Zone #) + DISABLE +<br>[Installer's or Operator's<br>Code] | Disables a zone (prevents it<br>from responding to an alarm<br>condition) or reactivates a<br>disabled zone. When you<br>disable a zone, a trouble<br>buzzer will sound. The 5230<br>LCD displays "Disable Zone<br>#". The on-board annunciator<br>displays "b#". |
| Display<br>troubles                                                        | 6 ENTER [Installer's or<br>Operator's Code]                                                                   | 6 ENTER                                                     | Displays trouble conditions.                                                                                                    |

**IMPORTANT:** Only one annunciator can be used at a time.

continued on next page

|                                         | Press:                                                                                                    |                                                                                                    |                                                                                                    |
|-----------------------------------------|----------------------------------------------------------------------------------------------------|----------------------------------------------------------------------------------------------------|----------------------------------------------------------------------------------------------------|
| To:                                     | 5230 Annunciator                                                                                          | Built-in Annunciator                                                                                  | Additional Information                                                                                                    |
| Display event<br>memory                 | 5 ENTER [Installer's or<br>Operator's Code]                                                               | 5 ENTER                                                                                               | Memory LED turns on. Last<br>20 events display on the<br>LCD.                                                                                                    |
| Clear event<br>memory                   | [2] ENTER [Installer's Code]                                                                              | [2] ENTER [Installer's Code]                                                                          | Clears all data out of event memory.                                                                                                    |
| Clear (erase) a<br>keystroke<br>mistake | CLEAR                                                                                                    | CLEAR                                                                                                 | Enables you to start again if<br>you enter the wrong<br>keystrokes. If you enter a<br>function incorrectly on the<br>5230, the annunciator's<br>buzzer will emit a long, high-<br>pitched tone.                                            |
| Test the<br>system                      | 0 ENTER [Installer's or<br>Operator's Code]                                                               | 0 ENTER                                                                                               | The system will test the 4180<br>outputs, the built-in<br>annunciator LED display,<br>signaling devices, sirens, and<br>dialer.                                                                                                    |
| Walk test                               | 22 ENTER [Installer's<br>Code]<br>To exit, press STEP STEP<br>CLEAR CLEAR.                                | [2][ENTER [Installer's<br>Code]<br>To exit, press <u>SILENCE</u><br>[SILENCE]CLEAR CLEAR].            | Enables you to test the<br>system. When you enter this<br>mode, the LCD will indicate<br>that you are in Walk Test<br>mode. When a zone is<br>violated, the signaling device<br>outputs will become active<br>for approximately 3 seconds. |
|                                         |                                                                                                    |                                                                                                    | You cannot enter the walk<br>test if the dialer is busy. The<br>dialer will be disabled while<br>you are running a walk test.                                                                                                    |
| Fire drill                              | 20 ENTER [Installer's orOperator's Code]To end a fire drill: pressSILENCE [Installer's orOperator's Code] | 20 ENTER [Installer's or<br>Operator's Code]<br>To end a fire drill: press<br>SILENCE                 | Causes the system to sound<br>an alarm and report a FIRE<br>TEST. 5230 LCD displays<br>"Fire #0".                                                                                                    |
| Set date                                | 8 ENTER [Installer's or<br>Operator's Code] followed<br>by 6 digits for date. (Use<br>MMDDYY format.)     | 8 ENTER [Installer's or<br>Operator's Code] followed<br>by 6 digits for date. (Use<br>MMDDYY format.) | When 6th digit is pressed,<br>touchpad returns to normal<br>operation. No need to press<br>ENTER.                                                                                                    |

continued on next page

|                                         | Press:                                                                                                    |                                                                                                    |                                                                                                    |
|-----------------------------------------|----------------------------------------------------------------------------------------------------|----------------------------------------------------------------------------------------------------|----------------------------------------------------------------------------------------------------|
| To:                                     | 5230 Annunciator                                                                                                    | Built-in Annunciator                                                                                         | Additional Information                                                                                                    |
| Set time                                | 9 ENTER [Installer's or<br>Operator's Code] followed<br>by 4 digits for time in 24-<br>hour military format.                     | 9 ENTER [Installer's or<br>Operator's Code] followed<br>by 4 digits for time in 24-<br>hour military format. | When 4th digit is pressed,<br>touchpad returns to normal<br>operation. No need to press<br>ENTER.                                                                                          |
| Initiate<br>download                    | [4] ENTER [Installer's Code]                                                                                                    | [4] ENTER [Installer's Code]                                                                                 | Starts the downloading<br>process. Exit downloading<br>mode by pressing CLEAR<br>CLEAR.                                                                                                    |
| Enter Step<br>Programming<br>mode       | Using the 5230 annunciator,<br>press:<br>[2][7][ENTER] [Installer's<br>Code]<br>To exit, press [STEP] [STEP]<br>[CLEAR] [CLEAR]. | This operation is not<br>available from the built-in<br>annunciator.                                         | Step programming is<br>described in detail in Sec. 5.<br>You cannot enter step<br>programming if the dialer is<br>busy. The dialer will be<br>disabled until you exit step<br>programming. |
| Enter Zone<br>Trouble-<br>shooting mode | Using the 5230 annunciator,<br>press:<br>25ENTER [Installer's<br>Code]<br>To exit, press STEP STEP<br>CLEAR CLEAR.               | This operation is not<br>available from the built-in<br>annunciator.                                         | Enables you to locate and<br>correct problems. See<br>Section 7.                                                                                                    |

#### 4.5.1 Silencing the System

To silence an alarm or trouble, press SILENCE. If you are using the 5230, you must enter a code. When silencing alarms, all audibles, including bells, 5230s, and the on-board buzzer will be silenced.

#### 4.5.2 LED Indicators

Six light emitting diodes (LEDs) appear in the C-6000 cabinet window. Some LEDs have other meanings when they turn on in conjunction with codes that display on the built-in annunciator (see Section 7 for more information).

| LED                                | Status   | Condition                                                                             |
|------------------------------------|----------|---------------------------------------------------------------------------------------|
| ALARM (red)                        | OFF      | No alarm condition exists.                                                            |
|                                    | ON       | A fire alarm condition exists in the zones shown on the annunciator.                  |
| SILENCED (yellow)                  | OFF      | An alarm or trouble has not been silenced.                                            |
|                                    | ON       | An alarm or trouble condition exists and the audible annunciators have been silenced. |
| AC / DC (green)                    | OFF      | Panel has lost all power.                                                             |
|                                    | ON       | Panel is running on AC and battery power (normal condition).                          |
|                                    | FLASHING | Panel is running on battery power only or AC power only.                              |
| MEMORY (yellow)                    | OFF      | Memory is currently not being displayed.                                              |
|                                    | ON       | Memory is currently being displayed.                                                  |
| TROUBLE (yellow)                   | OFF      | No trouble condition exists.                                                          |
|                                    | ON       | A trouble condition exists.                                                           |
| <u>SET MODE</u> (yellow)<br>REPORT | OFF      | Normal operating mode and not reporting.                                              |
|                                    | ON       | System is in a test or program mode.                                                  |
|                                    | FLASHING | System is reporting                                                                   |

# 4.6 System Testing

The C-6000 can perform a walk test, 24-hour automatic communication test, and a fire drill. The following sections describe the tests in detail.

## 4.6.1 Fire Drill (Mode 20)

If you are using the built-in annunciator, press 20 ENTER [Installer's or Operator's Code] to begin the fire drill. Press SILENCE to end the fire drill.

If you are using the 5230 annunciator, press 20 ENTER [Installer's or Operator's Code] to begin the fire drill. Press SILENCE [Installer's or Operator's Code] to end the fire drill.

When the fire drill begins, the system will sound an alarm and report "FIRE TEST BEGIN". The system will send a "FIRE TEST END" report when the fire drill ends.

#### 4.6.2 Walk Test (Mode 22)

The Walk Test mode enables you to test individual sensors.

To enter Walk Test mode, press 22 ENTER [Installer's Code]. The internal buzzer will sound during the walk test and the LCD will indicate that you are in Walk Test mode. When a zone is violated, the bell outputs will become active for approximately three seconds. During a walk test, cross-alarm, pre-release, and smoke verification are disabled. Follow the manufacturer's directions for testing sensing devices.

Zones can be disabled individually to facilitate testing and troubleshooting.

To exit Walk Test mode, press <u>STEP</u><u>STEP</u><u>CLEAR</u><u>CLEAR</u>. If using the built-in annunciator, press <u>SILENCE</u><u>SILENCE</u><u>CLEAR</u><u>CLEAR</u>.

#### 4.6.3 Automatic Self Test

The Model C-6000 lets you select the time of day to send the 24-hour automatic test signal to the central station.

The Auto Test (a dialer test sent automatically at specified times) also sends all unrestored events. Events listed before AUTO TEST on the printout at the central station are new events. Events listed after AUTO TEST are old events that have not been restored.

# 4.7 Watchdog Circuit

During normal operation, the control microprocessor of the C-6000 is constantly running programs to check inputs and carry out other routine functions. If this program should stop running, the watchdog circuit will automatically attempt to resume normal operation by resetting the microprocessors. Each time the watchdog circuit initiates a reset signal, it will also sound the audible trouble signal for approximately four seconds.

# Section 5. Programming

There are two ways to program the C-6000 panel. You can use of the Model 5541 Download Software (Revision 4.0 and higher) or the 5230 Remote Annunciator. Section 5.1 of this manual shows the menu structure of the 5541 software. Section 5.2 describes how to program using the 5230 annunciator.

#### IMPORTANT

A full system checkout must be performed any time the panel is programmed.

# 5.1 Programming with 5541 Download Software

The C-6000 can be programmed from a remote site using the Model 5541 Download software. The Model 5530 Modem and an IBM-compatible computer are required. Refer to the Model 5541 Downloading Software Installation and Operation Manual (P/N 150497) for more information.

Note: Downloading must be initiated from the installation site. It cannot be initiated remotely.

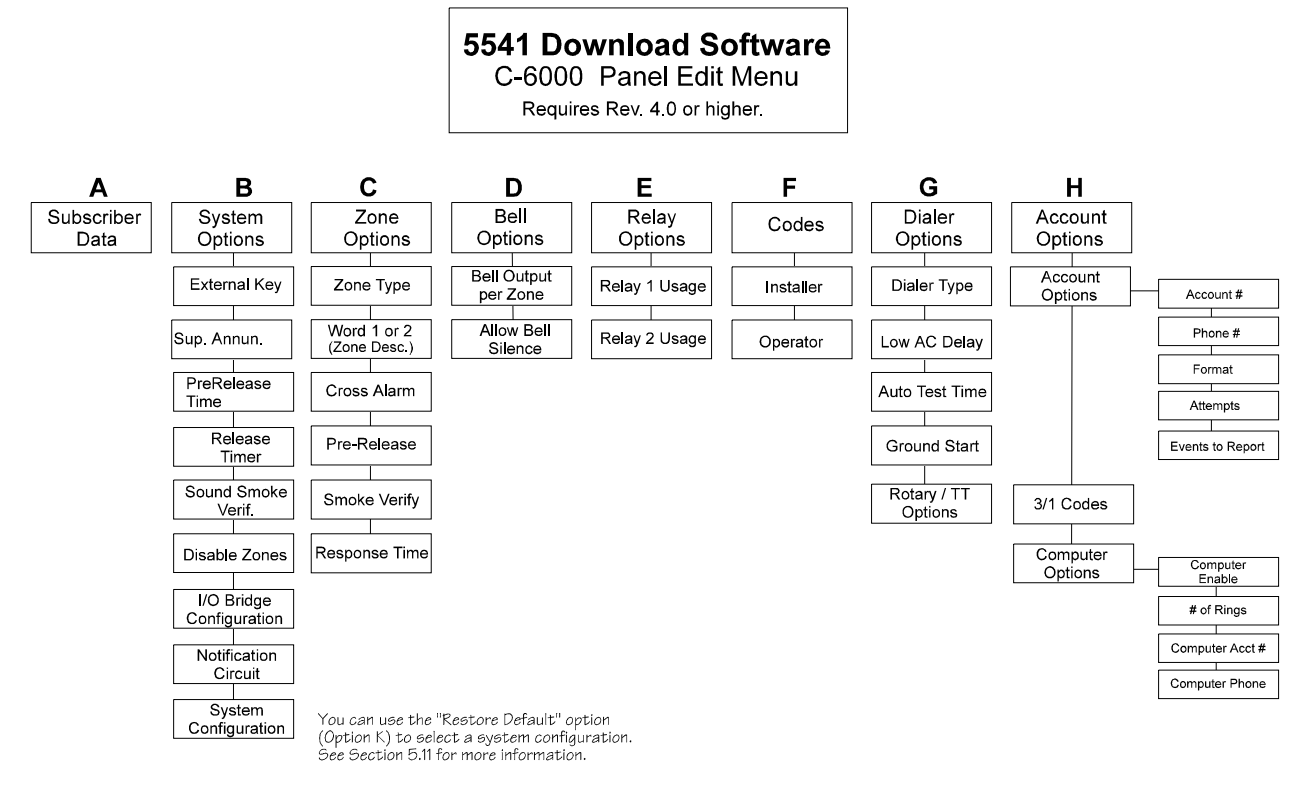

Figure 5-1. Model 5541 Download Software Menu Structure for Programming the C-6000

# 5.2 Programming from the 5230 Remote Annunciator

#### 5.2.1 Menu Structure

The diagram below shows the menu structure for programming the C-6000 using the 5230 Remote Annunciator.

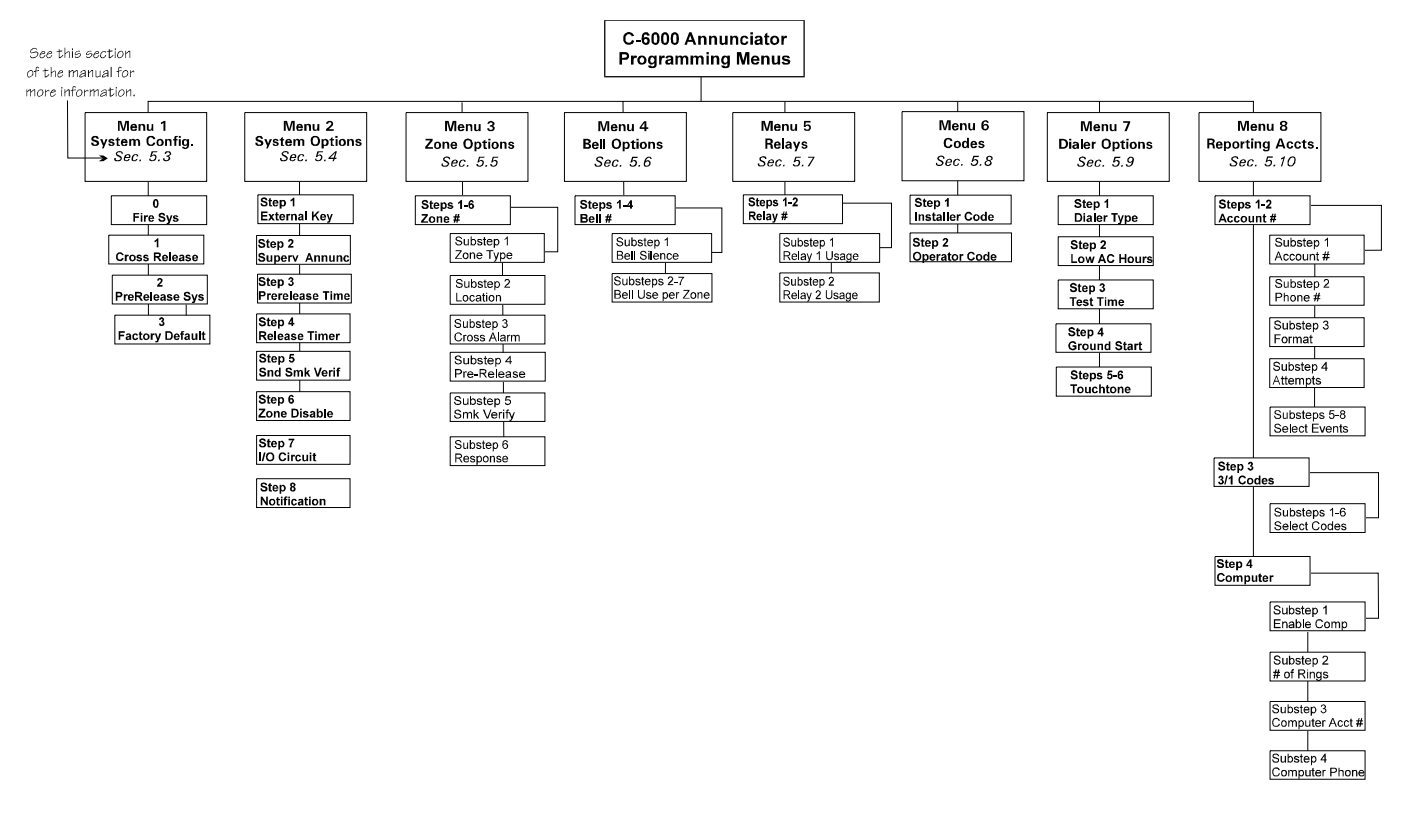

Figure 5-2. C-6000 Step Programming Menu Structure

## 5.2.2 Entering / Exiting Programming Mode

To enter annunciator programming, press 2 7 ENTER [\*Installer's Code]. From here you can select a menu for programming.

\*Installer's Code is factory-programmed as 6000.

To exit programming, press STEP STEP CLEAR CLEAR.

#### **5.2.3 Moving through the Menus**

| To scroll through the menus:                       | Press ENTER.                                |
|----------------------------------------------------|---------------------------------------------|
| To select a menu:                                  | Enter the menu number followed by ENTER.    |
| To move to a new step in the menu:                 | Press Step # ENTER.                         |
| To move to a new substep in the menu:              | Press STEP Substep # ENTER.                 |
| To move to a different menu:                       | Press STEP STEP Menu# ENTER.                |
| To move to a specific step in a different menu:    | Press STEP STEP Menu# Step# ENTER.          |
| To move to a specific substep in a different menu: | Press STEP STEP Menu# Step# Substep# ENTER. |

#### 5.2.4 Making Selections

You make programming selections by entering numeric data from the annunciator. For many options, you will either enable or disable an option. In other cases, you will enter a number to represent a choice or to indicate a numeric value.

For enable/disable (yes/no) options, press any numeric key to toggle the option on or off.

#### 5.2.5 Default Values / System Configuration Feature

All options have been factory-programmed. In most cases, options have been factoryprogrammed to their most frequently used value. Factory programming is shown for each option in Sections 5.3 through 5.10.

Many options also have a "system configuration" option. The system configuration feature is intended to help you easily program an installation. When you select the type of system you are installing, system options pertaining to that type of installation will be pre-selected. Other options will remain unchanged. You can change the pre-selections as necessary. The types of configurations available are:

| Fire System     | Options will be pre-selected for a typical fire installation.                                                                                                  |
|-----------------|----------------------------------------------------------------------------------------------------|
| Cross Release   | Options will be pre-selected for a typical cross release panel.<br>A cross release panel does not release water until two cross<br>release zones are in alarm. |
| Pre-Release     | Options will be pre-selected for a typical pre-release panel. A pre-release panel does not release water until the pre-release timer has expired.              |
| Factory Default | Normal factory programming. (Same as a fire system.)                                                                                                    |

To select the system configuration for your installation:

If you are using the 5230 annunciator to program, the System Configuration Menu is Menu 1, the first menu you will encounter when you enter programming mode. See Section 5.3 for more information.

If you are using the 5541 download software to program, select the Restore Default option (option "K"), to select system configuration.

The defaults for the four types of configurations are listed in Section 5.11.

## 5.2.6 Programming Options Chart

The tables in sections 5.3 - 5.10 can be used to keep a record of how the installation has been programmed. These pages have been perforated for your convenience.

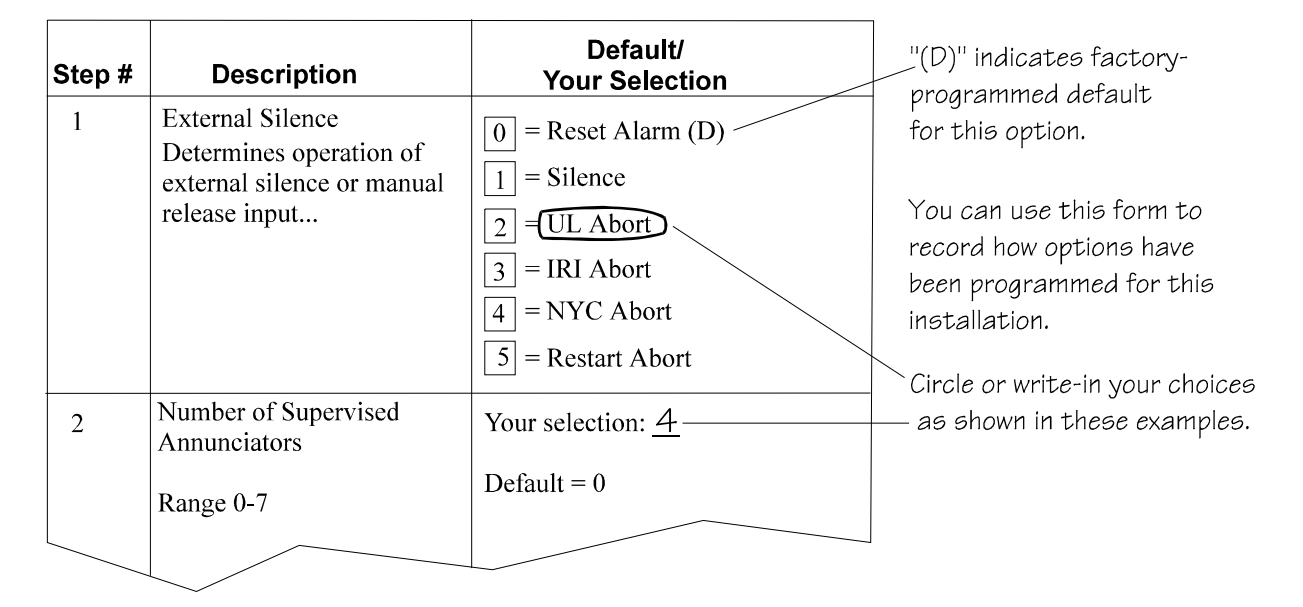

Figure 5-3. Using the Step Programming Chart

# 5.3 System Configuration (Menu 1)

| Step # | Description                                                                                                    | Default /<br>Your Selection                                                                                                    |
|--------|----------------------------------------------------------------------------------------------------|----------------------------------------------------------------------------------------------------|
| 1      | System Configuration<br>The System Configuration menu is for selecting<br>the type of application you are installing. Based on<br>your selection, the system automatically programs<br>various system options. You can change the pre-<br>programmed options to meet the needs of your<br>application.<br>Options are:<br>0 = Fire Sys<br>1 = Cross Release<br>2 = PreRelease Sys<br>3 = Factory Default | Default = 3<br>Your selection:<br>Note: Throughout this chart the Factory Default<br>options are shown. See Section 5.11 of this manual<br>for a list of all defaults. |

# 5.4 System Options (Menu 2)

| Step # | Description                                                                                                    | Default /<br>Your Selection                                                                                                    |
|--------|----------------------------------------------------------------------------------------------------|----------------------------------------------------------------------------------------------------|
| 1      | External Key<br>Determines operation of external silence or manual<br>release input, if used.<br>Options 0 and 1 are for programming operation of<br>an external keyswitch.<br>Options 2-5 program operation of an abort switch. | <ul> <li>[0] = Reset Alarm (D)</li> <li>(Select this option if you want alarms to be reset when external keyswitch is activated.)</li> <li>[1] = Silence</li> <li>(Select this option if you want alarms and troubles to be silenced when the external keyswitch is activated.)</li> <li>[2] = UL Abort</li> <li>[3] = IRI Abort</li> <li>[4] = NYC Abort</li> <li>[5] = Restart Abort</li> </ul> |
| 2      | Superv Annunc<br>Entering zero means no annunciators are<br>supervised.<br>Range: 0 - 7                                                                                                    | Your selection:<br>Default = 0                                                                                                    |
| 3      | Pre-release Time<br>Number of seconds before water begins releasing.<br>Range: 5 - 60 seconds                                                                                                    | Your selection:<br>Default = 20                                                                                                    |
| 4      | Release Timer<br>Number of minutes that water will flow. (Selecting<br>zero means output is continuous until the alarm is<br>reset.)<br>Range 0-60 minutes                                                                       | Your selection:<br>Default = 0                                                                                                    |
| 5      | Sound Smk Verify                                                                                                    | No = Smoke verification will not be audible. (D)<br>Yes = Smoke verification condition in any zone<br>will cause 5230s and on-board buzzer to beep.                                                                                                    |
| 6      | Zones Disable                                                                                                    | No = No zones can be disabled.<br>Yes = All zones can be disabled. (D)                                                                                                    |

System Options continued on next page

System Options continued from previous page

| Step # | Description                                              | Default /<br>Your Selection                                                                         |
|--------|----------------------------------------------------------|----------------------------------------------------------------------------------------------------|
| 7      | I/O Circuit<br>Determine the use of the I/O circuit.     | <ul> <li>0 = 1 class A notification circuit</li> <li>1 = 2 class B notification circuits</li> </ul> |
|        |                                                          | <ul> <li>2 = 1 class A initiation circuit</li> <li>3 = 2 class B initiation circuits (D)</li> </ul> |
| 8      | Notification<br>Determine use of notification circuit(s) | 0 = 1 class A notification circuit<br>1 = 2 class B notification circuits (D)                       |

# 5.5 Zone Options (Menu 3)

Select options for each zone. Record your choices in the chart below.

| Step # | Description                                                                       |                                                                                                    | Optio<br>Your Sel                                                                                                    | ns /<br>lection                                                                           |
|--------|-----------------------------------------------------------------------------------|----------------------------------------------------------------------------------------------------|----------------------------------------------------------------------------------------------------|-------------------------------------------------------------------------------------------|
| 1 - 6  | Select Zone to program, 1-6. The substeps shown below will display for each zone. |                                                                                                    |                                                                                                    |                                                                                           |
|        | Substep #                                                                         |                                                                                                    |                                                                                                    |                                                                                           |
|        | 1                                                                                 | Zone Type<br>[0] = Manual Release<br>[1] = Fire<br>[2] = Waterflow<br>[3] = Undefined (User preference.)<br>[4] = Sprinkler (Use with sprinkler<br>supervisory zones.) | Zone 1 =<br>Zone 2 =<br>Zone 3 =<br>Zone 4 =<br>Zone 5 =<br>Zone 6 =<br>Default for Zones 1-5 =<br>Default for Zone 6 = Sp | = Fire<br>prinkler                                                                        |
|        | 2                                                                                 | Select one or two words from the list in Section 5.5.1 to describe this zone.                                                                                          | Word 1<br>Zone 1 =<br>Zone 2 =<br>Zone 3 =<br>Zone 4 =<br>Zone 5 =<br>Zone 6 =<br>Default for all zones =                  | Word 2<br>Zone 1 =<br>Zone 2 =<br>Zone 3 =<br>Zone 4 =<br>Zone 5 =<br>Zone 6 =<br>(blank) |

Zone Options continued on next page

Zone Options continued from previous page

| Step # | Description |                                                                                                    | Options /<br>Your Selection                                                                                      |
|--------|-------------|----------------------------------------------------------------------------------------------------|----------------------------------------------------------------------------------------------------|
|        | Substep #   |                                                                                                    |                                                                                                    |
|        | 3           | Cross alarm<br>Selecting Yes enables the cross alarm<br>feature. (See Section 4.3.1.)                                                                                                    | Zone 1 =<br>Zone 2 =<br>Zone 3 =<br>Zone 4 =<br>Zone 5 =<br>Zone 6 =<br>Default for all zones = No               |
|        | 4           | Pre-release<br>Selecting Yes enables the pre-release<br>feature. The pre-releasing feature is<br>described in Section 4.3.2. The duration of<br>the pre-releasing delay is programmed in<br>Menu 2, Step 3.                                                                                                    | Zone 1 =<br>Zone 2 =<br>Zone 3 =<br>Zone 4 =<br>Zone 5 =<br>Zone 6 =<br>Default for all zones = No               |
|        | 5           | Smk Verify<br>If you select Yes for this option, smoke<br>detectors will enter a reset cycle before<br>going into alarm. Do not select this option<br>if cross alarm has also been selected. The<br>smoke verify feature is described in Section<br>4.3.3.                                                                                                    | Zone 1 =<br>Zone 2 =<br>Zone 3 =<br>Zone 4 =<br>Zone 5 =<br>Zone 6 =<br>Default for all zones = No               |
|        | 6           | Zone Response<br>Select the timeframe for this zone to<br>respond to an alarm. Selection made here<br>must be compatible with type of smoke<br>detector used and other alarm<br>characteristics. (See Section 4.3 for<br>complete information.)<br>Choices are:<br>[0] = 1-1.25 seconds*<br>[1] = 10-11.25 seconds<br>[2] = 30-33.75 seconds<br>[3] = Not used<br>*(You must select 1-1.25 seconds for all<br>zones except waterflow.) | Zone 1 =<br>Zone 2 =<br>Zone 3 =<br>Zone 4 =<br>Zone 5 =<br>Zone 6 =<br>Default for all zones = 1 - 1.25 seconds |

#### 5.5.1 Zone Description Word List

To select a word from the word list:

- 1. Press SHIFT.
- 2. Press 1 or 2 for first or second word.
- 3. Press the number of the word from the word list in Table 5-1 below.
- 4. Press Enter.

**EXAMPLE:** To program "East Warehouse," the keystrokes are:

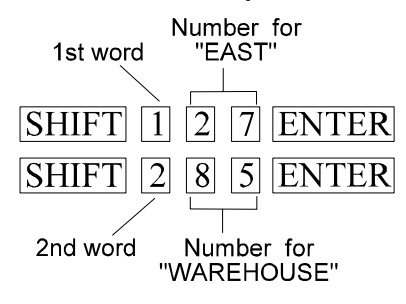

#### Table 5-1. Zone Description Word List

| 00 Blank           | 23 CONFERENCE       | 46 LAB          | 69 SHIPPING         |
|--------------------|---------------------|-----------------|---------------------|
| 01 #1              | 24 DOCK             | 47 LEVEL        | 70 SHOP             |
| 02 #2              | 25 DOOR             | 48 LOADING      | 71 SMOKE            |
| 03 #3              | 26 DUCT             | 49 LOBBY        | 72 SOUTH            |
| 04 #4              | 27 EAST             | 50 LOCATION     | 73 SPRINKLER        |
| 05 #5              | 28 ELECTRICAL       | 51 LOFT         | 74 STAGE            |
| 06 #6              | 29 ELEVATOR         | 52 LOWER        | 75 STAIRWELL        |
| 07 #7              | 30 ENTRY            | 53 LUNCHROOM    | 76 STORAGE          |
| 08 #8              | <b>31 EQUIPMENT</b> | 54 MECHANICAL   | 77 SUPERV           |
| 09 #9              | 32 EXIT             | 55 MEZZANINE    | 78 TAMPER           |
| 10 #10             | 33 1ST              | 56 NORTH        | 79 3RD              |
| 11 AC              | 34 1ST FLR          | 57 OFFICE       | 80 3RD FLR          |
| 12 ACCOUNT         | 35 FLOOR            | 58 OPERATOR'S   | 81 TROUBLE          |
| 13 ALARM           | 36 4TH              | 59 PHONE        | 82 UPPER            |
| 14 AREA            | 37 4TH FLR          | 60 PULL         | 83 VALVE            |
| 15 ATTIC           | 38 FRONT            | 61 PULL STATION | 84 VAULT            |
| 16 BACK            | 39 GARAGE           | 62 REMOTE       | <b>85 WAREHOUSE</b> |
| <b>17 BANQUET</b>  | 40 GATE             | 63 REST         | <b>86 WATERFLOW</b> |
| <b>18 BASEMENT</b> | 41 GENERATOR        | 64 ROOF         | 87 WEST             |
| 19 BOILER          | 42 GROUND           | 65 ROOM         | 88 WHSE             |
| 20 CELL            | 43 HALL             | 66 2ND          | 89 ZONE             |
| 21 CENTER          | 44 HEAT             | 67 2ND FLR      |                     |
| 22 COMPUTER        | 45 HVAC             | 68 SENSOR       |                     |

# 5.6 Bells Menu (Menu 4)

| Description                                                                                                    | Defa<br>Your Se                                                                                                    | ault /<br>election                                                                                                    |
|----------------------------------------------------------------------------------------------------|----------------------------------------------------------------------------------------------------|----------------------------------------------------------------------------------------------------|
| e bell to program, 1-4. The substeps shown below                                                                                                    | will display for each zone.                                                                                                    |                                                                                                    |
| #                                                                                                    |                                                                                                    |                                                                                                    |
| Determine if Bells 1-4 can be silenced.                                                                                                    | Yes = Bell can be silence<br>No = Bell cannot be silen                                                                                                    | d.<br>aced. (D)                                                                                                    |
| Bell response in Zone 1 - Zone 6         Cadence patterns are described in Section 4.4.         Choices are:         ① = Steady       4 = ANSI temporal         1 = Pulse       5 = Releasing         2 = Temporal       6 = Pre-releasing         3 = Supervisory       7 = Not used | Default for Zones 1-5<br>= ANSI<br>Default for Zone 6 =<br>Not used<br>Bell 1:<br>Zone 1 =<br>Zone 2 =<br>Zone 3 =<br>Zone 4 =<br>Zone 5 =<br>Zone 6 =<br>Default for Zones 1-6 =<br>Not used<br>Bell 3:<br>Zone 1 =<br>Zone 2 =<br>Zone 3 =<br>Zone 3 =<br>Zone 5 =<br>Zone 5 =<br>Default for Zones 1-6 =<br>Not used<br>Bell 3:<br>Zone 1 =<br>Zone 2 =<br>Zone 3 =<br>Zone 3 =<br>Zone 5 =<br>Zone 5 =<br>Zone 5 =<br>Default for Zones 1-6 =<br>Default for Zones 1-6 =<br>Default for Zones 1-6 =<br>Default for Zones 1-6 =<br>Default for Zones 1-6 =<br>Default for Zones 1-6 =<br>Zone 5 =<br>Zone 5 = | Default for Zones 1-5<br>= ANSI<br>Default for Zone 6 =<br>Not used<br>Bell 2:<br>Zone 1 =<br>Zone 2 =<br>Zone 3 =<br>Zone 4 =<br>Zone 6 =<br>Default for Zones 1-6 =<br>Not used<br>Bell 4:<br>Zone 1 =<br>Zone 2 =<br>Zone 2 =<br>Zone 3 =<br>Zone 4 =<br>Zone 5 =<br>Zone 5 =<br>Zone 5 =<br>Zone 5 =<br>Zone 5 =<br>Zone 5 =<br>Zone 5 =<br>Zone 5 =<br>Zone 5 =<br>Zone 5 =<br>Zone 5 =<br>Zone 5 =<br>Default for Zones 1-6 =<br>Default for Zones 1-6 =<br>Default for Zones 1-6 =<br>Default for Zones 1-6 =<br>Default for Zones 1-6 =<br>Zone 5 =<br>Zone 5 =                                                                                                    |
| p                                                                                                    | Description         he bell to program, 1-4. The substeps shown below         p #                                                                                                    | Description       Default for Zone 6 = Not used         p#       Determine if Bells 1-4 can be silenced.       Yes = Bell can be silence on the silence on the sil |

\*Note: Zones 5-6 will be available for programming only if the I/O circuit option (System Options, Menu 2) has been programmed accordingly. See Section 5.4 for more information.

# 5.7 Relays Menu (Menu 5)

| Step # |                                                                                         | Description                                  | Default /<br>Your Selection                                                                                |  |
|--------|-----------------------------------------------------------------------------------------|----------------------------------------------|----------------------------------------------------------------------------------------------------|--|
| 1 - 2  | Select the relay to program, 1-2. The substeps shown below will display for each relay. |                                              |                                                                                                    |  |
|        | Substep #                                                                               |                                              |                                                                                                    |  |
|        | 1                                                                                       | Select condition that will activate Relay 1. | 0 = Alarms (D)<br>1 = Troubles                                                                             |  |
|        | 2                                                                                       | Select condition that will activate Relay 2. | 0 = Alarms (D)<br>1 = Troubles<br>2 = 5220 Direct (see Sec. 3.15.1)<br>3 = 5220 City Box (see Sec. 3.15.2) |  |

# 5.8 Codes Menu (Menu 6)

| Step # | Description                                                                                              | Default /<br>Your Selection |
|--------|----------------------------------------------------------------------------------------------------|-----------------------------|
| 1      | Installer's Code<br>Enter 4 digits for the installation code. This code<br>gives access to all features. | <br>Default: 6000           |
| 2      | Operator's Code<br>Enter 4 digits to give access to some operational<br>features that require a code.    | <br>Default: 1111           |

# 5.9 Dialer Options (Menu 7)

| Step # | Description                                                                                                    | Default /<br>Your Selection                                                                                                    |                                                                                                    |  |
|--------|----------------------------------------------------------------------------------------------------|----------------------------------------------------------------------------------------------------|----------------------------------------------------------------------------------------------------|--|
| 1      | Dialer Type                                                                                                    | <ul> <li>0 = Not Used (local system) (D)</li> <li>1 = USA</li> <li>2 = 9000 Direct</li> <li>3 = European</li> </ul>                           |                                                                                                    |  |
| 2      | Low AC Hours<br>Enter number of hours that AC power is off before<br>a low AC report is sent to the central station.<br>For NFPA 72, Central Station Fire Alarm systems,<br>select 6-12 hours.<br>For NFPA 72, Remote Station, select 15 hours. | Range: 6 - 15<br>Your selection:<br>Default = 6                                                                                               |                                                                                                    |  |
| 3      | Test Time<br>Set time that dialer test will occur. Enter 4 digits in<br>24-hour military format.<br>Ground Start<br>See Sec. 3.9.1 for hardware installation<br>information. Do not select in UL installations.                                 | Range: 00:00 - 23:59<br>:<br>Default = 01:30<br>Yes = Ground start telephone network will be<br>used.<br>Default = No                         |                                                                                                    |  |
| 5-6    | Line 1 and Line 2<br>Use these steps to select type of dialing for each<br>phone line.                                                                                                    | Your selection: Yes No<br>Line 1<br>0 = Rotary Only<br>1 = Tone Only<br>2 = Rotary or Tone<br>Default = Tone Only<br>Your selection:<br>0 1 2 | Line 2<br>0 = Rotary Only<br>1 = Tone Only<br>2 = Rotary or Tone<br>Default = Rotary Only<br>Your selection:<br>0 1 2 |  |

# 5.10 Accounts (Menu 8)

| Step # | Description                                                                                                    |                                                                                                    | Defa<br>Your Se                                         | Default /<br>Your Selection                             |  |
|--------|----------------------------------------------------------------------------------------------------|----------------------------------------------------------------------------------------------------|---------------------------------------------------------|---------------------------------------------------------|--|
| 1 - 2  | When you select an account to program (Account 1 or Account 2), the following substeps will display allowing you to select options for the account. |                                                                                                    |                                                         |                                                         |  |
|        | Substep #                                                                                                    |                                                                                                    |                                                         |                                                         |  |
|        | 1                                                                                                    | Enter six digits to identify this account. Add<br>leading zeros as required by the reporting<br>format you are using. For example, if you    | Account 1:                                              | Account 2:                                              |  |
|        |                                                                                                    | are reporting to the Contact ID format,<br>which sends a 4-digit account number,<br>Account 1234 should be entered as 001234.                | Default = 106000                                        | Default = 206000                                        |  |
|        | 2                                                                                                    | Phone #                                                                                                    | Account 1:                                              | Account 2:                                              |  |
|        |                                                                                                    | Enter the central monitoring station phone<br>number. Up to 16 characters can be used.<br>The following special characters are<br>available: | (Overwrite the<br>factory-programmed<br>digits when you | (Overwrite the<br>factory-programmed<br>digits when you |  |
|        |                                                                                                    | A (press $\overline{\text{SHIFT}}$ 1) = 2-second pause                                                                                       | enter the phone<br>number.)                             | enter the phone<br>number.)                             |  |
|        |                                                                                                    | B (press SHIFT 2) = $(asterisk)$                                                                                                    |                                                         |                                                         |  |
|        |                                                                                                    | c (press <u>SHIF1</u> [3]) = # (pound of number<br>symbol)                                                                                   |                                                         |                                                         |  |
|        |                                                                                                    | D (press $SHIFT$ 4) = 2nd dial tone                                                                                                    |                                                         |                                                         |  |
|        | 3                                                                                                    | Format                                                                                                    | Account 1:                                              | Account 2:                                              |  |
|        |                                                                                                    | Select the reporting format that will be used with this account.                                                                             | Default = SIA8                                          | Default = SIA8                                          |  |
|        |                                                                                                    | 0 = SIA8<br>1 = SK 4/2<br>2 = BFSK14<br>3 = BFSK23<br>4 = SIA20<br>5 = 3/1 14<br>6 = 3/1 23<br>7 = Contact ID                                |                                                         |                                                         |  |
|        | 4                                                                                                    | Attempts                                                                                                    | Account 1:                                              | Account 2:                                              |  |
|        |                                                                                                    | Select the number of attempts that the dialer<br>should make to report to this account before<br>a dialer-failed condition occurs.           | Default = 3                                             | Default = 3                                             |  |
|        |                                                                                                    | Range: 3-5                                                                                                    |                                                         |                                                         |  |

| Step #         | Description Default /<br>Your Selection                                                                                                    |                                                                                                    | ault /<br>election            |                               |  |  |
|----------------|----------------------------------------------------------------------------------------------------|----------------------------------------------------------------------------------------------------|-------------------------------|-------------------------------|--|--|
| 1-2<br>(cont.) | For substeps 5-8, program 0, 1, or 2.<br>0 = Event will <i>not</i> be reported.                                                                                                    |                                                                                                    |                               |                               |  |  |
|                |                                                                                                    | $\boxed{1}$ = Event can report to this account                                                                                                    |                               |                               |  |  |
|                |                                                                                                    | 2 = Event Must be reported. The dialer will continue to attempt to report must even                                                                                                    |                               |                               |  |  |
|                |                                                                                                    | ntil all attempts have been made. If the dialer was not able to report the event, the event<br>vill remain in the buffer until a new event needs to be reported. The dialer will then<br>ttempt to report the old Must event. |                               |                               |  |  |
|                | 5                                                                                                    | Report Alarms                                                                                                    | Account 1                     | Account 2                     |  |  |
|                |                                                                                                    | Select Yes or Must if alarms should be                                                                                                    | Must Yes No                   | Must Yes No                   |  |  |
|                |                                                                                                    | reported to this account.                                                                                                    | Default = Must                | Default = Must                |  |  |
|                | 6                                                                                                    | Report Troubles                                                                                                    | Account 1                     | Account 2                     |  |  |
|                |                                                                                                    | Select Yes or Must if troubles should be reported to this account.                                                                                                    | Must Yes No<br>Default = Must | Must Yes No<br>Default = Must |  |  |
|                | 7                                                                                                    | Report Disables                                                                                                    | Account 1                     | Account 2                     |  |  |
|                |                                                                                                    | Select Yes or Must if disabled zones should be reported to this account.                                                                                                    | Must Yes No<br>Default = Must | Must Yes No<br>Default = Must |  |  |
|                | 8                                                                                                    | Report Tests                                                                                                    | Account 1                     | Account 2                     |  |  |
|                |                                                                                                    | Select Yes or Must if tests should be reported to this account.                                                                                                    | Must Yes No<br>Default = Must | Must Yes No<br>Default = Must |  |  |
| 3              | 3/1 Report C                                                                                                    | odes                                                                                                    | I                             |                               |  |  |
|                | If you will be using a 3/1 reporting format, use the substeps that follow to determine what codes should be reported in the specified condition. For each substep, enter 1 character, 0-9 or A-E. To enter A-E, use SHIFT 1 for A, SHIFT 2 for B and so on. See Section 6.3.4 for a list of C-6000 events that report for each code. |                                                                                                    |                               |                               |  |  |
|                | Substep #                                                                                                    |                                                                                                    |                               |                               |  |  |
|                | 1                                                                                                    | 3/1 Alarm Code                                                                                                    | Your choice:<br>Default = 1   |                               |  |  |
|                | 2                                                                                                    | 3/1 Sprinkler Code                                                                                                    | Your choice:<br>Default = 2   |                               |  |  |
|                | 3                                                                                                    | 3/1 Trouble Code                                                                                                    | Your choice:<br>Default = 8   |                               |  |  |
|                | 4                                                                                                    | 3/1 Disable Code                                                                                                    | Your choice:<br>Default = 5   |                               |  |  |
|                | 5                                                                                                    | 3/1 Restore Code                                                                                                    | Your choice:<br>Default = 7   |                               |  |  |
|                | 6                                                                                                    | 3/1 Test Code                                                                                                    | Your choice:<br>Default = 9   |                               |  |  |
| Step # |             | Description                                                                                             | Default /<br>Your Selection                                                |
|--------|-------------|----------------------------------------------------------------------------------------------------|----------------------------------------------------------------------------|
| 4      | Computer    |                                                                                                    |                                                                            |
|        | When you en | nter Step 4, the following substeps display.                                                            |                                                                            |
|        | 1           | Enable computer                                                                                         | Yes No                                                                     |
|        |             | Select Yes to enable a computer at the remote site if downloading will be used.                         | Default = No                                                               |
|        | 2           | # Rings                                                                                                 | Your selection:                                                            |
|        |             | Enter the number of rings before the panel will answer for up- or downloading.                          | Default = 2                                                                |
|        |             | Range: 0 - 15                                                                                           |                                                                            |
|        | 3           | Computer Account                                                                                        | Your selection:                                                            |
|        |             | Enter six digits for the computer account.<br>(Add leading zeros as needed.)                            | Default = 006000                                                           |
|        | 4           | Computer Phone Number                                                                                   | Your selection:                                                            |
|        |             | Enter up to 16 characters for the number                                                                |                                                                            |
|        |             | that the panel will call for up- and<br>downloading. The following special<br>characters are available: | (Overwrite the factory-programmed digits when you enter the phone number.) |
|        |             | A (press SHIFT 1) = 2-second pause                                                                      |                                                                            |
|        |             | B (press SHIFT 2) = * (asterisk)                                                                        |                                                                            |
|        |             | C (press <u>SHIFT</u> <u>3</u> ) = # (pound or number                                                   |                                                                            |
|        |             | symbol)                                                                                                 |                                                                            |
|        |             | D (press $\overline{\text{SHIFT}}$ 4) = 2nd dial tone                                                   |                                                                            |

## **5.11 System Configuration Defaults**

The charts in the following sections show what options the system will select automatically when you select one of the configurations in the System Configuration Menu (Menu 1).

### 5.11.1 Fire System

If you select Option 0 for Fire System, the following options will be programmed as shown below. Other options will remain unchanged.

#### Menu / Option

| System Options (Menu 2)           |                |
|-----------------------------------|----------------|
| External Key                      | Resets alarms  |
| Number of Supervised Annunciators | 0              |
| Pre-Release Time                  | 20             |
| Release Timer                     | 0              |
| I/O Bridge Configuration          | B Initiating   |
| Notification Circuit              | B Notification |

| Zone Options (Menu 3) | Zone 1      | Zone 2      | Zone 3      | Zone 4      | Zone 5      | Zone 6      |
|-----------------------|-------------|-------------|-------------|-------------|-------------|-------------|
| Zone Type             | FIRE        | FIRE        | FIRE        | FIRE        | FIRE        | SPRINKLER   |
| Word 1 and Word 2     | blank       | blank       | blank       | blank       | blank       | blank       |
| Cross Alarm           | No          | No          | No          | No          | No          | No          |
| Pre-Release           | No          | No          | No          | No          | No          | No          |
| Smoke Verify          | No          | No          | No          | No          | No          | No          |
| Response Time         | 1-1.25 sec. | 1-1.25 sec. | 1-1.25 sec. | 1-1.25 sec. | 1-1.25 sec. | 1-1.25 sec. |

| Bell Options (Menu 4) | Bell 1   | Bell 2   | Bell 3   | Bell 4   |
|-----------------------|----------|----------|----------|----------|
| Allow Bell Silence    | No       | No       | No       | No       |
| Zone 1                | ANSI     | ANSI     | Not used | Not used |
| Zone 2                | ANSI     | ANSI     | Not used | Not used |
| Zone 3                | ANSI     | ANSI     | Not used | Not used |
| Zone 4                | ANSI     | ANSI     | Not used | Not used |
| Zone 5                | ANSI     | ANSI     | Not used | Not used |
| Zone 6                | Not used | Not used | Not used | Not used |

### 5.11.2 Cross Release System

If you select Option 1 for Cross Release System, the following options will be programmed as shown below. Other options will remain unchanged.

| Menu / Option                     | Programmed As: |
|-----------------------------------|----------------|
| System Options (Menu 2)           |                |
| External Key                      | UL Abort       |
| Number of Supervised Annunciators | 0              |
| Pre-Release Time                  | 20             |
| Release Timer                     | 0              |
| I/O Bridge Configuration          | B Notification |
| Notification Circuit              | B Notification |

| Zone Options (Menu 3) | Zone 1 | Zone 2 | Zone 3      | Zone 4            | Zone 5 | Zone 6 |
|-----------------------|--------|--------|-------------|-------------------|--------|--------|
| Zone Type             | FIRE   | FIRE   | SPRINKLER   | MANUAL<br>RELEASE | FIRE   | FIRE   |
| Word 1 and Word 2     | blank  | blank  | blank       | blank             | blank  | blank  |
| Cross Alarm           | Yes    | Yes    | No          | No                | No     | No     |
| Pre-Release           | No     | No     | No          | No                | No     | No     |
| Smoke Verify option   | No     | No     | No          | No                | No     | No     |
| Response Time         | 1-1.25 | 1-1.25 | 1-1.25 sec. | 1-1.25 sec.       | 1-1.25 | 1-1.25 |
|                       | sec.   | sec.   |             |                   | sec.   | sec.   |

| Bell Options (Menu 4) | Bell 1    | Bell 2   | Bell 3      | Bell 4    |
|-----------------------|-----------|----------|-------------|-----------|
| Allow Bell Silence    | No        | No       | No          | No        |
| Zone 1                | Releasing | ANSI     | Pre-release | Releasing |
| Zone 2                | Releasing | ANSI     | Pre-release | Releasing |
| Zone 3                | Not used  | Not used | Not used    | Not used  |
| Zone 4                | Releasing | ANSI     | Not used    | Releasing |
| Zone 5                | Not used  | Not used | Not used    | Not used  |
| Zone 6                | Not used  | Not used | Not used    | Not used  |

### 5.11.3 Pre-Release System

If you select Option 2 for Pre-Release System, the following options will be programmed as shown below. Other options will remain unchanged.

### Menu / Option

| System Options (Menu 2)           |                |
|-----------------------------------|----------------|
| External Key                      | UL Abort       |
| Number of Supervised Annunciators | 0              |
| Pre-Release Time                  | 20             |
| Release Timer                     | 0              |
| I/O Bridge Configuration          | B Notification |
| Notification Circuit              | B Notification |

| Zone Options (Menu 3) | Zone 1      | Zone 2      | Zone 3      | Zone 4      | Zone 5      | Zone 6      |
|-----------------------|-------------|-------------|-------------|-------------|-------------|-------------|
| Zone Type             | FIRE        | FIRE        | SPRINKLER   | MANUAL      | FIRE        | FIRE        |
|                       |             |             |             | RELEASE     |             |             |
| Word 1 and Word 2     | blank       | blank       | blank       | blank       | blank       | blank       |
| Cross Alarm           | No          | No          | No          | No          | No          | No          |
| Pre-Release           | Yes         | No          | No          | No          | No          | No          |
| Smoke Verify          | No          | No          | No          | No          | No          | No          |
| Response Time         | 1-1.25 sec. | 1-1.25 sec. | 1-1.25 sec. | 1-1.25 sec. | 1-1.25 sec. | 1-1.25 sec. |

| Bell Options (Menu 4) | Bell 1    | Bell 2   | Bell 3      | Bell 4    |
|-----------------------|-----------|----------|-------------|-----------|
| Allow Bell Silence    | No        | No       | No          | No        |
| Zone 1                | Releasing | ANSI     | Pre-release | Releasing |
| Zone 2                | Not used  | ANSI     | Not used    | Not used  |
| Zone 3                | Not used  | Not used | Not used    | Not used  |
| Zone 4                | Releasing | ANSI     | Not used    | Releasing |
| Zone 5                | Not used  | Not used | Not used    | Not used  |
| Zone 6                | Not used  | Not used | Not used    | Not used  |

## 6.1 UL Listed Receivers Compatible with the C-6000

| Manufacturer                   | Receiver Model | Formats    |
|--------------------------------|----------------|------------|
| Silent Knight                  | *Model 9000    | SIA-8      |
|                                |                | SIA-20     |
|                                |                | SK 4/2     |
|                                |                | BFSK 14    |
|                                |                | BFSK 23    |
|                                |                | 3/1 14     |
|                                |                | 3/1 23     |
| Ademco                         | Model 685      | 3/1 14     |
|                                |                | 3/1 23     |
| Sur-Gard (Ver. 1.64 or higher) | SG-MLR2-DG     | SIA8       |
|                                |                | SIA20      |
|                                |                | Contact ID |
| Osborne Hoffman                | Quickalert     | SIA8       |
|                                |                | SIA20      |
| Radionics                      | 6500           | BFSK 14    |
|                                |                | BFSK 23    |

#### Table 6-1. UL Listed Compatible Receivers

\*Notes: If you are using the model 9000 and receive the message "HELP" on the 9000 printer after attempting to download, it means you need to upgrade the 9000 software.

If you are reporting to a Silent Knight Model 9000 Receiver, the 9000 must have the Model 9307 software package, Revision 900501 or later, to print the PROGRAMMING PASS and PROGRAMMING FAIL messages.

# 6.2 Reporting Formats

The Model C-6000 can transmit information in the following formats. The type of format you select is determined by the type of receiver used at the central station. Reporting format is selected in the Reporting Accounts Menu (Menu 8).

| SIA8 and SIA20    | Security Industry Association standard.                                           |
|-------------------|-----------------------------------------------------------------------------------|
| Silent Knight 3/1 | Old format, transmits a 3-digit account number and a 1-digit alarm code.          |
|                   | Transmissions are acknowledged at 1400 Hz.                                        |
| Sescoa 3/1        | Old format, transmits a 3-digit account number and a 1-digit alarm code.          |
|                   | Transmissions are acknowledged at 2300 Hz.                                        |
| Silent Knight 4/2 | Silent Knight tone burst format, transmits a 4-digit account number and a 2-digit |
|                   | alarm code.                                                                       |
| BFSK14 and BFSK23 | High-speed, single-round, 3-digit account Radionics format.                       |
| Contact ID        | Ademco's DTMF format using 4-digit account number.                                |

Table 6-2 (next page) show the digits that are transmitted for each event reported by the dialer and the message printed out by the Model 9000 receiver at the central station.

### Caution

Some formats do not distinguish between certain types of reports, such as between waterflow and fire alarms, or between supervisory and trouble reports. The central station must keep records of how the various zones are programmed at each account, so they can determine what condition is being reported for a particular zone.

# 6.3 Dialer Output

The tables in the following sub-sections show the dialer output for reporting formats that can be used with the C-6000.

## 6.3.1 SIA Format Dialer Output

| SIA Format Output | C-6000 Condition                 |  |
|-------------------|----------------------------------|--|
| AR0               | AC Restore                       |  |
| AT0               | AC Trouble                       |  |
| ER16              | External Key Restore             |  |
| ER17-23           | Annunciator Restore 1-7          |  |
| ER32-35           | Bell Restore 1-4                 |  |
| ER38              | Earth Ground Restore             |  |
| ER39              | Earth Power Restore              |  |
| ER40              | Smoke Power Trouble Restore      |  |
| ER42              | +24AUX Power Trouble Restore     |  |
| ET16              | External Key Trouble             |  |
| ET17-23           | Annunciator Trouble 1-7          |  |
| ET32-35           | Bell Trouble 1-4                 |  |
| ET38              | Earth Ground Trouble             |  |
| ET39              | Earth Power Trouble              |  |
| ET40              | Smoke Power Trouble              |  |
| ET42              | +24AUX Power Trouble             |  |
| FA1-6             | Fire Alarm in Zone 1-6           |  |
| FB1-6             | Fire Zone Disabled 1-6           |  |
| FH1-6             | Fire Alarm Restore in Zone 1-6   |  |
| FI0               | Fire Drill Begin                 |  |
| FJ1-6             | Trouble Restore in Fire Zone 1-6 |  |
| FK0               | Fire Drill End                   |  |
| FT1-6             | Trouble in Fire Zone 1-6         |  |
| FU1-6             | Fire Zone Disable Restore 1-6    |  |
| LR1               | Phone Line 1 Restore             |  |
| LR2               | Phone Line 2 Restore             |  |
| LT1               | Phone Line 1 Trouble             |  |
| LT2               | Phone Line 2 Trouble             |  |
| RP0               | Auto Test                        |  |
| RS0               | Downloading Pass                 |  |
| RT0               | Data Lost                        |  |
| RU0               | Downloading Fail                 |  |

Table 6-2. Dialer Output for SIA Format

Table 6-2 continued on next page

| Table | 6-2 | continued |
|-------|-----|-----------|
| Table | 6-2 | continued |

| SIA Format Output | C-6000 Condition                                               |  |
|-------------------|----------------------------------------------------------------|--|
| RX0               | Manual Test                                                    |  |
| SA1-6             | Waterflow in Zone 1-6                                          |  |
| SB1-6             | Sprinkler Supervisory or Waterflow Zone Disabled 1-6           |  |
| SH1-6             | Waterflow Alarm Restore in Zone 1-6                            |  |
| SJ1-6             | Trouble Restore in Sprinkler Supervisory or Waterflow Zone 1-6 |  |
| SS1-6             | Sprinkler Supervisory in Zone 1-6                              |  |
| ST1-6             | Trouble in Sprinkler Supervisory or Waterflow Zone 1-6         |  |
| SU1-6             | Sprinkler Supervisory or Waterflow Disable Restore 1-6         |  |
| TE0               | Walk Test End                                                  |  |
| TS0               | Walk Test Begin                                                |  |
| UA1-6             | Undefined Alarm in Zone 1-6                                    |  |
| UB1-6             | Undefined Zone Disabled 1-6                                    |  |
| UH1-6             | Undefined Alarm Restore in Zone 1-6                            |  |
| UJ1-6             | Trouble Restore in Undefined Zone 1-6                          |  |
| UT1-6             | Trouble in Undefined Zone 1-6                                  |  |
| UU1-6             | Undefined Zone Disable Restore 1-6                             |  |
| YR0               | Battery Restore                                                |  |
| YT0               | Battery Trouble                                                |  |

## 6.3.2 4/2 Format Dialer Output

The Silent Knight 4/2 format transmits a 4-digit account number and a 2-digit alarm code. When an event is reported in either of these two formats, the dialer transmits the two digits shown in the second column.

| Dialer Output in<br>4/2 Format | C-6000 Condition                                                    |  |
|--------------------------------|---------------------------------------------------------------------|--|
| 01-06                          | Alarm in Zone 1-6                                                   |  |
|                                | (Supervisory condition in sprinkler supevisory zones)               |  |
| 21-26                          | Alarm or Disable Restore in Zone 1-6                                |  |
|                                | (Supervisory restore in sprinkler supevisory zones)                 |  |
| 30                             | Manual Test, Auto Test, Fire Drill Begin/End, Walk Test Begin/End.  |  |
|                                | Could also indicate Downloading Pass or Downloading Fail.           |  |
| 31                             | Phone Line 1 Trouble                                                |  |
| 32                             | Phone Line 2 Trouble                                                |  |
| 33                             | Trouble with: Annunciator 1-7, Bell 1-4, Earth Ground, Earth Power, |  |
|                                | Smoke Power, +24AUX Power, Annunciator (Key) Power, External        |  |
|                                | Key                                                                 |  |
| 35                             | Phone Line 1 Restore                                                |  |
| 36                             | Phone Line 2 Restore                                                |  |
| 37                             | Restore of: Annunciator 1-7, Bell 1-4, Earth Ground, Earth Power,   |  |
|                                | Smoke Power, +24AUX Power, Annunciator (Key) Power, External        |  |
|                                | Key                                                                 |  |
| 39                             | Data Lost                                                           |  |
| 51-56                          | Zone Disabled 1-6                                                   |  |
| 60                             | AC Trouble                                                          |  |
| 61-66                          | Trouble in Zone 1-6                                                 |  |
| 69                             | Battery Trouble                                                     |  |
| 70                             | AC Restore                                                          |  |
| 71-76                          | Trouble Restore in Zone 1-6                                         |  |
| 79                             | Battery Restore                                                     |  |

Table 6-3. Dialer Output for 4/2 Formats

## 6.3.3 BFSK Format Dialer Output

BFSK format uses 3-digit account numbers.

| Dialer Output in<br>BFSK Format | C-6000 Condition                                                   |  |
|---------------------------------|--------------------------------------------------------------------|--|
| 01 - 06                         | Alarm in Zone 1-6                                                  |  |
|                                 | (Supervisory in sprinkler supervisory zones.)                      |  |
| E01 - E06                       | Restore in Zone 1-6 (Alarm, Trouble, Sprinkler Supervisory, or     |  |
|                                 | Disable)                                                           |  |
| E09                             | Battery Restore                                                    |  |
| E00                             | AC Restore                                                         |  |
| E0B                             | Phone Line 1 Restore                                               |  |
| E0C                             | Phone Line 2 Restore                                               |  |
| E0D                             | Device/System Restore: Annunciator 1-7, Bell 1-4, Earth Ground,    |  |
|                                 | Earth Power, Annunciator (Key) Power, Smoke Power, +24AUX          |  |
|                                 | Power, External Key                                                |  |
| E0E                             | Manual Test, Auto Test or Fire Drill                               |  |
| E0F                             | Downloading Pass                                                   |  |
| F01 - F06                       | Trouble or Disable in Zone 1-6                                     |  |
| F09                             | Battery Trouble                                                    |  |
| F00                             | AC Trouble                                                         |  |
| F0B                             | Phone Line 1 Trouble                                               |  |
| F0C                             | Phone Line 2 Trouble                                               |  |
| F0D                             | Device/System Trouble: Annunciator 1-7, Bell 1-4, Earth Ground, or |  |
|                                 | Earth Power, Annunciator (Key) Power, Smoke Power, +24AUX          |  |
|                                 | Power, External Key                                                |  |
| F0F                             | Downloading Fail or Data Lost                                      |  |

### Table 6-4. Dialer Output for BFSK Formats

### 6.3.4 3/1 Formats

The 3/1 formats transmit a 3-digit account number and a 1-digit event code. These 1-digit codes are programmable through the Reporting Accounts Menu (Menu 8) at Step 3. See Section 5.10 for more information about how to program these codes. Section 5.10 also shows the factory-programmed defaults for each type of event and provides room for you to record 3/1 codes you have programmed.

It is a good idea to standardize the codes sent for all accounts to avoid confusion at the central station.

There are six types of codes available for 3/1 formats. The chart below shows which codes will be sent for various C-6000 events.

| Code Programmed as: | Will Be Sent for these Events:                                     |
|---------------------|--------------------------------------------------------------------|
| Alarm Code          | Alarm in Zone 1-6                                                  |
| Supervisory Code    | Supervisory alarm condition in Zone 1-6                            |
| Disable Code        | Zone 1-6 Disabled                                                  |
| Trouble Code        | Trouble in Zone 1-6, Zone 1-6 Disabled, Annunciator 1-7 Trouble,   |
|                     | Bell 1-4 Trouble, Earth Ground Trouble, Earth Power Trouble,       |
|                     | Smoke Power Trouble, +24Aux. Power Trouble, Phone Line 1-2         |
|                     | Trouble, AC Trouble, Battery Trouble                               |
| Restore Code        | Trouble restore in Zone 1-6, Disable Restore in Zone 1-6,          |
|                     | Annunciator 1-7 Restore, Bell 1-4 Restore, Earth Ground Restore,   |
|                     | Earth Power Restore, Smoke Power Restore, +24Aux. Power            |
|                     | Restore, Phone Line 1-2 Restore, AC Restore, Battery Restore       |
| Test Code           | Auto Test, Manual Test, Fire Drill Begin/End, Walk Test Begin/End, |
|                     | Downloading Pass/Fail                                              |

### 6.3.5 Ademco Contact ID Format

The Ademco Contact ID format sends a four-digit account number followed by an event qualifier, an event code and the number of the zone where the event occurred or the user who activated it.

| Contact ID Output |            | tput        |                                           |
|-------------------|------------|-------------|-------------------------------------------|
| Qualifier         | Event Code | Zone / User | C-6000 Condition                          |
| 1                 | 110        | 001 - 006   | Fire Alarm in Zone 1-6                    |
| 3                 | 110        | 001 - 006   | Fire Alarm Restore in Zone 1-6            |
| 1                 | 113        | 001 - 006   | Waterflow Alarm in Zone 1-6               |
| 3                 | 113        | 001 - 006   | Waterflow Alarm Restore in Zone 1-6       |
| 1                 | 140        | 001 - 006   | Undefined Alarm in Zone 1-6               |
| 3                 | 140        | 001 - 006   | Undefined Alarm Restore in Zone 1-6       |
| 1                 | 203        | 001 - 006   | Sprinkler Supervisory in Zone 1-6         |
| 3                 | 203        | 001 - 006   | Sprinkler Supervisory Restore in Zone 1-6 |
| 1                 | 203        | 001 - 006   | Sprinkler Trouble in Zone 1-6             |
| 3                 | 203        | 001 - 006   | Sprinkler Trouble Restore in Zone 1-6     |
| 1                 | 300        | 000         | Smoke Power Trouble                       |
| 3                 | 300        | 000         | Smoke Power Restore                       |
| 1                 | 300        | 001         | Annunciator (Key) Power Trouble           |
| 3                 | 300        | 001         | Annunciator (Key) Power Restore           |
| 1                 | 300        | 002         | +24 AUX Power Trouble                     |
| 3                 | 300        | 002         | +24 AUX Power Restore                     |
| 1                 | 301        | 000         | AC Trouble                                |
| 3                 | 301        | 000         | AC Restore                                |
| 1                 | 302        | 000         | Battery Trouble                           |
| 3                 | 302        | 000         | Battery Restore                           |
| 1                 | 310        | 000         | Earth Ground or Earth Power Trouble       |
| 3                 | 310        | 000         | Earth Ground or Earth Power Restore       |
| 1                 | 320        | 001 - 004   | Bell 1-4 Trouble                          |
| 3                 | 320        | 001 - 004   | Bell 1-4 Restore                          |
| 1                 | 330        | 000         | External Key Trouble                      |
| 3                 | 330        | 000         | External Key Restore                      |
| 1                 | 330        | 001 - 007   | Annunciator 1-7 Trouble                   |
| 3                 | 330        | 001 - 007   | Annunciator 1-7 Restore                   |
| 1                 | 351        | 000         | Phone Line 1 Trouble                      |
| 3                 | 351        | 000         | Phone Line 1 Restore                      |
| 1                 | 352        | 000         | Phone Line 2 Trouble                      |
| 3                 | 352        | 000         | Phone Line 2 Restore                      |
| 1                 | 354        | 000         | Data Lost                                 |
| 1                 | 370        | 001 - 006   | Undefined Trouble in Zone 1-6             |
| 3                 | 370        | 001 - 006   | Undefined Trouble Restore in Zone 1-6     |
| 1                 | 373        | 001 - 006   | Fire or Waterflow Trouble in Zone 1-6     |

Table 6-5. Dialer Output for Ademco Contact ID Format

Table 6-5 continued on next page

| Contact ID Output |            | put         |                                                |
|-------------------|------------|-------------|------------------------------------------------|
| Qualifier         | Event Code | Zone / User | C-6000 Condition                               |
| 3                 | 373        | 001 - 006   | Fire or Waterflow Trouble Restore in Zone 1-6  |
| 1                 | 412        | 000         | Downloading Passed                             |
| 1                 | 413        | 000         | Downloading Failed                             |
| 1                 | 552        | 001 - 006   | Undefined Zone 1-6 Disabled                    |
| 3                 | 552        | 001 - 006   | Undefined Zone 1-6 Disable Restore             |
| 1                 | 570        | 001 - 006   | Sprinkler Supervisory Zone 1-6 Disabled        |
| 3                 | 570        | 001 - 006   | Sprinkler Supervisory Zone 1-6 Disable Restore |
| 1                 | 571        | 001 - 006   | Fire or Waterflow Zone 1-6 Disabled            |
| 3                 | 571        | 001 - 006   | Fire or Waterflow Zone 1-6 Disable Restore     |
| 1                 | 601        | 000         | Manual Test                                    |
| 1                 | 602        | 000         | Auto Test                                      |
| 1                 | 604        | 000         | Fire Drill Begin                               |
| 3                 | 604        | 000         | Fire Drill End                                 |
| 1                 | 607        | 000         | Walk Test Begin                                |
| 3                 | 607        | 000         | Walk Test End                                  |

#### Table 6-5 continued

# Section 7. Troubleshooting

When the system is configured properly, the voltage readings on the input and output terminals should be the same as those shown in the terminal description in Section 3.5. Zone Troubleshooting (Section 7.2.1) can help you with this.

## 7.1 System Messages

When the 5230 annunciator is powered up, it will show its ID number followed by the cycle of messages describing conditions that are currently in effect.

While the C-6000 is communicating with the central station, the LCD will display REPORTING on the second line. If two or more zones are in alarm, the top line will cycle through the status messages for these zones. When the transmission is completed, the 5230 annunciator memory is reset (cleared) and the annunciator ID number is displayed.

*Note: Some of the messages listed below indicate normal conditions.* 

| 5230 Annunciator                   | Built-in Annunciator<br>Display / LEDs | Explanation                                                                                                    |
|------------------------------------|----------------------------------------|----------------------------------------------------------------------------------------------------|
| ALARM ZONE 1-6<br>ZONE DESCRIPTION | 1 through 6                            | Indicates an alarm condition in the specified zone. Could<br>also indicate an event history display, depending on the<br>condition.<br>The Alarm, Alarm Memory, or Trouble LED will display<br>depending on the condition. |
| ALARM ZONE #0<br>FIRE DRILL        | -0<br>Set Mode LED on                  | Fire drill (with Alarm, Alarm Memory, or Trouble LED).                                                                                                    |
| UNDEFINED ALARM<br>ZONE 1-6        | u1 - u6                                | Undefined alarm condition in specified zone.                                                                                                    |

 Table 7-1.
 System Messages

Table 7-1 continued on next page

Table 7-1 continued from previous page

| 5230 Annunciator                    | Built-in Annunciator<br>Display / LEDs | Explanation                                                                                                    |
|-------------------------------------|----------------------------------------|----------------------------------------------------------------------------------------------------|
| PRERELEASE # ##<br>ZONE DESCRIPTION | Zone number                            | A pre-release condition exists in the indicated zone. The two numbers that display after "PRERELEASE" indicate the zone number where alarm is occurring and the number of seconds before releasing occurs.          PRERELEASE 3 25         2ND FLR         # of seconds before releasing occurs         Zone #         If a zone description has been programmed, it will display on the second line of the 5230 LCD.         During the pre-release time, you press RESET ALARM         ENTER [Code] to prevent an alarm from sounding and reporting. |
| SMOKE ZONE #                        | d1 - d6                                | Smoke verification delay in progress in specified zone.                                                                                                    |
| SUPRV ZONE#<br>ZONE DESCRIPTION     | c1 - c6                                | Sprinkler supervisory condition in specified zone. A zone description appears on the second line of the 5230 LCD if zone descriptions have been programmed.                                                                                                    |
| DISABLED ZONE#<br>ZONE DESCRIPTION  | b1 - b6                                | Zone disabled in specified zone. A zone description appears<br>on the second line of the 5230 LCD if zone descriptions<br>have been programmed.                                                                                                    |
| TROUBLE BELL #                      | A1 through A4                          | Indicates trouble with a particular bell output.                                                                                                    |
| TROUBLE<br>AC                       | Ac<br>Trouble LED flashes              | AC power has been lost. Check connection to AC power source.                                                                                                    |
| EXTERNAL KEY<br>TRBL                | F0                                     | Trouble with the external key.                                                                                                    |
| TROUBLE<br>KEYSTATION #             | F1 through F7                          | Indicates trouble with a particular annunciator.                                                                                                    |
| TROUBLE LINE 1<br>TROUBLE LINE 2    | L1<br>L2                               | Phone Line 1 Fault<br>Phone Line 2 Fault                                                                                                    |
| TROUBLE SMK PWR                     | P1                                     | Indicates trouble with the smoke detector power.                                                                                                    |
| TROUBLE 24V AUX                     | P2                                     | Indicates trouble with accessory power.                                                                                                    |

Table 7-1 continued on next page

| 5230 Annunciator         | Built-in Annunciator<br>Display / LEDs | Explanation                                                                                                    |
|--------------------------|----------------------------------------|----------------------------------------------------------------------------------------------------|
| TROUBLE GROUND           | P3<br>and<br>P4<br>Trouble LED on.     | P3 indicates a short between Earth Ground and Common<br>Ground. P4 indicates a short between Earth Ground and<br>loop or bell power. See Section 7.2 for more information.                 |
| DC                       | dC                                     | Low battery condition.                                                                                                    |
| DF                       | dF                                     | Dialer failed condition. (The dialer failed to communicate after making the programmed number of attempts.)                                                                                |
| WALK TEST<br>DATE TIME   | -2                                     | The system is in Walk Test mode.                                                                                                    |
| UP/DOWNLOAD<br>DATE TIME | -4                                     | The system is currently downloading.                                                                                                    |
| DATE?                    | -8                                     | The system is in date set mode, waiting for input.                                                                                                    |
| TIME?                    | -9                                     | The system is in time set mode, waiting for input.                                                                                                    |
| TRY AGAIN                | not applicable                         | A keystroke error has been made. Press CLEAR and re-<br>enter.                                                                                                    |
| REPORTING                | Set Time LED flashes                   | An event is being reported to the central station.                                                                                                    |
| SILENCED                 | Silence LED is on                      | A trouble condition has been silenced but still exists.                                                                                                    |
| not applicable           | Р5                                     | Annunciator power trouble.                                                                                                    |
| not applicable           | -5                                     | Event history is being displayed.                                                                                                    |
| not applicable           | -6                                     | You have entered Hex programming mode by mistake. Exit this mode by pressing STEP STEP CLEAR CLEAR with the 5230 annunciator or SILENCE SILENCE CLEAR CLEAR with the built-in annunciator. |
| not applicable           | -7                                     | You are in step programming mode.<br>If you are working with the built-in annunciator, you have<br>entered this mode by mistake. Press SILENCE SILENCE<br>CLEAR CLEAR to exit.             |
| not applicable           | E7                                     | Indicates trouble with the EEPROM memory.                                                                                                    |

 Table 7-1 continued from previous page

# 7.2 Earth Ground Faults (P3 and P4)

A P3 trouble indicates that the control has detected a short between circuit ground and earth ground. A P4 trouble indicates a short between one of the control power terminals and earth ground.

To determine the location of the short, remove field wiring circuits until the control returns to normal operation. When the circuit that caused the trouble is found, use an ohmmeter to measure the resistance between each wire in the circuit and earth ground mounting screw (located in the bottom left corner of the PC board). The resistance should be higher than 5k ohms from any terminal and from earth ground.

## 7.2.1 Accu-Zone® Troubleshooting (Mode 25)

Accu-Zone<sup>®</sup> Troubleshooting allows you to determine the voltage on any zone input and most system supervisory input (including AC power and battery power) without using a voltmeter. All alarms and troubles are disabled while you are using mode 25 allowing you to trip sensors, adjust wiring, and so on. You must use the 5230 Annunciator to use mode 25. The steps below sho how to use troubleshooting mode. Table 7-1 (next page) explains the meaning of the valappear.

| To enter troubleshooting mode | Press 25 ENTER [Installer's Code].<br>The first line of the display showe<br>(input). The second line show<br>values and the present m<br>Name of ZOM<br>Step ZOM<br>Range Present |
|-------------------------------|----------------------------------------------------------------------------------------------------|
| To move to the next step      | Press ENTER.                                                                                                    |
| To skip to a different step   | <ol> <li>Press STEP STEP. The LCD will display<br/>ENTER STEP #.</li> <li>Enter the step number and press ENTER.</li> </ol>                                                        |
| To exit troubleshooting mode  | Press STEP STEP CLEAR CLEAR to exit mode 25.                                                                                                    |

| Step # | Displays:                 | Range                                    | Typical | Significance                                          |
|--------|---------------------------|------------------------------------------|---------|-------------------------------------------------------|
| 1 - 4  | Zone 1 - Zone 4 (Class B) | 3.1 - 19.9 mA                            | 5.6     | 19.9 and higher = Alarm<br>Below 3.1 = Trouble        |
| 5      | Class B circuit           | 3.1 - 19.9 mA                            | 5.6     | 19.9 and higher = Alarm<br>Below 3.1 = Trouble        |
|        | Class A circuit           | 3.1 - 19.9 mA                            | 11.9    | 19.9 and higher = Alarm<br>Below 3.1 = Trouble        |
| 6      | Class B circuit only      | 15.4 - 32.2 mA                           | 17.1    | 32.2 and higher = Alarm<br>Below 15.4 = Trouble       |
| 7      | Bell 1, Class B circuit   | 1.2 - 2.1 mA                             | 1.3     | Below 1.1 or above 1.3 = Trouble                      |
|        | Bell 1, Class A circuit   | not applicable                           | 1.1     | Any value other than 1.1 indicates trouble.           |
| 8      | Bell 2, Class B circuit   | 1.2 - 2.0 mA                             | 1.3     | Below 1.3 or above 1.4 = Trouble                      |
| 9      | 24V Acc. Power            | 17.0 - 22.0 mA                           | 27.2    | Below 17.0 = Trouble<br>Must go above 22.0 to restore |
| 10     | Smoke Power               | 17.0 - 22.0 V                            | 27.2    | Below 17.0 = Trouble<br>Must go above 22.0 to restore |
| 11     | AC Power                  | 6.0 - 6.4 Units<br>(See Note<br>below.)  | 13.1    | Below 6.0 = Trouble<br>Must go above 6.0 to restore   |
| 12     | Battery Power             | 20.4 - 22.2 V                            | 27.1    | Below 20.4 = Trouble<br>Must go above 22.2 to restore |
| 13     | Earth Ground              | 10.2 - 15.0 V                            | 12.3    | Above 24 or below 7.1 = Trouble                       |
| 14     | External Key              | 3.2 - 10.5 Units<br>(See Note<br>below.) | 6.0     | Below 4.1 = Key is on<br>Above 8.1 = Trouble          |

| Table 7-1. | Significance | of Mode | 25 Readings |
|------------|--------------|---------|-------------|
|------------|--------------|---------|-------------|

Note: This step is shown in "supervisory units." It is not directly related to voltage or current.

# Appendix A System Configurations

The charts in the following sections show what options the system will select automatically when you select one of the configurations in the System Configuration Menu (Menu 1).

### **Fire System**

Fire System, Option 0, in the System Configuration Menu (Menu 1).

Menu / Option

Programmed As:

| System Options (Menu 2)           |                       |
|-----------------------------------|-----------------------|
| External Key                      | Resets alarms         |
| Number of Supervised Annunciators | 0                     |
| Pre-Alarm Time                    | 20                    |
| Release Timer                     | 0                     |
| Sound Smoke Verification          | No                    |
| Disable Zones                     | Yes                   |
| I/O Bridge Configuration          | B Initiating          |
| Notification Circuit              | <b>B</b> Notification |

| Zone Options (Menu 3) | Zone 1 | Zone 2 | Zone 3 | Zone 4 | Zone 5 | Zone 6      |
|-----------------------|--------|--------|--------|--------|--------|-------------|
| Zone Type             | FIRE   | FIRE   | FIRE   | FIRE   | FIRE   | SPRINKLER   |
| Word 1 and Word 2     | blank  | blank  | blank  | blank  | blank  | blank       |
| Cross Alarm option    | No     | No     | No     | No     | No     | No          |
| Pre Alarm option      | No     | No     | No     | No     | No     | No          |
| Smoke Verify option   | No     | No     | No     | No     | No     | No          |
| Response Time         | 1-1.25 | 1-1.25 | 1-1.25 | 1-1.25 | 1-1.25 | 1-1.25 sec. |
|                       | sec.   | sec.   | sec.   | sec.   | sec.   |             |

| Bell Options (Menu 4) | Bell 1   | Bell 2   | Bell 3   | Bell 4   |
|-----------------------|----------|----------|----------|----------|
| Zone 1                | ANSI     | ANSI     | Not used | Not used |
| Zone 2                | ANSI     | ANSI     | Not used | Not used |
| Zone 3                | ANSI     | ANSI     | Not used | Not used |
| Zone 4                | ANSI     | ANSI     | Not used | Not used |
| Zone 5                | ANSI     | ANSI     | Not used | Not used |
| Zone 6                | Not used | Not used | Not used | Not used |
| Allow Bell Silence    | No       | No       | No       | No       |

| Relay Options (Menu 5) |       |
|------------------------|-------|
| Relay 1 Usage          | Alarm |
| Relay 2 Usage          | Alarm |

| Codes Menu (Menu 6) |      |
|---------------------|------|
| Installer Code      | 6000 |
| Operator Code       | 1111 |

continued on next page

Fire System continued from previous page

### Menu / Option

| Dialer Options (Menu 7)                 |                |
|-----------------------------------------|----------------|
| Dialer Type                             | Not used       |
| Low AC delay (hours)                    | 6              |
| Auto Test Time                          | 01:30          |
| Ground start                            | No             |
| (Must be disabled in UL installations.) |                |
| Line 1                                  | Touchtone only |
| Line 2                                  | Rotary only    |

| Reporting Accounts (Menu 8)            | Account 1 | Account 2 |
|----------------------------------------|-----------|-----------|
| Account number                         | 106000    | 206000    |
| Phone number                           | 6482      | 6482      |
| Format                                 | SIA8      | SIA8      |
| Attempts (before dialer failed occurs) | 3         | 3         |
| Report alarms                          | Must      | Must      |
| Report troubles                        | Must      | Must      |
| Report disables                        | Must      | Must      |
| Report tests                           | Must      | Must      |

| 3/1 Reporting Codes (Menu 8 cont.) |   |
|------------------------------------|---|
| 3/1 Alarm Code                     | 1 |
| 3/1 Trouble Code                   | 8 |
| 3/1 Disable Code                   | 5 |
| 3/1 Restore Code                   | 7 |
| 3/1 Test Code                      | 9 |
| 3/1 Sprinkler Code                 | 2 |

| Computer Options (Menu 8 cont.) |        |
|---------------------------------|--------|
| Computer Enable                 | No     |
| # of Rings                      | 2      |
| Computer Account                | 6001FF |
| Computer Phone                  | 3      |

### **Cross Release System**

Cross Release System, Option 1, in the System Configuration Menu (Menu 1).

### Menu / Option

#### Programmed As:

| System Options (Menu 2)           |                       |
|-----------------------------------|-----------------------|
| External Key                      | UL Abort              |
| Number of Supervised Annunciators | 0                     |
| Pre-Alarm Time                    | 20                    |
| Release Timer                     | 0                     |
| Sound Smoke Verification          | No                    |
| Disable Zones                     | Yes                   |
| I/O Bridge Configuration          | <b>B</b> Notification |
| Notification Circuit              | B Notification        |

| Zone Options (Menu 3) | Zone 1 | Zone 2 | Zone 3      | Zone 4      | Zone 5 | Zone 6 |
|-----------------------|--------|--------|-------------|-------------|--------|--------|
| Zone Type             | FIRE   | FIRE   | SPRINKLER   | MANUAL      | FIRE   | FIRE   |
|                       |        |        |             | RELEASE     |        |        |
| Word 1 and Word 2     | blank  | blank  | blank       | blank       | blank  | blank  |
| Cross Alarm option    | Yes    | Yes    | No          | No          | No     | No     |
| Pre Alarm option      | No     | No     | No          | No          | No     | No     |
| Smoke Verify option   | No     | No     | No          | No          | No     | No     |
| Response Time         | 1-1.25 | 1-1.25 | 1-1.25 sec. | 1-1.25 sec. | 1-1.25 | 1-1.25 |
|                       | sec.   | sec.   |             |             | sec.   | sec.   |

| Bell Options (Menu 4) | Bell 1    | Bell 2   | Bell 3    | Bell 4    |
|-----------------------|-----------|----------|-----------|-----------|
| Zone 1                | Releasing | ANSI     | Pre-alarm | Releasing |
| Zone 2                | Releasing | ANSI     | Pre-alarm | Releasing |
| Zone 3                | Not used  | Not used | Not used  | Not used  |
| Zone 4                | Releasing | ANSI     | Not used  | Releasing |
| Zone 5                | Not used  | Not used | Not used  | Not used  |
| Zone 6                | Not used  | Not used | Not used  | Not used  |
| Allow Bell Silence    | No        | No       | No        | No        |

| Relay Options (Menu 5) |       |
|------------------------|-------|
| Relay 1 Usage          | Alarm |
| Relay 2 Usage          | Alarm |

| Codes Menu (Menu 6) |      |
|---------------------|------|
| Installer Code      | 6000 |
| Operator Code       | 1111 |

continued on next page

Cross Release continued from previous page

### Menu / Option

| Dialer Options (Menu 7)                 |                |
|-----------------------------------------|----------------|
| Dialer Type                             | Not used       |
| Low AC delay (hours)                    | 6              |
| Auto Test Time                          | 01:30          |
| Ground start                            | No             |
| (Must be disabled in UL installations.) |                |
| Line 1                                  | Touchtone only |
| Line 2                                  | Rotary only    |

| Reporting Accounts (Menu 8)            | Account 1 | Account 2 |
|----------------------------------------|-----------|-----------|
| Account number                         | 106000    | 206000    |
| Phone number                           | 6482      | 6482      |
| Format                                 | SIA8      | SIA8      |
| Attempts (before dialer failed occurs) | 3         | 3         |
| Report alarms                          | Must      | Must      |
| Report troubles                        | Must      | Must      |
| Report disables                        | Must      | Must      |
| Report tests                           | Must      | Must      |

| 3/1 Reporting Codes (Menu 8 cont.) |   |
|------------------------------------|---|
| 3/1 Alarm Code                     | 1 |
| 3/1 Trouble Code                   | 8 |
| 3/1 Disable Code                   | 5 |
| 3/1 Restore Code                   | 7 |
| 3/1 Test Code                      | 9 |
| 3/1 Sprinkler Code                 | 2 |

| Computer Options (Menu 8 cont.) |        |
|---------------------------------|--------|
| Computer Enable                 | No     |
| # of Rings                      | 2      |
| Computer Account                | 6002FF |
| Computer Phone                  | 3      |

### **Pre-Release System**

Pre-Release System, Option 2, in the System Configuration Menu (Menu 1).

### Menu / Option

#### Programmed As:

| System Options (Menu 2)           |                       |
|-----------------------------------|-----------------------|
| External Key                      | UL Abort              |
| Number of Supervised Annunciators | 0                     |
| Pre-Alarm Time                    | 20                    |
| Release Timer                     | 0                     |
| Sound Smoke Verification          | No                    |
| Disable Zones                     | Yes                   |
| I/O Bridge Configuration          | <b>B</b> Notification |
| Notification Circuit              | <b>B</b> Notification |

| Zone Options (Menu 3) | Zone 1 | Zone 2 | Zone 3      | Zone 4      | Zone 5 | Zone 6 |
|-----------------------|--------|--------|-------------|-------------|--------|--------|
| Zone Type             | FIRE   | FIRE   | SPRINKLER   | MANUAL      | FIRE   | FIRE   |
|                       |        |        |             | RELEASE     |        |        |
| Word 1 and Word 2     | blank  | blank  | blank       | blank       | blank  | blank  |
| Cross Alarm option    | No     | No     | No          | No          | No     | No     |
| Pre Alarm option      | Yes    | No     | No          | No          | No     | No     |
| Smoke Verify option   | No     | No     | No          | No          | No     | No     |
| Response Time         | 1-1.25 | 1-1.25 | 1-1.25 sec. | 1-1.25 sec. | 1-1.25 | 1-1.25 |
|                       | sec.   | sec.   |             |             | sec.   | sec.   |

| Bell Options (Menu 4) | Bell 1    | Bell 2   | Bell 3    | Bell 4    |
|-----------------------|-----------|----------|-----------|-----------|
| Zone 1                | Releasing | ANSI     | Pre-alarm | Releasing |
| Zone 2                | Not used  | ANSI     | Not used  | Not used  |
| Zone 3                | Not used  | Not used | Not used  | Not used  |
| Zone 4                | Releasing | ANSI     | Not used  | Releasing |
| Zone 5                | Not used  | Not used | Not used  | Not used  |
| Zone 6                | Not used  | Not used | Not used  | Not used  |
| Allow Bell Silence    | No        | No       | No        | No        |

| Relay Options (Menu 5) |       |
|------------------------|-------|
| Relay 1 Usage          | Alarm |
| Relay 2 Usage          | Alarm |

| Codes Menu (Menu 6) |      |
|---------------------|------|
| Installer Code      | 6000 |
| Operator Code       | 1111 |

continued on next page

Pre-Release System continued from previous page

### Menu / Option

| Dialer Options (Menu 7)                 |                |
|-----------------------------------------|----------------|
| Dialer Type                             | Not used       |
| Low AC delay (hours)                    | 6              |
| Auto Test Time                          | 01:30          |
| Ground start                            | No             |
| (Must be disabled in UL installations.) |                |
| Line 1                                  | Touchtone only |
| Line 2                                  | Rotary only    |

| Reporting Accounts (Menu 8)            | Account 1 | Account 2 |
|----------------------------------------|-----------|-----------|
| Account number                         | 106000    | 206000    |
| Phone number                           | 6482      | 6482      |
| Format                                 | SIA8      | SIA8      |
| Attempts (before dialer failed occurs) | 3         | 3         |
| Report alarms                          | Must      | Must      |
| Report troubles                        | Must      | Must      |
| Report disables                        | Must      | Must      |
| Report tests                           | Must      | Must      |

| 3/1 Reporting Codes (Menu 8 cont.) |   |
|------------------------------------|---|
| 3/1 Alarm Code                     | 1 |
| 3/1 Trouble Code                   | 8 |
| 3/1 Disable Code                   | 5 |
| 3/1 Restore Code                   | 7 |
| 3/1 Test Code                      | 9 |
| 3/1 Sprinkler Code                 | 2 |

| Computer Options (Menu 8 cont.) |        |
|---------------------------------|--------|
| Computer Enable                 | No     |
| # of Rings                      | 2      |
| Computer Account                | 6003FF |
| Computer Phone                  | 3      |